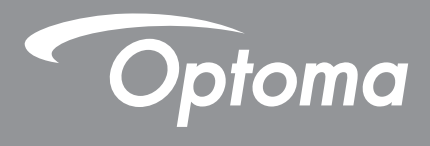

# Máy chiếu DLP®

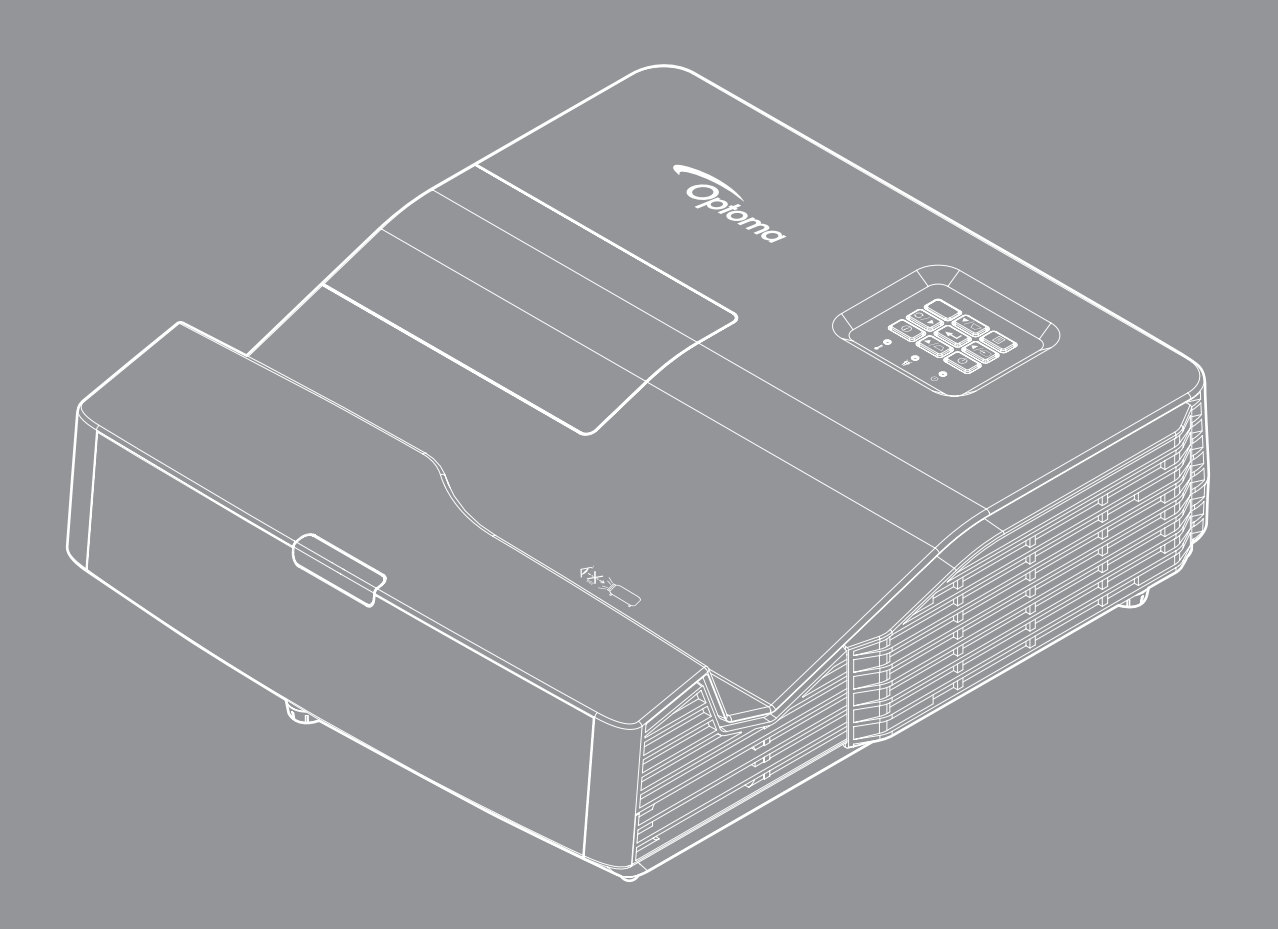

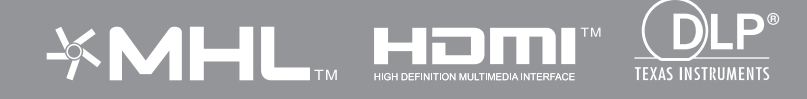

Sổ hướng dẫn sử dụng

## MỤC LỤC

| AN TOÀN                                  | 4        |
|------------------------------------------|----------|
| Hướng dẫn an toàn quan trọng             | 4        |
| Thông tin an toàn 3D                     | 5        |
| Bản quyền                                | 6        |
| Khước từ trách nhiệm                     | 6        |
| Nhận biết thương hiệu                    | 6        |
| FCC                                      | 7        |
| WEEE                                     | 7        |
| GIỚI THIỆU                               | 8        |
| Tổng quan về gói sản phẩm                | 8        |
| Phụ kiện chuẩn                           | 8        |
| Phụ kiện tùy chọn                        | 8        |
| Tổng quan về Sản phẩm                    | 9        |
| Các đâu nôi                              | 10       |
| Bán phím                                 | 11       |
| Điệu khiến từ xa                         | 12       |
| THIẾT LẬP VÀ LẮP ĐẶT                     | . 13     |
| lắp đặt máy chiếu                        | 13       |
| Kết nối các nguồn tín hiệu với máv chiếu | 15       |
| Điều chỉnh Hình ảnh chiếu                | 16       |
| Thiết lập điều khiển từ xa               | 17       |
| SỬ DỤNG MÁY CHIẾU                        | . 19     |
| Bật/tắt nguồn máy chiếu                  |          |
| Chọn nguồn đầu vào                       | 20       |
| Điều hướng menu và các tính năng         | 21       |
| Sơ đồ menu OSD                           | 22       |
| Hiển thị menu Điều chỉnh hình ảnh        | 31       |
| Hiến thị menu 3D                         | 33       |
| Hiên thị menu Tỉ lệ khung hình           | 33       |
| Hiên thị menu Mặt nạ biên                | 37       |
| Hiện thị menu Thu phòng                  | 37       |
| Hien thị menu Dịch chuyen hình ann       | 37       |
| ΗΙΕΝ ΤΝΙ ΜΕΝΟ ΝΙΕΟ CΠΙΝΝ ΝΙΝΝ ΝΟC        | 30<br>20 |
| Menu Âm lượng                            | 30       |
| Menu Audio out (standby)                 | 38       |
| Thiết lập menu Trình chiếu               |          |
| Thiết lập menu Loại màn chiếu            |          |
| Thiết lập menu Tùy chỉnh bóng đèn        | 39       |
|                                          |          |

| Thiết lập menu Tùy chỉnh lọc           | 39 |
|----------------------------------------|----|
| Thiết lập menu Tùy chỉnh nguồn         | 39 |
| Menu Thiết lập bảo mật                 | 40 |
| Thiết lập menu Tùy chỉnh liên kết HDMI | 41 |
| Thiết lập menu Mẫu thử                 | 41 |
| Thiết lập menu Tùy chỉnh điều khiển    | 41 |
| Thiết lập menu Mã nhận dạng (ID)       | 41 |
| Thiết lập menu Lựa chọn                | 41 |
| Thiết lập menu Thiết lập lại           | 42 |
| Menu LAN mạng                          | 43 |
| Menu điều khiển mạng                   | 44 |
| Menu Thiết lập cài đặt kiểm soát mạng  | 45 |
| Menu Thông tin                         | 50 |
| Đầu đọc USB                            | 51 |
| Hiển thị USB                           | 55 |
| Hiển thị mạng                          | 56 |
| BẢO DƯÕNG                              | 59 |
| Thay bóng đèn                          | 59 |
| Lắp đặt và vệ sinh tấm lọc bụi         | 61 |
| THÔNG TIN BỔ SUNG                      | 62 |
| Độ phân giải tương thích               | 62 |

| Độ phân giải tương thích                      | . 62 |
|-----------------------------------------------|------|
| Cỡ hình và khoảng cách chiếu                  | . 64 |
| Kích thước máy chiếu và lắp đặt giá treo trần | . 66 |
| Mã điều khiển từ xa hồng ngoại                | . 67 |
| Khắc phục sự cố                               | . 69 |
| Chỉ báo cảnh báo                              | . 70 |
| Thông số kỹ thuật                             | . 73 |
| Văn phòng toàn cầu của Optoma                 | . 74 |
|                                               |      |

## AN TOÀN

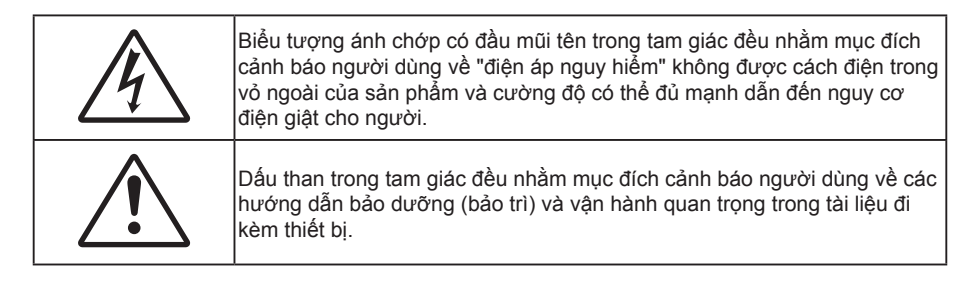

Vui lòng thực hiện theo mọi cảnh báo, thận trọng và bảo dưỡng được khuyến nghị trong sách hướng dẫn sử dụng này.

## Hướng dẫn an toàn quan trọng

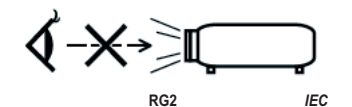

- Không nhìn thẳng vào chùm sáng, RG2.
  Khi có bất kỳ nguồn sáng nào, không nhìn thẳng, trực tiếp vào chùm sáng đó, RG2 IEC 62471-5: 2015.
- Không chặn các lỗ thông khí. Để đảm bảo hoạt động đáng tin cậy của máy chiếu và để bảo vệ chống quá nhiệt, bạn nên đặt máy chiếu ở vị trí không chặn lỗ thông khí. Ví dụ, không đặt máy chiếu trên bàn cà phê, ghế sofa, giường, v.v... chật chội. Không đặt máy chiếu ở nơi bịt kín như giá sách hoặc ngăn kéo hạn chế luồng khí.
- Để giảm nguy cơ cháy và/hoặc điện giật, không để máy chiếu dính nước hoặc hơi ẩm. Không đặt gần các nguồn nhiệt như bộ tản nhiệt, máy sưởi, lò sấy hoặc bất kỳ thiết bị nào khác như bộ khuếch đại có tỏa nhiệt.
- Không để đồ vật hoặc chất lỏng lọt vào máy chiếu. Chúng có thể chạm vào các điểm điện áp nguy hiểm và làm đoản mạch các bộ phận có thể dẫn đến cháy hoặc điện giật.
- Không sử dụng máy chiếu trong các điều kiện sau:
  - Trong môi trường nóng, lạnh hoặc ẩm khắc nghiệt.
    - (i) Đảm bảo nhiệt độ xung quanh phòng là 5°C ~ 40°C
    - (ii) Độ ẩm tương đối là 10% ~ 85%
  - Ở khu vực dễ có nhiều bụi bặm.
  - Gần một thiết bị phát ra từ trường mạnh.
  - Dưới ánh nắng trực tiếp.
- Không dùng máy chiếu ở những nơi có thể xuất hiện các loại khí dễ cháy nổ trong môi trường. Đèn trong máy chiếu trở nên rất nóng khi đang sử dụng và khí ga có thể bốc cháy và gây hỏa hoạn.
- Không sử dụng thiết bị nếu nó đã bị hỏng hoặc lạm dụng về mặt vật lý. Hư hỏng/lạm dụng vật lý có thể là (nhưng không giới hạn ở):
  - Thiết bị bị rơi.
  - Dây nguồn hoặc phích cắm bị hỏng.
  - Chất lỏng bị đổ vào máy chiếu.
  - Máy chiếu bị dính nước mưa hoặc hơi ẩm.
  - Một số vật rơi vào trong máy chiếu hoặc một số chi tiết bên trong bị lỏng.
- Không đặt máy chiếu trên bề mặt không ổn định. Máy chiếu có thể rơi và gây chấn thương cho mọi người hoặc máy chiếu có thể bị hỏng.
- Đừng che kín ánh sáng thoát ra từ ống kính máy chiếu khi đang hoạt động. Ánh sáng sẽ làm nóng vật dụng, gây tan chảy, gây bỏng hoặc phát hỏa.

- Vui lòng không mở hoặc tháo rời máy chiếu vì việc này có thể dẫn đến điện giật.
- Không cố tự bảo dưỡng thiết bị. Mở hoặc tháo vỏ có thể làm bạn bị điện giật hoặc gặp rủi ro khác. Vui lòng liên hệ với Optoma trước khi bạn gửi thiết bị để sửa chữa.
- Xem vỏ ngoài của máy chiếu để biết các ký hiệu liên quan.
- Thiết bị chỉ được sửa chữa bởi nhân viên bảo dưỡng phù hợp.
- Chỉ sử dụng phụ tùng/phụ kiện do nhà sản xuất chỉ định.
- Không nhìn thẳng vào ống kính máy chiếu trong khi sử dụng. Ánh sáng chói có thể làm mắt bạn bị tổn thương.
- Hãy để thiết bị nguội trước khi thay đèn. Thực hiện theo các hướng dẫn như mô tả ở các trang 59-60.
- Máy chiếu này sẽ tự phát hiện tuổi thọ của bóng đèn. Vui lòng đảm bảo thay bóng đèn khi nó hiển thị các thông báo cảnh báo.
- Cài lại chức năng "Thiết lập lại đèn" từ menu hiển thị trên màn hình "Cài đặt > Các chế độ của bóng đèn" sau khi thay cụm đèn.
- Khi tắt máy chiếu, vui lòng đảm bảo hoàn tất chu kỳ làm mát trước khi ngắt điện. Chờ 90 giây để máy chiếu nguội.
- Khi đèn đạt đến mức hết hạn sử dụng, thông báo "Vượt quá tuổi thọ đèn" sẽ hiển thị trên màn hình.
  Vui lòng liên hệ với đại lý bán hàng hoặc trung tâm bảo hành trong nước để được thay đèn càng sớm càng tốt.
- Tắt máy và rút phích cắm khỏi ổ cắm AC trước khi lau sản phẩm.
- Dùng khăn khô mềm với chất tẩy rửa nhẹ để lau hốc hiển thị. Sử dụng các chất tẩy rửa ăn mòn, chất sáp hoặc dung môi để vệ sinh thiết bị.
- Ngắt phích cắm khỏi ổ cắm AC nếu không sử dụng sản phẩm trong thời gian dài.

Lưu ý: Khi bóng đèn hết thời hạn sử dụng, máy chiếu sẽ không bật lại cho đến khi cụm đèn được thay mới. Để thay đèn mới, hãy thực hiện theo quy trình trong phần "Thay đèn mới" ở trang 59-60.

- Không lắp đặt máy chiếu ở những nơi có thể bị rung động hoặc va đập.
- Không chạm vào ống kính bằng tay trần.
- Tháo (các) cục pin ra khỏi điều khiển từ xa trước khi cất giữ. Nếu (các) cục pin vẫn để lại trong điều khiển từ xa trong thời gian dài, chúng có thể rò rỉ.
- Không sử dụng hoặc cất giữ máy chiếu ở những nơi có thể xuất hiện khói từ dầu hoặc thuốc lá, vì khói có thể ảnh hưởng bất lợi đến chất lượng hoạt động của máy chiếu.
- Hãy tuân thủ cách lắp đặt hướng máy chiếu thích hợp vì lắp đặt không quy chuẩn có thể ảnh hưởng đến hiệu suất máy chiếu.
- Sử dụng bộ ổ cắm điện và/hoặc bộ chống sốc điện. Vì sự cố cúp điện và yếu nguồn có thể LÀM HỎNG các thiết bị.

## Thông tin an toàn 3D

Hãy tuân thủ mọi cảnh báo và cách phòng ngừa như khuyến nghị trước khi bạn hoặc con mình sử dụng chức năng 3D.

### Cảnh báo

Trẻ em và thanh thiếu niên có thể dễ gặp các vấn đề sức khỏe liên quan đến việc xem 3D hơn và cần được giám sát chặt khi xem các hình ảnh này.

### Cảnh báo về Co giật Do Nhạy cảm với Ánh sáng và Các Nguy cơ Sức khỏe Khác

- Một số người xem có thể bị co giật động kinh hay đột quỵ khi tiếp xúc với một số hình ảnh hay ánh sáng nhấp nháy có trong một số hình ảnh từ Máy chiếu hoặc trò chơi điện tử. Nếu bạn bị như vậy hoặc có tiền sử gia đình về động kinh hay đột quỵ, vui lòng tham khảo ý kiến chuyên gia y tế trước khi sử dụng chức năng 3D.
- Thậm chí những người không có tiền sử cá nhân hay gia đình về động kinh hoặc đột quỵ cũng có thể có tình trạng chưa được chẩn đoán có thể gây ra co giật động kinh do nhạy cảm với ảnh sáng.

- Phụ nữ có thai, người già, người mắc các bệnh trạng nghiêm trọng, người ngủ do hoặc chịu ảnh hưởng của rượu cần tránh sử dụng chức năng 3D của thiết bị.
- Nếu quý vị có bất kỳ triệu chứng nào sau đây, hãy ngừng xem ảnh 3D ngay lập tức và tham khảo ý kiến chuyên gia y tế: (1) thay đổi thị lực; (2) váng đầu; (3) chóng mặt; (4) cử động không chủ ý như mắt hoặc cơ bị giật; (5) lẫn lộn; (6) buồn nôn; (7) mất nhận thức; (8) co giật; (9) chuột rút; và/ hoặc (10) mất phương hướng. Trẻ em và thanh thiếu niên có nhiều khả năng bị những triệu chứng này hơn người lớn. Cha mẹ cần theo dõi con em mình và hỏi trẻ có bị những triệu chứng này không.
- Việc xem hình chiếu 3D cũng có thể gây ra tình trạng bệnh do chuyển động, tác động cảm giác sau đó, mất phương hướng, căng mắt và giảm ổn định về tư thế. Người dùng cần thường xuyên nghỉ giải lao để giảm khả năng xảy ra các tác động này. Nếu mắt bạn có dấu hiệu mệt mỏi hoặc kho, hay nếu bạn có bất kỳ triệu chứng nào nêu trên, hãy dừng sử dụng thiết bị này ngay lập tức và không dùng lại trong ít nhất ba mươi phút sau khi các triệu chứng đã giảm bớt.
- Việc xem hình chiếu 3D khi ngồi quá gần với màn hình trong thời gian kéo dài có thể làm hỏng thị lực của bạn. Khoảng cách xem lý tưởng tối thiểu bằng ba lần chiều cao màn hình. Tầm mắt của người xem cần ngang bằng với màn hình.
- Việc xem hình chiếu 3D trong khi đeo kính 3D trong thời gian kéo dài có thể gây đau đầu hay mệt mỏi.
  Nếu bạn bị đau đầu, mệt mỏi hoặc chóng mặt, hãy dừng xem hình chiếu 3D và nghỉ ngơi.
- Không sử dụng kính 3D cho bất kỳ mục đích nào khác ngoài việc xem hình chiếu 3D.
- Việc đeo kính 3D cho bất kỳ mục đích nào khác (như kính mắt nói chung, kính râm, kính bảo hộ, v.v.) có thể có hại cho thể chất của bạn và làm yếu thị lực.
- Việc xem hình chiếu 3D có thể gây mất phương hướng cho một số người xem. Do đó, KHÔNG để MÁY CHIÊU 3D gần khu vực cầu thang mở, dây cáp, ban công hay các vật thể khác có thể bị vấp phải, mắc vào, húc ngã, vỡ hay rơi.

## Bản quyền

Ấn bản này, kể cả mọi hình ảnh, minh họa và phần mềm, được bảo vệ theo các luật bản quyền quốc tế với mọi bản quyền được bảo lưu. Cấm tái bản sổ tay này cũng như bất cứ phần nào chứa bên trong mà không có sự đồng ý bằng văn bản của tác giả.

© Bản quyền 2018

## Khước từ trách nhiệm

Thông tin trong tài liệu này có thể chịu sự thay đổi mà không cần thông báo trước. Nhà sản xuất không đưa ra bất cứ tuyên bố hoặc chính sách bảo hành nào đối với các nội dung liên quan và đặc biệt khước từ mọi chính sách bảo hành gián tiếp về tính thương mại hay khả năng tương thích của sản phẩm cho bất kỳ mục đích cụ thể nào. Nhà sản xuất có quyền sửa đổi ấn bản này và thỉnh thoảng thay đổi nội dung liên quan mà không có trách nhiệm thông báo cho bất cứ cá nhân nào về những chỉnh sửa hay thay đổi đó.

## Nhận biết thương hiệu

Kensington là thương hiệu đã đăng ký tại Mỹ của ACCO Brand Corporation với các số đăng ký đã được cấp và các ứng dụng đang chờ cấp bằng sáng chế ở những nước khác trên toàn thế giới.

HDMI, biểu tượng HDMI và Giao diện đầu đọc USB độ nét cao là các nhãn hiệu hoặc nhãn hiệu đã đăng ký của HDMI Licensing LLC ở Hoa Kỳ và các quốc gia khác

DLP<sup>®</sup>, DLP Link và biểu tượng DLP là các thương hiệu đã đăng ký của Texas Instruments và BrilliantColor™ cũng là thương hiệu của Texas Instruments.

Tất cả các tên sản phẩm khác sử dụng trong sổ hướng dẫn này là tài sản của các công ty sở hữu riêng và đã được công nhận.

MHL, Biểu tượng Mobile High-Definition Link và MHL là thương hiệu của MHL Licensing, LLC.

## FCC

Thiết bị này đã được kiểm thử và chứng tỏ tuân thủ các giới hạn đối với thiết bị kỹ thuật số loại B chiểu theo Phần 15 của quy định FCC. Các giới hạn này nhằm cung cấp sự bảo vệ hợp lý trước nhiễu sóng có hại trong lắp đặt tại gia đình. Thiết bị này tạo ra, sử dụng và có thể phát ra năng lượng có tần số radio và, nếu không được lắp đặt và sử dụng theo đúng hướng dẫn, nó có thể làm nhiễu sóng có hại đối với liên lạc bằng radio.

Tuy nhiên, không có đảm bảo rằng nhiễu sóng sẽ không xuất hiện ở một cách lắp đặt cụ thể nào. Nếu thiết bị này gây ra nhiễu sóng có hại đối với việc tiếp nhận radio hoặc truyền hình, có thể xác định điều này bằng cách bật và tắt thiết bị, người dùng nên cố khắc phục nhiễu sóng bằng một hoặc các biện pháp sau:

- Đổi hướng hoặc đổi vị trí ăn ten nhận tín hiệu.
- Tăng khoảng cách giữa thiết bị và bộ nhận tín hiệu.
- Cắm thiết bị vào ổ cắm của mạch điện khác với nơi cắm bộ nhận tín hiệu.
- Tham khảo ý kiến của đại lý hoặc kỹ thuật viên radio/truyền hình có kinh nghiệm để được trợ giúp.

### Thông báo: Cáp có vỏ bọc

Mọi kết nối tới các thiết bị máy tính phải sử dụng cáp có vỏ bọc để tuân thủ các quy định FCC.

### Chú ý

Các thay đổi hoặc chỉnh sửa không được thông qua trực tiếp bởi nhà sản xuất có thể khiến cho người dùng mất quyền sử dụng máy chiếu này vốn được cấp phép bởi Ủy ban Truyền thông Liên bang.

### Điều kiện hoạt động

Thiết bị này tuân thủ Phần 15 của quy định FCC. Hoạt động phải tuân theo hai điều kiện sau:

1. Thiết bị này có thể không gây nhiễu sóng có hại và

2. Thiết bị này phải chấp nhận mọi nhiễu sóng được nhận, bao gồm nhiễu sóng có thể dẫn đến hoạt động không mong muốn.

### Thông báo: Người dùng Canađa

Thiết bị kỹ thuật số loại B này tuân thủ tiêu chuẩn ICES-003 của Canada.

Remarque à l'intention des utilisateurs canadiens

Cet appareil numerique de la classe B est conforme a la norme NMB-003 du Canada.

## Tuyên bố về sự phù hợp của các quốc gia Liên minh Châu Âu

- Chỉ thị tương thích điện từ (EMC) 2014/30/EU (bao gồm các sửa đổi)
- Chỉ thị điện áp thấp 2014/35/EU
- Chỉ thị thiết bị vô tuyến (RED) 2014/53/EU (nếu sản phẩm có chức năng tần số vô tuyến)
- Chỉ thị hạn chế chất nguy hại (ROHS) 2011/65/EU (nếu sản phẩm có chức năng tần số vô tuyến)

## WEEE

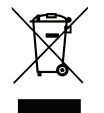

### Hướng dẫn thải bỏ

Không bỏ thiết bị điện tử này vào thùng rác khi thải bỏ. Để giảm thiểu ô nhiễm và đảm bảo sự bảo vệ tối đa cho môi trường toàn cầu, hãy tái chế thiết bị này.

# giới thiệu

## Tổng quan về gói sản phẩm

Cẩn thận mở hộp đựng và xác nhận là bạn đã nhận các mặt hàng như liệt kê dưới đây thuộc phụ kiện chuẩn. Một số mặt hàng thuộc phụ kiện chuẩn có thể không có sẵn tùy theo mẫu sản phẩm, thông số kỹ thuật và khu vực mua hàng của bạn. Hãy kiểm tra với nơi mua hàng của bạn. Một số phụ kiện có thể khác nhau tùy theo khu vực.

Thẻ bảo hành chỉ được kèm theo ở một số khu vực cụ thể. Hãy liên hệ với đại lý bán hàng để có thông tin chi tiết.

## Phụ kiện chuẩn

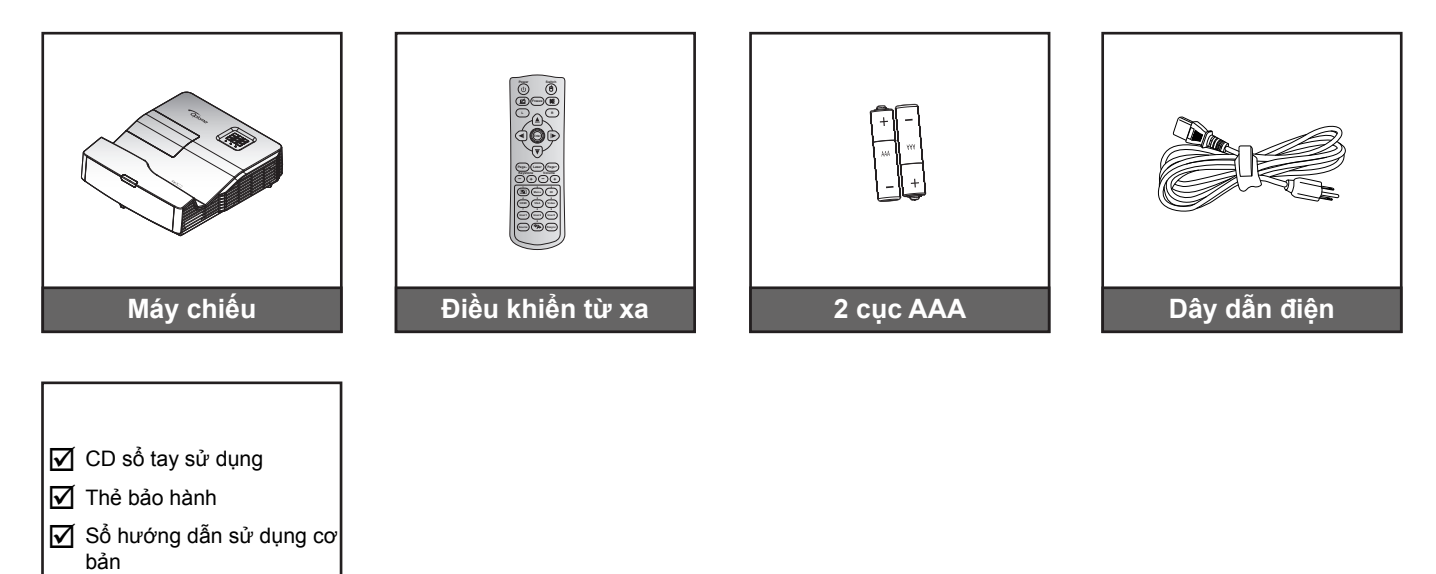

#### Lưu ý:

- Điều khiển từ xa được giao theo sản phẩm cùng với pin.
- \*(1) Để xem Sổ tay hướng dẫn người dùng châu Âu, xin vui lòng truy cập website <u>www.optomaeurope.com</u>.
- \*(2) Để biết thông tin bảo hành cho khu vực châu Âu, vui lòng truy cập <u>www.optomaeurope.com</u>.
- \*(3) Điều khiển từ xa thực tế có thể khác nhau tùy theo từng khu vực.

## Phụ kiện tùy chọn

Tài liệu

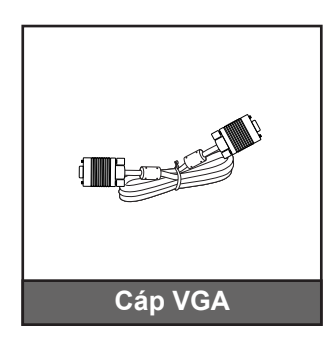

Lưu ý: Các phụ kiện tùy chọn khác nhau tùy thuộc vào mẫu, thông số kỹ thuật và khu vực.

## Tổng quan về Sản phẩm

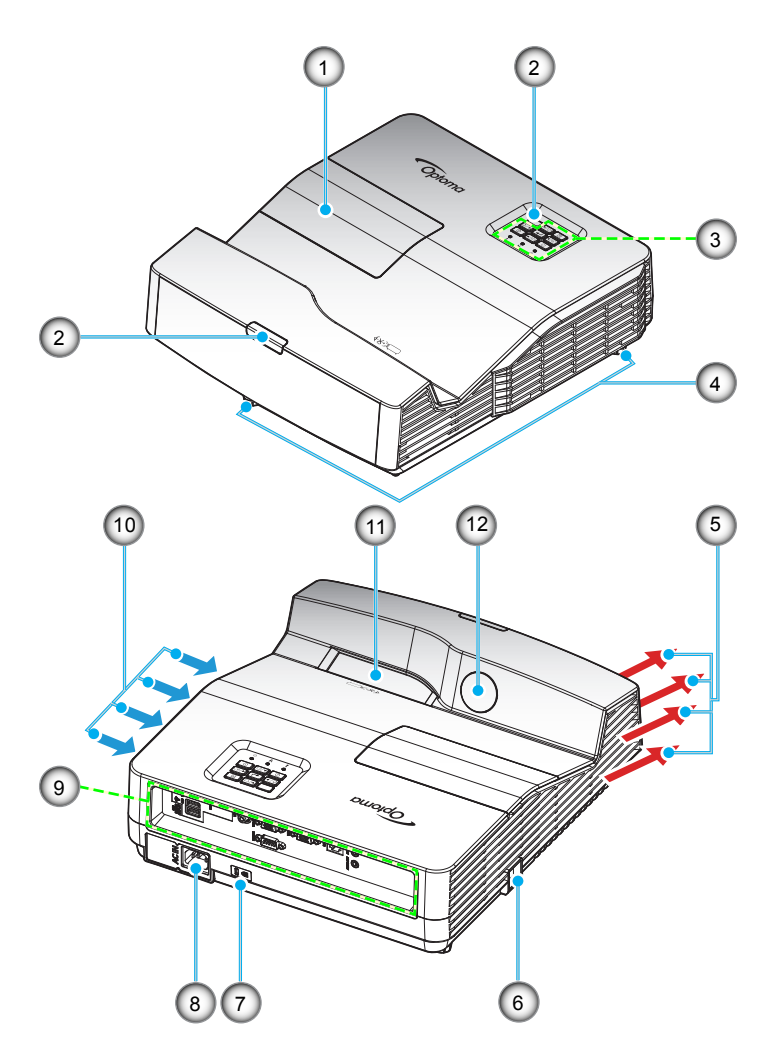

Lưu ý: Không được bịt kín các lỗ thông khí ra/vào máy chiếu.

(\*) Phụ kiện tùy chọn sẽ khác nhau tùy thuộc vào mẫu máy chiếu, thông số kỹ thuật và khu vực.

| Stt | Мџс                   | Stt | Мџс                                                     |
|-----|-----------------------|-----|---------------------------------------------------------|
| 1.  | Nắp đèn               | 7.  | Cổng khóa Kensington™                                   |
| 2.  | Bộ thu hồng ngoại     | 8.  | Ở cắm điện                                              |
| 3.  | Bàn phím              | 9.  | Đầu vào/Đầu ra                                          |
| 4.  | Chân chỉnh độ nghiêng | 10. | Thông khí (cửa nạp)                                     |
| 5.  | Thông khí (ngõ ra)    | 11. | Thấu kính                                               |
| 6.  | Thanh Bảo vệ          | 12. | Camera hồng ngoại (Chỉ dành cho<br>phiên bản tương tác) |

## Các đầu nối

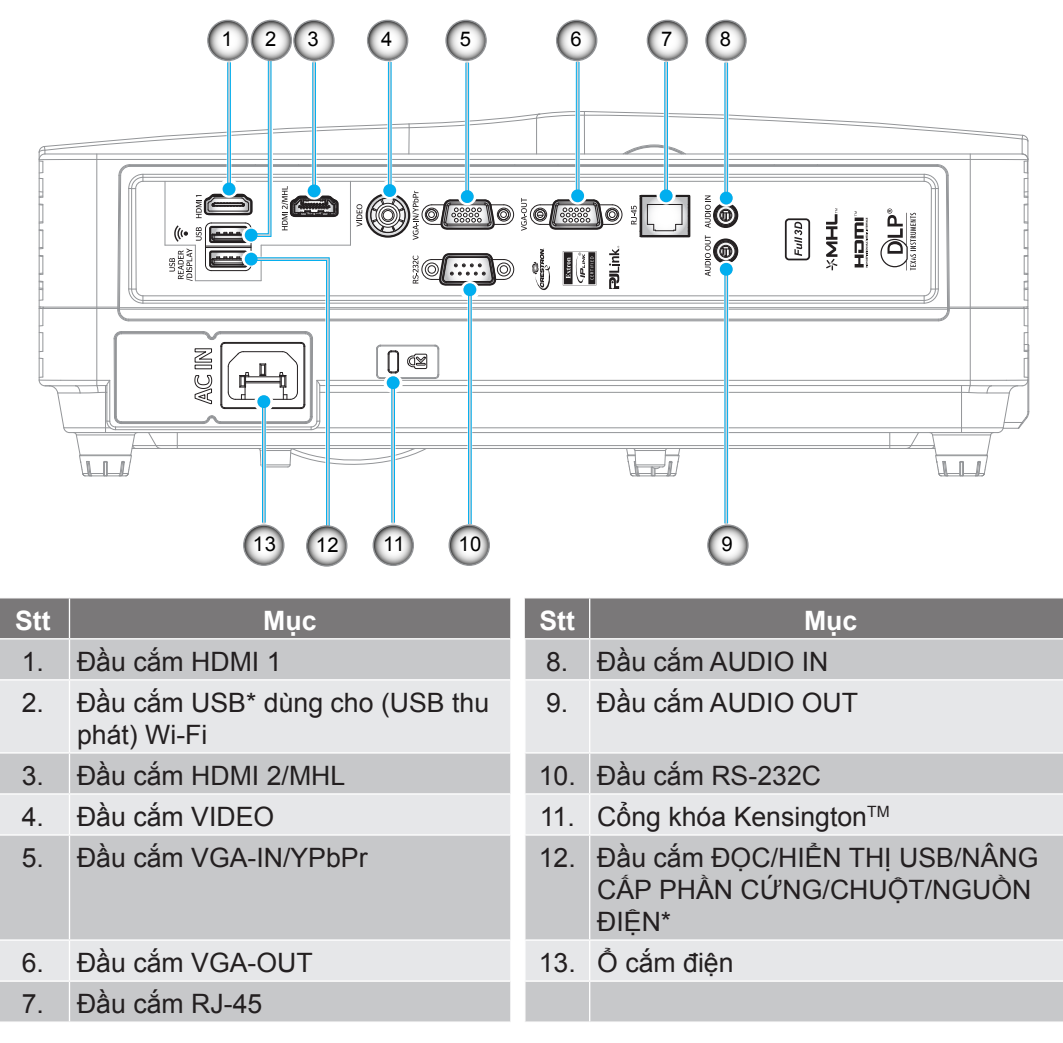

## Lưu ý:

- \*Hỗ trợ đầu ra nguồn điện 5V/1A chỉ khi không phát hiện nguồn tín hiệu MHL. Nếu phát hiện nguồn tín hiệu MHL, đầu ra nguồn điện 5V/1A sẽ tự động tắt.
- \*Sử dụng đầu cắm USB cho (USB thu phát) Wi-Fi và đầu cắm ĐỌC/ HIÊN THỊ USB/NÂNG CẤP PHẦN CỨNG/CHUỘT/NGUÔN ĐIỆN như sau:
  - Hiển thị mạng: (a) Cắm USB thu phát Wi-Fi; (b) Sử dụng ứng dụng HDcastPro trên điện thoại di động của bạn.
  - Hiển thị USB cho các thiết bị iOS và Android.
  - Đầu đọc USB: Hiển thị hình ảnh và tài liệu trực tiếp từ ổ đĩa USB

## Bàn phím

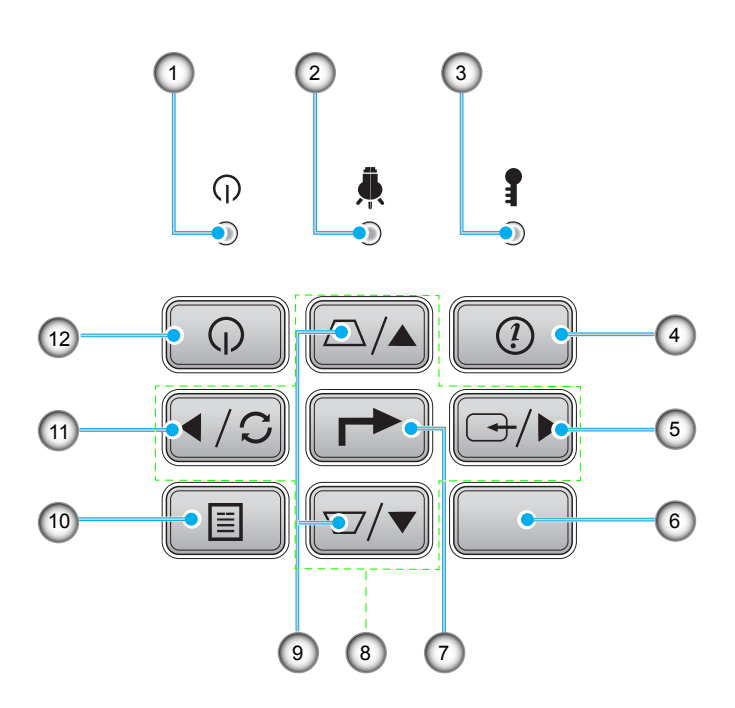

| Stt | Mục               | Stt | Мџс                      |
|-----|-------------------|-----|--------------------------|
| 1.  | Đèn LED Bật/Chờ   | 7.  | Vào                      |
| 2.  | Đèn LED bóng đèn  | 8.  | Bốn phím chọn điều hướng |
| 3.  | Đèn LED nhiệt độ  | 9.  | Chỉnh vuông hình         |
| 4.  | Thông tin         | 10. | Menu                     |
| 5.  | Nguồn             | 11. | Đồng bộ lại              |
| 6.  | Bộ thu hồng ngoại | 12. | Nguồn                    |
|     |                   |     |                          |

## Điều khiển từ xa

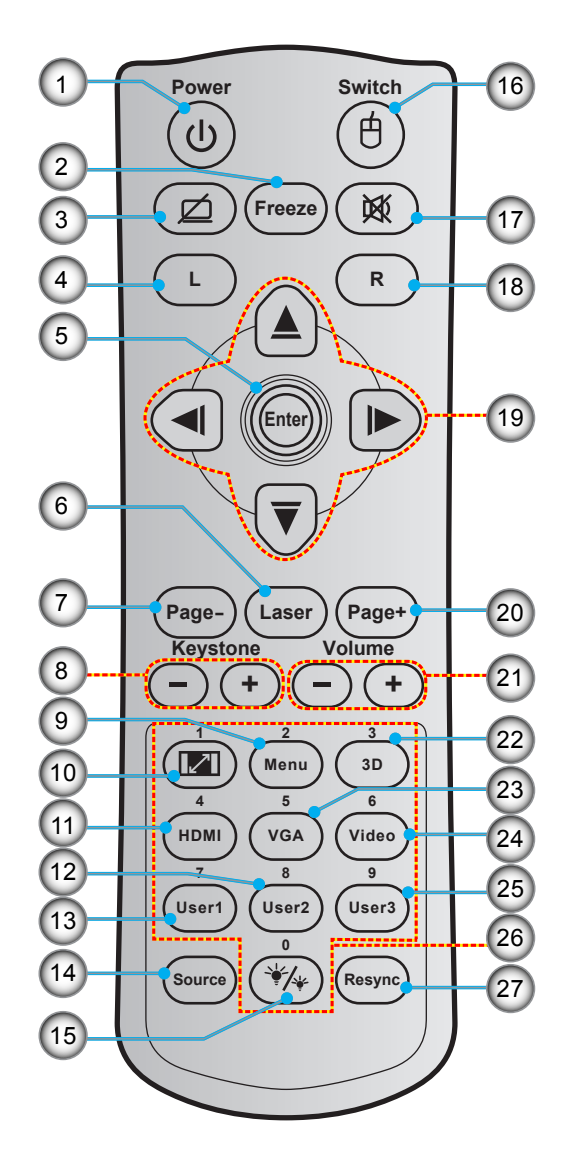

| Stt | Mục                    | Stt | Mục                      |
|-----|------------------------|-----|--------------------------|
| 1.  | Bật/Tắt nguồn          | 15. | Chế độ sáng              |
| 2.  | Đóng băng              | 16. | Chuột bật/tắt            |
| 3.  | Hiển thị trống/Tắt âm  | 17. | Tắt tiếng                |
| 4.  | Nhấp chuột trái        | 18. | Nhấp chuột phải          |
| 5.  | Vào                    | 19. | Bốn phím chọn điều hướng |
| 6.  | Laser                  | 20. | Trang +                  |
| 7.  | Trang -                | 21. | Âm lượng - / +           |
| 8.  | Chỉnh vuông hình - / + | 22. | Menu 3D bật/tắt          |
| 9.  | Thực đơn               | 23. | VGA                      |
| 10. | Tỉ lệ khung hình       | 24. | Video                    |
| 11. | HDMI                   | 25. | Người dùng 3             |
| 12. | Người dùng 2           | 26. | Bàn phím số (0-9)        |
| 13. | Người dùng 1           | 27. | Đồng bộ lại              |
| 14. | Nguồn                  |     |                          |

Lưu ý: Một số phím có thể không có chức năng cho những mẫu máy không hỗ trợ các tính năng này.

## Lắp đặt máy chiếu

Máy chiếu của bạn được thiết kế để lắp đặt tại một trong bốn vị trí khả dụng.

Cách bố trí phòng hoặc sở thích riêng sẽ quyết định địa điểm nào bạn cần chọn. Xem xét đến kích thước và vị trí màn hình, vị trí ổ cắm điện thích hợp, cũng như địa điểm và khoảng cách giữa máy chiếu và các trang thiết bị còn lại.

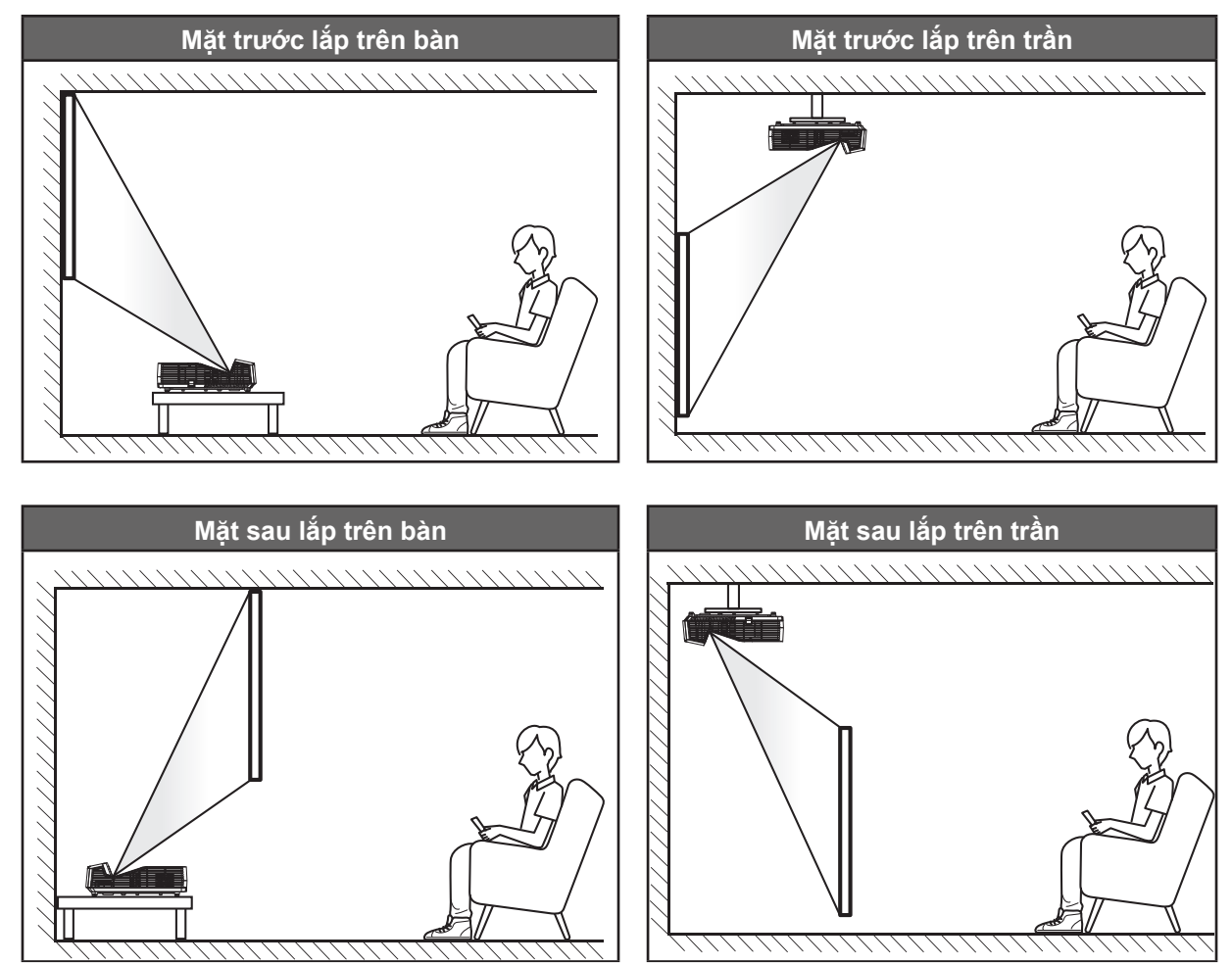

Phải đặt máy chiếu bằng phẳng trên bề mặt với một góc 90 độ và vuông góc với màn hình.

- Về cách xác định địa điểm lắp đặt máy chiếu theo kích thước màn hình có sẵn, hãy tham khảo bảng khoảng cách ở trang 64-65.
- Về cách xác định kích thước màn hình theo khoảng cách có sẵn, hãy tham khảo bảng khoảng cách ở trang 64-65.

Lưu ý: Máy chiếu đặt càng xa màn hình thì kích thước hình chiếu càng tăng và độ bù chiều dọc cũng tăng theo tỷ lệ.

### **QUAN TRONG!**

Không sử dụng máy chiếu theo bất kỳ hướng nào khác với hướng mặt bàn hoặc giá treo trần. Nên đặt máy chiếu nằm ngang và không được đặt nghiêng về phía trước/sau hoặc sang trái/phải. Đặt theo bất kỳ hướng nào khác sẽ vô hiệu hóa dịch vụ bảo hành và có thể làm giảm tuổi thọ đèn máy chiếu hoặc chính máy chiếu. Để được tư vấn cách lắp đặt không quy chuẩn, xin liên hệ với Optoma.

### Lưu ý lắp đặt máy chiếu

• Đặt máy chiếu ở vị trí nằm ngang.

Góc nghiêng của máy không được vượt quá 15 độ, và cũng không được lắp đặt máy chiếu theo bất kỳ cách nào khác ngoài cách lắp đặt trên bàn làm việc hay giá treo trần; nếu không, tuổi thọ đèn có thể giảm đáng kể và dẫn đến những thiệt hại khác ngoài dự đoán.

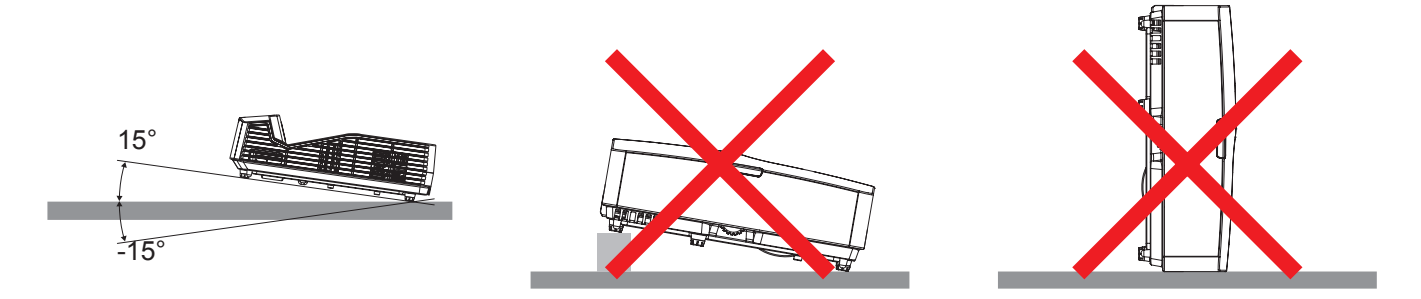

Để khoảng trống tối thiểu 20 cm xung quanh quạt xả khí.

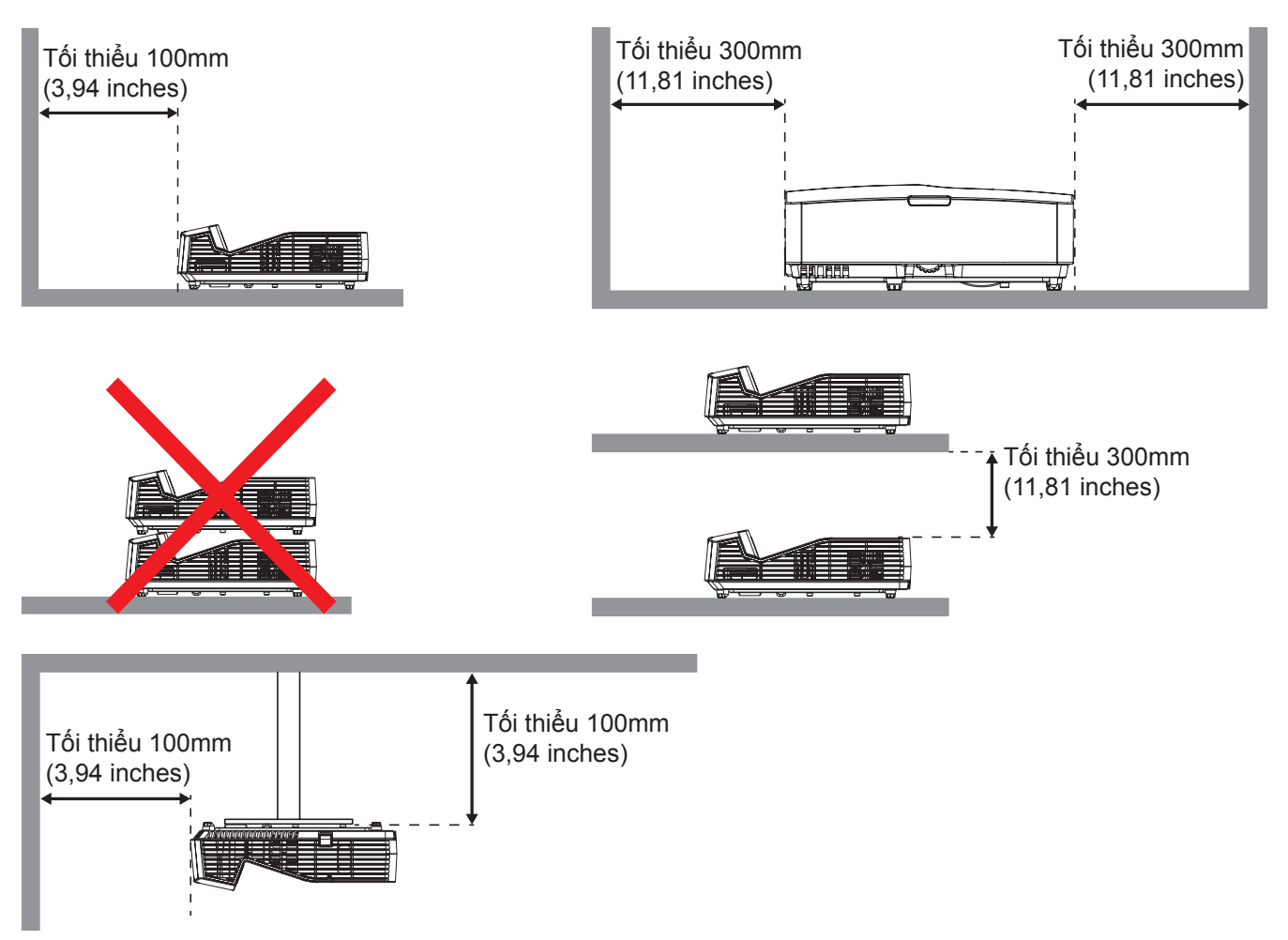

- Đảm bảo quạt hút khí không tái sử dụng khí nóng từ quạt xả khí.
- Khi sử dụng máy chiếu trong không gian khép kín, đảm bảo nhiệt độ không khí xung quanh trong khu vực khép kín này không vượt quá nhiệt độ hoạt động khi máy chiếu đang chạy, và các lỗ hút khí và xả khí phải luôn thông suốt.
- Mọi khu vực khép kín phải vượt qua quy trình đánh giá về nhiệt được chứng nhận để đảm bảo máy chiếu không tái sử dụng khí thải vì điều này có thể khiến cho thiết bị ngưng hoạt động dù nhiệt độ xung quanh nằm trong phạm vi nhiệt độ hoạt động chấp nhận.

## Kết nối các nguồn tín hiệu với máy chiếu

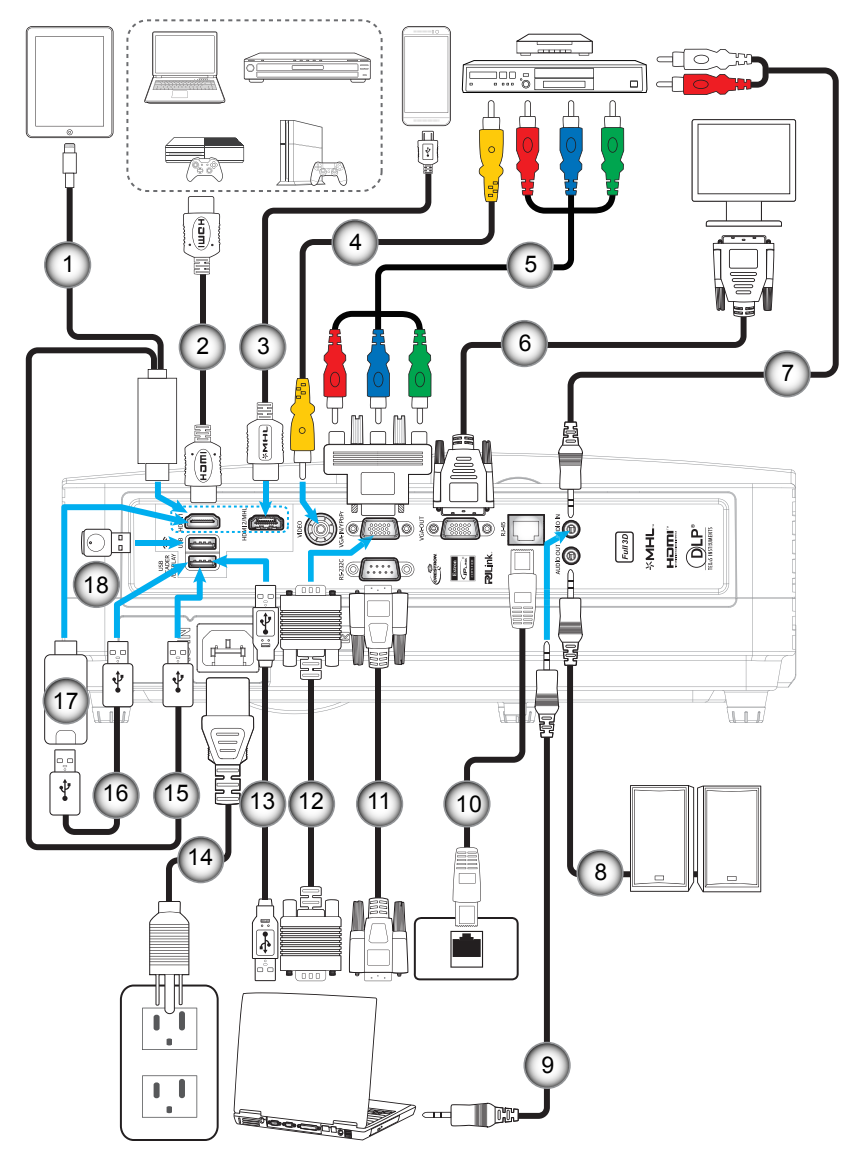

| Stt | Мџс                                     | Stt | Mục                                       |
|-----|-----------------------------------------|-----|-------------------------------------------|
| 1.  | Chống sét cho Cáp/Bộ chuyển đổi<br>HDMI | 10. | Cáp RJ-45                                 |
| 2.  | Cáp HDMI                                | 11. | Cáp RS-232C                               |
| 3.  | Cáp HDMI/MHL                            | 12. | Cáp đầu vào VGA                           |
| 4.  | Cáp video                               | 13. | Cáp USB (điều khiển chuột)                |
| 5.  | Cáp RCA Component                       | 14. | Dây nguồn                                 |
| 6.  | Cáp đầu ra VGA                          | 15. | Cổng USB để cắm Cáp/Bộ chuyển đổi<br>HDMI |
| 7.  | Cáp đầu vào âm thanh                    | 16. | Nguồn điện USB (5V/1A)                    |
| 8.  | Cáp đầu ra âm thanh                     | 17. | Thiết bị phát tín hiệu HDMI               |
| 9.  | Cáp đầu vào âm thanh                    | 18. | USB thu phát Wi-Fi                        |

## Điều chỉnh Hình ảnh chiếu

### Chiều cao hình

Máy chiếu được trang bị chân nâng để điều chỉnh độ cao của hình ảnh.

- 1. Xác định bánh điều chỉnh bạn muốn chỉnh ở mặt dưới máy chiếu.
- 2. Vặn bánh chân đế tùy chỉnh theo hoặc ngược chiều kim đồng hồ để nâng hoặc hạ máy chiếu.

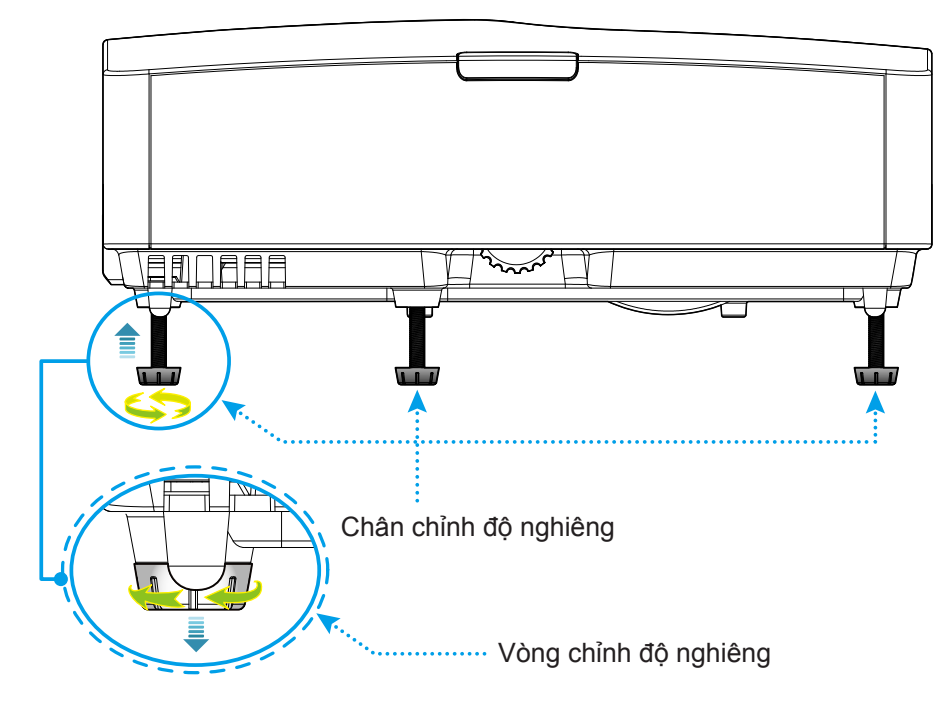

## Thu phóng và lấy nét

- Việc thu phóng được cố định và không thể tự điều chỉnh.
- Để chỉnh lấy nét, xoay vòng lấy nét theo hoặc ngược chiều kim đồng hồ cho đến khi hình sắc nét và rõ ràng.

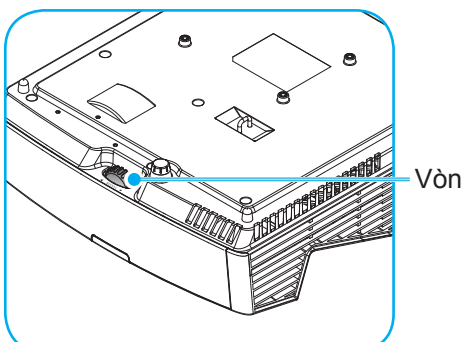

Vòng chỉnh tiêu điểm

Lưu ý: Máy chiếu sẽ lấy nét ở các khoảng cách sau:

- XGA: 0,472m~0,675m
- WXGA: 0,485m~0,656m
- 1080P: 0,446m~0,558m

## Thiết lập điều khiển từ xa

## Lắp đặt/thay thế pin cho điều khiển từ xa

Hai cục pin cỡ AAA được kèm theo điều khiển từ xa.

- 1. Tháo nắp đậy pin ở mặt sau điều khiển từ xa.
- 2. Lắp các cục pin AAA vào khoang chứa pin như hình minh họa.
- 3. Lắp lại nắp đậy phía sau vào điều khiển từ xa.

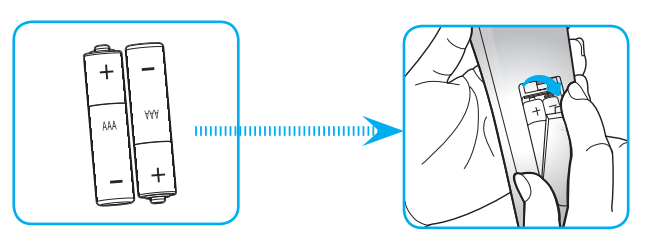

Lưu ý: Chỉ nên thay mới bằng loại pin giống nhau hoặc tương đương.

### CHÚ Ý

Sử dụng pin không thích hợp có thể gây ra rò rỉ hóa chất hoặc cháy nổ. Đảm bảo thực hiện theo các hướng dẫn bên dưới.

- Không được kết hợp với loại pin khác. Loại pin khác nhau có những đặc điểm khác nhau.
- Không được kết hợp pin cũ với pin mới. Kết hợp pin cũ với pin mới có thể rút ngắt tuổi thọ pin mới hoặc gây rò rỉ hóa chất ở pin cũ.
- Tháo pin ra ngay khi chúng bị dùng cạn. Hóa chất rò rỉ từ pin tiếp xúc với da có thể gây mẩn ngứa. Nếu bạn phát hiện có bất kỳ rò rỉ hóa chất nào, hãy lau kỹ bằng khăn.
- Pin kèm theo sản phẩm này có thể có tuổi thọ dự kiến ngắn hơn do các điều kiện bảo quản.
- Nếu bạn không sử dụng điều khiển từ xa trong thời gian dài, hãy tháo pin ra.
- Khi thải bỏ pin, bạn phải tuân thủ luật pháp tại khu vực hoặc quốc gia liên quan.

### Phạm vi hoạt động

Cảm biến điều khiển từ xa hồng ngoại (IR) nằm ở phía trên và phía trước máy chiếu. Đảm bảo giữ điều khiển từ xa với một góc ±15° độ so với cảm biến điều khiển từ xa hồng ngoại phía trên máy chiếu và ±45° so với cảm biến điều khiển từ xa hồng ngoại phía trước máy chiếu để nó hoạt động thích hợp. Khoảng cách giữa điều khiển từ xa và các cảm biến không được xa hơn 7 mét (23 foot).

- Đảm bảo không có các vật cản giữa điều khiển từ xa và cảm biến IR trên máy chiếu vốn có thể cản trở chùm tia hồng ngoại.
- Đảm bảo bộ truyền phát IR trên điều khiển từ xa không bị chiếu vào trực tiếp bởi ánh sáng mặt trời hoặc đèn huỳnh quang.
- Hãy giữ xa điều khiển từ xa khỏi các đèn huỳnh quang với khoảng cách hơn 2 mét; nếu không, điều khiển từ xa có thể bị hỏng.
- Nếu đặt gần các đèn huỳnh quang Loại Bộ đảo điện, điều khiển từ xa thỉnh thoảng có thể không hoạt động.
- Nếu điều khiển từ xa và máy chiếu nằm trong khoảng cách rất gần, điều khiển từ xa có thể không hoạt động.
- Khi nhắm vào màn hình, khoảng cách hoạt động ngắn hơn 5 mét so từ điều khiển từ xa đến màn hình và phản chiếu các tia IR trở lại máy chiếu. Tuy nhiên, phạm vi hoạt động có thể thay đổi theo các màn hình.

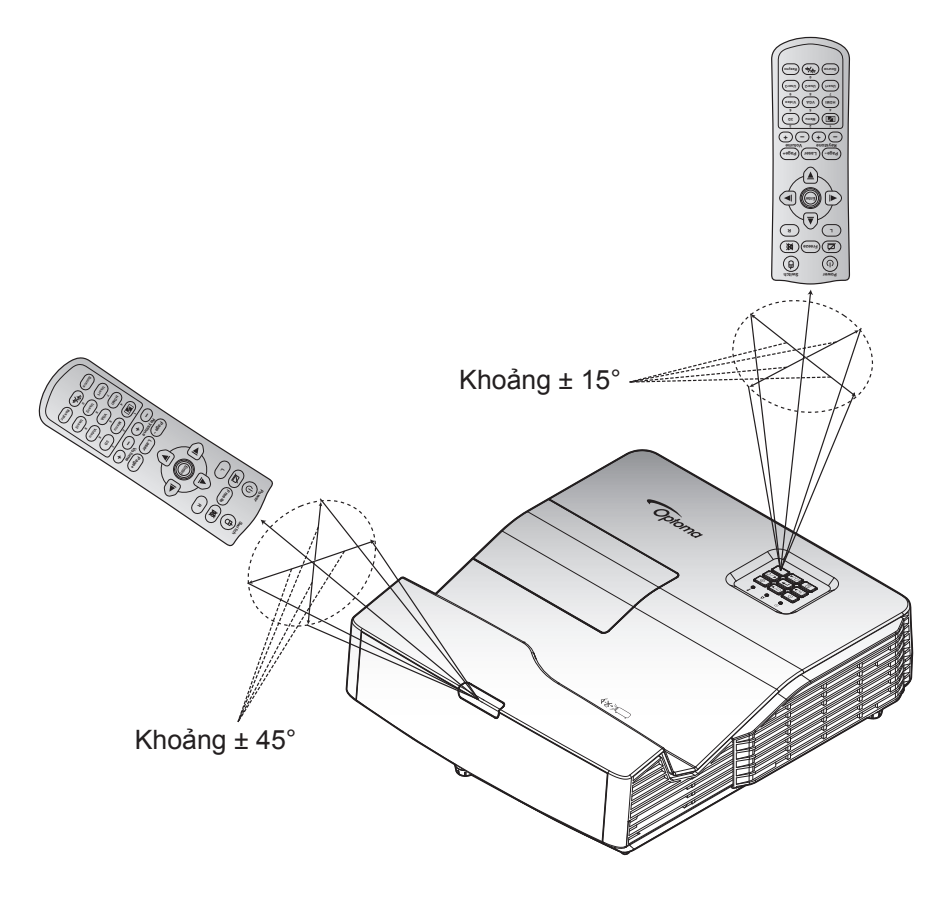

## Bật/tắt nguồn máy chiếu

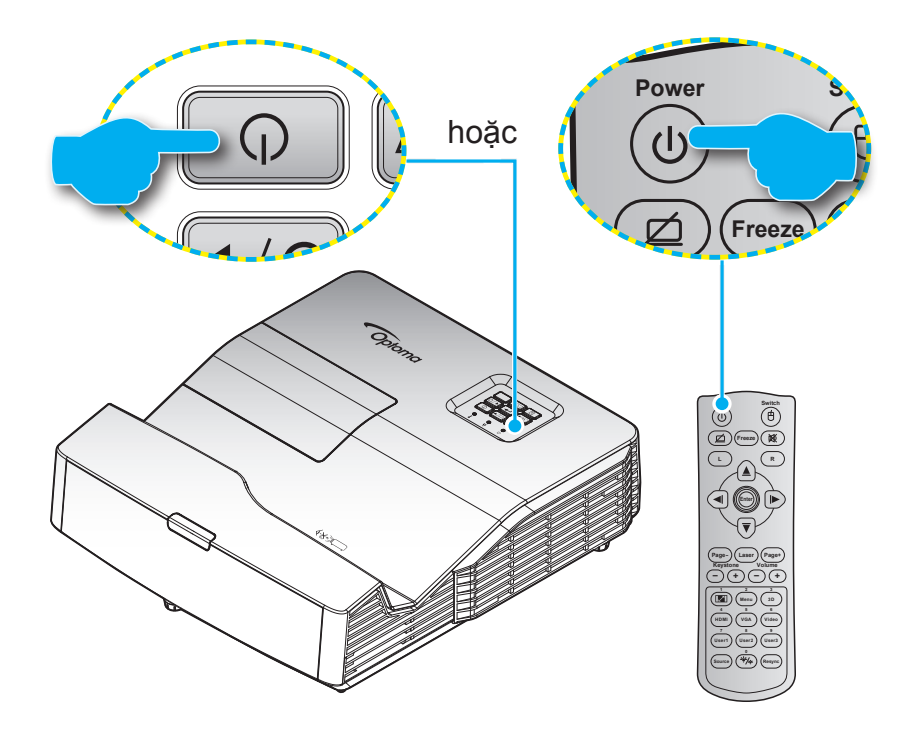

## Bật nguồn

- Cắm chặt dây nguồn và cáp tín hiệu/cáp nguồn. Khi đã kết nối, đèn LED Bật/Chờ sẽ chuyển sang màu đỏ.
- 2. Bật máy chiếu bằng cách nhấn "**U**" trên bàn phím máy chiếu hoặc trên điều khiển từ xa.
- 3. Màn hình khởi động sẽ hiển thị trong khoảng 10 giây và đèn LED Bật/Chờ sẽ nhấp nháy màu xanh lam.

Lưu ý: Lần đầu bật máy chiếu, bạn sẽ được yêu cầu chọn ngôn ngữ ưu tiên, hướng chiếu và một vài cài đặt khác.

## Tắt nguồn

- 1. Tắt máy chiếu bằng cách nhấn "**U**" trên bàn phím máy chiếu hoặc trên điều khiển từ xa.
- 2. Thông báo sau đây sẽ hiển thị:

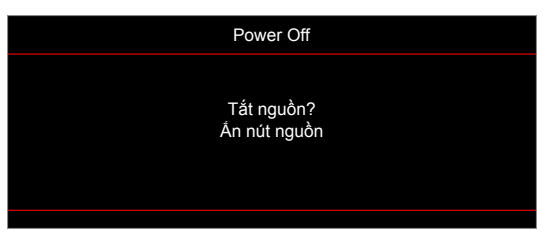

- 4. Các quạt làm nguội tiếp tục hoạt động khoảng 10 giây theo chu kỳ làm nguội và đèn LED Bật/Chờ sẽ nhấp nháy màu lam. Khi đèn LED Bật/Chờ sáng một màu đỏ, điều này cho biết máy chiếu đã vào chế độ chờ. Nếu muốn bật máy chiếu trở lại, bạn phải chờ cho đến khi hoàn tất chu trình làm nguội và máy chiếu đã vào chế độ chờ. Khi máy chiếu ở chế độ chờ, chỉ cần nhấn lại nút """
- 5. Rút dây nguồn khỏi ổ cắm điện và máy chiếu.

Lưu ý: Bạn không được bật máy chiếu ngay sau quy trình tắt nguồn.

## Chọn nguồn đầu vào

Bật nguồn tín hiệu vừa kết nối mà bạn muốn hiển thị trên màn hình, như máy vi tính, máy tính xách tay, đầu xem video, v.v.... Máy chiếu sẽ tự dò tìm nguồn tín hiệu. Nếu đã kết nối nhiều nguồn tín hiệu, hãy nhấn nút source (nguồn) trên bàn phím máy chiếu hoặc trên điều khiển từ xa để chọn đầu vào mong muốn.

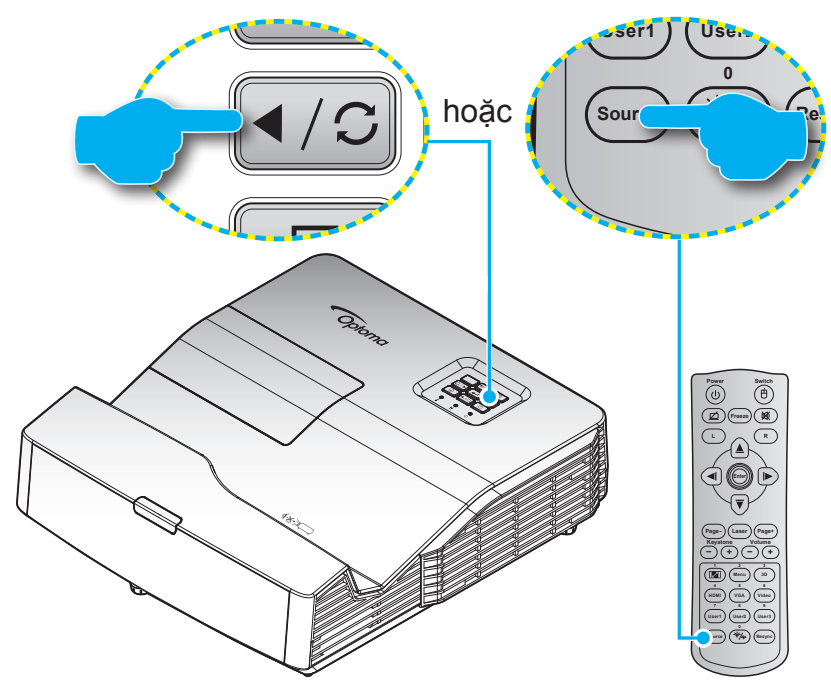

## Điều hướng menu và các tính năng

Máy chiếu có các menu Hiển thị trên màn hình đa ngữ cho phép bạn điều chỉnh hình ảnh và thay đổi nhiều cài đặt. Máy chiếu sẽ tự động phát hiện nguồn đó.

- 1. Để mở menu OSD, nhấn 🗐 trên điều khiển từ xa hoặc bàn phím máy chiếu.
- Khi menu OSD hiển thị, sử dụng các phím ▲ ▼ để chọn bất kỳ mục nào trong menu chính. Khi thực hiện lựa chọn trên một trang riêng, nhấn phím ← hoặc ► để vào menu phụ.
- 3. Sử dụng các phím ◀► để chọn mục mong muốn trong menu phụ rồi nhấn phím ← hoặc ► để xem thêm các cài đặt. Chỉnh các cài đặt bằng các phím ◀►.
- 4. Chọn mục được điều chỉnh tiếp theo trong menu con và điều chỉnh như mô tả ở trên.
- 5. Nhấn ← hoặc ► để xác nhận, và màn hình sẽ trở về menu chính.
- 6. Để thoát, hãy nhấn lại ◀ hoặc 🗐 . Menu OSD sẽ đóng và máy chiếu sẽ tự động lưu các cài đặt mới.

|            |          | Menu phụ                 | Cài đặt |
|------------|----------|--------------------------|---------|
|            |          |                          |         |
|            |          | Hiển thị                 |         |
|            |          |                          |         |
|            |          | Điều chỉnh hình ảnh      |         |
|            | 1))      | 3D                       | •       |
| Manu ahinh | <u></u>  | Tỉ lệ khung hình         | 4:3     |
|            | ŝ        | Mặt nạ biên              | 0       |
|            |          | Thu phóng                | 0       |
|            | д        | Dịch chuyển hình ảnh     | ►       |
|            | <u> </u> | Geometric Correction     | ▶       |
|            | (i)      |                          |         |
|            |          | 🜩 Lựa chọn 🛛 📲 Thoát 🛛 🛶 | Vào     |
|            |          | ſ                        |         |
|            |          | Hướng dẫn chuyển hướng   |         |

## Sơ đồ menu OSD

| Menu<br>chính | Menu phụ               | Menu phụ 2      | Menu phụ 3                  | Menu phụ 4 | Giá trị                    |
|---------------|------------------------|-----------------|-----------------------------|------------|----------------------------|
|               |                        |                 |                             |            | Chế độ trình diễn          |
|               |                        |                 |                             |            | Sáng                       |
|               |                        |                 |                             |            | Rạp chiếu                  |
|               |                        | Chế đô hiển thi |                             |            | Trò chơi                   |
|               |                        | [Dữ liệu]       |                             |            | sRGB                       |
|               |                        |                 |                             |            | DICOM SIM.                 |
|               |                        |                 |                             |            | Người sử dụng              |
|               |                        |                 |                             |            | 3D                         |
|               |                        |                 |                             |            | Tắt [Chế độ mặc định]      |
|               |                        |                 |                             |            | Bảng đen                   |
|               |                        |                 |                             |            | Light Yellow               |
|               |                        | Wall Color      |                             |            | Light Green                |
|               |                        |                 |                             |            | Light Blue                 |
|               |                        |                 |                             |            | Pink                       |
|               |                        |                 |                             |            | Mức xám                    |
|               |                        | Độ sáng         |                             |            | -50~50                     |
|               |                        | Độ tương phản   |                             |            | -50~50                     |
|               | Điều chỉnh hình<br>ảnh | Độ sắc nét      |                             |            | 1~15                       |
|               |                        | Màu sắc         |                             |            | -50~50                     |
|               |                        | Sắc thái        |                             |            | -50~50                     |
| Hiển thị      |                        |                 | Phim                        |            |                            |
|               |                        |                 | Video                       |            |                            |
|               |                        |                 | Đồ họa                      |            |                            |
|               |                        | Gamma           | Tiêu chuẩn(2.2)             |            |                            |
|               |                        |                 | 1.8                         |            |                            |
|               |                        |                 | 2.0                         |            |                            |
|               |                        |                 | 2.4                         |            |                            |
|               |                        |                 | BrilliantColor™             |            | 1~10                       |
|               |                        |                 |                             |            | А́т                        |
|               |                        |                 | Mức độ màu<br>[Mẫu dữ liêu] |            | Trung bình                 |
|               |                        |                 |                             |            | Nhiệt độ màu               |
|               |                        |                 |                             |            | R [Chế độ mặc định]        |
|               |                        |                 |                             |            | G                          |
|               |                        |                 |                             |            | В                          |
|               |                        | Cal uật màu sác |                             | Màu sắc    | С                          |
|               |                        |                 | Tiph phinh màu              |            | Υ                          |
|               |                        |                 |                             |            | М                          |
|               |                        |                 |                             |            | W                          |
|               |                        |                 |                             | Độ bão hòa | -50~50 [Chế độ mặc định:0] |
|               |                        |                 |                             | Màu sắc    | -50~50 [Chế độ mặc định:0] |
|               |                        |                 |                             | Tăng cường | -50~50 [Chế độ mặc định:0] |

| Menu<br>chính | Menu phụ               | Menu phụ 2       | Menu phụ 3                           | Menu phụ 4      | Giá trị                                        |
|---------------|------------------------|------------------|--------------------------------------|-----------------|------------------------------------------------|
|               |                        |                  | Tinh chỉnh màu                       | Thiết lập lại   | Hủy [Chế độ mặc định]                          |
|               |                        |                  |                                      |                 | Có                                             |
|               |                        |                  |                                      | Thoát           |                                                |
|               |                        |                  |                                      | Tăng sắc đỏ     | -50~50                                         |
|               |                        |                  |                                      | Tăng sắc lục    | -50~50                                         |
|               |                        |                  |                                      | Tăng sắc lam    | -50~50                                         |
|               |                        |                  | <b>T</b> <sup>2</sup> > <b>( A</b> ) | Độ lệch sắc đỏ  | -50~50                                         |
|               |                        |                  | RGB                                  | Độ lệch sắc lục | -50~50                                         |
|               |                        |                  |                                      | Độ lệch sắc lam | -50~50                                         |
|               |                        |                  |                                      | Thiất lận lại   | Hủy [Chế độ mặc định]                          |
|               |                        |                  |                                      |                 | Có                                             |
|               |                        | Cài đặt màu sắc  |                                      | Thoát           |                                                |
|               |                        |                  | Không gian màu                       |                 | Tự động [Chế độ mặc định]                      |
|               | Điều chỉnh hình<br>ảnh |                  | [Không phải Đầu                      |                 | RGB                                            |
|               |                        |                  | vào HDMI]                            |                 | YUV                                            |
|               |                        |                  |                                      |                 | Tự động [Chế độ mặc định]                      |
|               |                        |                  | Không gian màu                       |                 | RGB (0-255)                                    |
| Hiển thị      |                        |                  | [Đầu vào HDMI]                       |                 | RGB (16-235)                                   |
|               |                        |                  |                                      |                 | YUV                                            |
|               |                        |                  | Mức trắng                            |                 | 0~31 (tùy vào tín hiệu)                        |
|               |                        |                  | Mức đen                              |                 | -5~5 (tùy vào tín hiệu)                        |
|               |                        |                  | IRE                                  |                 | 0                                              |
|               |                        |                  |                                      |                 | 7,5                                            |
|               |                        |                  | Tuu đông                             |                 | Tắt                                            |
|               |                        |                  |                                      |                 | Bật [Chế độ mặc định]                          |
|               |                        |                  | Tần số                               |                 | -10~10 (tùy vào tín hiệu) [Chế độ mặc định: 0] |
|               |                        | Tín hiệu         | Pha                                  |                 | 0~63 [Chế độ mặc định: 0]                      |
|               |                        |                  | Vị trí.Ngang                         |                 | -5~5 [Chế độ mặc định: 0]                      |
|               |                        |                  | Vị trí.Dọc                           |                 | -5~5 [Chế độ mặc định: 0]                      |
|               |                        |                  | Thoát                                |                 |                                                |
|               |                        |                  |                                      |                 | Sáng [Chế độ mặc định]                         |
|               |                        | Chế độ sáng      |                                      |                 | Eco.                                           |
|               |                        | [Dữ liệu đế đèn] |                                      |                 | Chế độ tiết kiệm năng lượng                    |
|               |                        |                  |                                      |                 | Eco+                                           |
|               |                        | Thiết lập lại    |                                      |                 |                                                |

| Menu<br>chính | Menu phụ                | Menu phụ 2                                                    | Menu phụ 3 | Menu phụ 4 | Giá trị                                                                                                |
|---------------|-------------------------|---------------------------------------------------------------|------------|------------|----------------------------------------------------------------------------------------------------|
|               |                         | Chế độ 3D                                                     |            |            | Tắt                                                                                                    |
|               |                         |                                                               |            |            | Kết nối DLP [Chế độ mặc định]                                                                          |
|               |                         |                                                               |            |            | IR                                                                                                    |
|               |                         |                                                               |            |            | 3D [Chế độ mặc định]                                                                                   |
|               |                         | 3D->2D                                                        |            |            | L                                                                                                    |
|               |                         |                                                               |            |            | R                                                                                                    |
|               | 30                      |                                                               |            |            | Tự động [Chế độ mặc định]                                                                              |
|               |                         | Đinh dang 3D                                                  |            |            | Bên cạnh                                                                                               |
|               |                         | Binn dàng 65                                                  |            |            | Trên và dưới                                                                                           |
|               |                         |                                                               |            |            | Khung tuần tự                                                                                          |
|               |                         | Chuyển đổi đồng                                               |            |            | Bật                                                                                                    |
|               |                         | bộ 3D                                                         |            |            | Tắt[Chế độ mặc định]                                                                                   |
|               |                         |                                                               |            |            | 4:3                                                                                                    |
|               |                         |                                                               |            |            | 16:9                                                                                                   |
|               | Tỉ lê khung hình        |                                                               |            |            | 16:10 [các mẫu WXGA/WUXGA]                                                                             |
|               |                         |                                                               |            |            | LBX [ngoại trừ các mẫu SVGA/XGA]                                                                       |
|               |                         |                                                               |            |            | Tự nhiên                                                                                               |
|               |                         |                                                               |            |            | Tự động                                                                                                |
|               | Mặt nạ biên             |                                                               |            |            | 0~10 [Chế độ mặc định: 0]                                                                              |
|               | Thu phóng               |                                                               |            |            | -5~25 [Chế độ mặc định: 0]                                                                             |
|               | Dịch chuyển<br>hình ảnh | Vị trí ảnh phương<br>ngang: 0; Vị trí ảnh<br>phương dọc: -100 |            |            |                                                                                                    |
| Hiển thị      |                         | Vị trí ảnh phương<br>ngang: -100; Vị trí<br>ảnh phương dọc: 0 |            |            |                                                                                                    |
|               |                         | Vị trí ảnh phương<br>ngang: 100; Vị trí<br>ảnh phương dọc: 0  |            |            |                                                                                                    |
|               |                         | Vị trí ảnh phương<br>ngang: 0; Vị trí ảnh<br>phương dọc: 100  |            |            |                                                                                                    |
|               |                         | Vị trí ảnh phương<br>ngang: -100; Vị trí<br>ảnh phương dọc: 0 |            |            |                                                                                                    |
|               |                         | Vị trí ảnh phương<br>ngang: 0; Vị trí ảnh<br>phương dọc: -100 |            |            |                                                                                                    |
|               |                         | Vị trí ảnh phương<br>ngang: 100; Vị trí<br>ảnh phương dọc: 0  |            |            |                                                                                                    |
|               |                         | Vị trí ảnh phương<br>ngang: 0; Vị trí ảnh<br>phương dọc: 100  |            |            |                                                                                                    |
|               |                         | Điều chỉnh bốn góc                                            |            |            |                                                                                                    |
|               |                         | H Keystone                                                    |            |            | -4~4 [Chế độ mặc định:0]                                                                               |
|               | Geometric<br>Correction | Chỉnh hình chiều<br>dọc                                       |            |            | -7~7 (dành cho dòng XGA/WXGA)<br>[Chế độ mặc định: 0]<br>-5~5 (dành cho 1080p) [Chế độ mặc<br>định: 0] |
|               |                         | Tự động chỉnh méo                                             |            |            | Tắt [Chế độ mặc định]<br>Bật                                                                           |
|               |                         | Thiết lập lại                                                 |            |            |                                                                                                    |

| Menu<br>chính | Menu phụ            | Menu phụ 2                  | Menu phụ 3                | Menu phụ 4 | Giá trị                                           |
|---------------|---------------------|-----------------------------|---------------------------|------------|---------------------------------------------------|
|               | Tắt tiếng           |                             |                           |            | Tắt [Chế độ mặc định]                             |
| Âm thanh      | rat tieng           |                             |                           |            | Bật                                               |
|               | Âm lượng            |                             |                           |            | 0-10 [Chế độ mặc định: 5]                         |
|               | Audio Out           |                             |                           |            | Tắt [Chế độ mặc định]                             |
|               | (Standby)           |                             |                           |            | Bật                                               |
|               |                     |                             |                           |            | Mặt trước 💶                                       |
|               |                     |                             |                           |            | Rear 🕢 🕞                                          |
|               | Trình chiếu         |                             |                           |            | Trên trần 💶 [Chế độ mặc định]                     |
|               |                     |                             |                           |            | Phía sau-phía trên 💶 🎦                            |
|               |                     | [Các mẫu WXGA/              |                           |            | 16:9                                              |
|               | Loại màn chiếu      | WUXGA]                      |                           |            | 16:10 [Chế độ mặc định]                           |
|               |                     |                             |                           |            | Tắt                                               |
|               | Các chế đô của      | Bộ nhặc đèn                 |                           |            | Bật [Chế độ mặc định]                             |
|               | bóng đèn            |                             |                           |            | Hủy [Chế độ mặc định]                             |
|               |                     | Thiết lập lại đèn           |                           |            | Со́                                               |
|               |                     | Bô loc tùv chon             |                           |            | Со́                                               |
|               |                     | được thiết lập              |                           |            | Không [Chế độ mặc định]                           |
|               |                     | Thời gian sử dụng<br>bô lọc |                           |            | (Chỉ đọc)                                         |
|               |                     |                             |                           |            | Tắt                                               |
|               | Điều chỉnh lọc      |                             |                           |            | 300 giờ                                           |
|               |                     | Nhắc nhở bộ lọc             |                           |            | 500 giờ [Chế độ mặc định]                         |
|               |                     |                             |                           |            | 800 giờ                                           |
|               |                     |                             |                           |            | 1000 giờ                                          |
|               |                     | Thiết lập lại bộ lọc        |                           |            | Hủy [Chế độ mặc định]                             |
| Cài đặt       |                     |                             |                           |            | Có                                                |
|               |                     |                             |                           |            | Tắt [Chế độ mặc định]                             |
|               |                     | Bật nguồn trực tiếp         |                           |            | Bật                                               |
|               |                     | Bật nguồn điện              |                           |            | Tắt [Chế độ mặc định]                             |
|               |                     |                             |                           |            | Bật                                               |
|               |                     | Tắt nguồn (phút)            |                           |            | 0~180 (tăng thêm 5 phút)<br>[Chế độ mặc định: 20] |
|               |                     |                             | Hẹn giờ tắt máy<br>(phút) |            | 0~990 (tăng thêm 30 phút)<br>[Chế độ mặc định: 0] |
|               | Điều chính<br>nguồn | Hẹn giờ tắt máy             |                           |            | Có                                                |
|               | nguon               |                             | Always On                 |            | Không [Chế độ mặc định]                           |
|               |                     |                             |                           |            | Tắt [Chế độ mặc định]                             |
|               |                     | Bat dau lại nhanh           |                           |            | Bật                                               |
|               |                     |                             |                           |            | Tích cực                                          |
|               |                     | Che dọ chơ                  |                           |            | Eco. [Chế độ mặc định]                            |
|               |                     | Nguồn USB (Chế              |                           |            | Tắt [Chế độ mặc định]                             |
|               |                     | độ chờ)                     |                           |            | Bật                                               |
|               |                     | Bảo mật                     |                           |            |                                                   |
|               |                     |                             | Tháng                     |            |                                                   |
|               | Bảo mật             | Bộ đếm thời gian            | Ngày                      |            |                                                   |
|               |                     | an toàn                     | Giờ                       |            |                                                   |
|               |                     | Đổi mật khẩu                |                           |            |                                                   |

| Menu<br>chính | Menu phụ                                 | Menu phụ 2       | Menu phụ 3 | Menu phụ 4 | Giá trị                 |
|---------------|------------------------------------------|------------------|------------|------------|-------------------------|
|               | Thiết lập liên kết                       |                  |            |            | Tắt                     |
|               | HDMI                                     |                  |            |            | Bật                     |
|               |                                          |                  |            |            | Khung lưới xanh         |
|               |                                          |                  |            |            | Khung lưới đỏ đậm       |
|               | Mẫu thử                                  |                  |            |            | Khung lưới trắng        |
|               |                                          |                  |            |            | Trắng                   |
|               |                                          |                  |            |            | Tắt                     |
|               |                                          | Obára a že a ID  |            |            | Bật                     |
|               |                                          |                  |            |            | Tắt                     |
|               |                                          |                  |            |            | HDMI 2                  |
|               |                                          |                  |            |            | Mẫu thử                 |
|               |                                          |                  |            |            | LAN                     |
|               |                                          |                  |            |            | Độ sáng                 |
|               |                                          |                  |            |            | Độ tương phản           |
|               | Thiết lập điều<br>khiển<br>[Tùy vào điều | Người sử dụng 1  |            |            | Hẹn giờ tắt máy         |
|               |                                          |                  |            |            | Tinh chỉnh màu          |
|               |                                          |                  |            |            | Mức độ màu              |
|               |                                          |                  |            |            | Gamma                   |
| Cài đặt       |                                          |                  |            |            | Trình chiếu             |
|               |                                          |                  |            |            | Các chế độ của bóng đèn |
|               |                                          |                  |            |            | Thu phóng               |
|               |                                          |                  |            |            | Đóng băng               |
|               |                                          |                  |            |            | MHL                     |
|               | khiển từ xa]                             |                  |            |            | HDMI 2                  |
|               |                                          |                  |            |            | Mẫu thử                 |
|               |                                          |                  |            |            | LAN                     |
|               |                                          |                  |            |            | Độ sáng                 |
|               |                                          |                  |            |            | Độ tương phản           |
|               |                                          |                  |            |            | Hẹn giờ tắt máy         |
|               |                                          | Nauròi aù duna 2 |            |            | Tinh chỉnh màu          |
|               |                                          |                  |            |            | Mức độ màu              |
|               |                                          |                  |            |            | Gamma                   |
|               |                                          |                  |            |            | Trình chiếu             |
|               |                                          |                  |            |            | Các chế độ của bóng đèn |
|               |                                          |                  |            |            | Thu phóng               |
|               |                                          |                  |            |            | Đóng băng               |
|               |                                          |                  |            |            | MHL                     |

| Menu<br>chính | Menu phụ             | Menu phụ 2         | Menu phụ 3 | Menu phụ 4 | Giá trị                   |
|---------------|----------------------|--------------------|------------|------------|---------------------------|
|               |                      |                    |            |            | HDMI 2                    |
|               |                      |                    |            |            | Mẫu thử                   |
|               |                      |                    |            |            | LAN                       |
|               |                      |                    |            |            | Độ sáng                   |
|               |                      |                    |            |            | Độ tương phản             |
|               | Thiết lận điều       |                    |            |            | Hẹn giờ tắt máy           |
|               | khiển                |                    |            |            | Tinh chỉnh màu            |
|               | [Tùy vào điều        | Người sử dụng 3    |            |            | Mức độ màu                |
|               | khiển từ xa]         |                    |            |            | Gamma                     |
|               |                      |                    |            |            | Trình chiếu               |
|               |                      |                    |            |            | Các chế độ của bóng đèn   |
|               |                      |                    |            |            | Thu phóng                 |
|               |                      |                    |            |            | Đóng băng                 |
|               |                      |                    |            |            | MHL                       |
|               | Mã nhận dạng<br>(ID) |                    |            |            | 00~99                     |
|               |                      |                    |            |            | English [Chế độ mặc định] |
|               |                      |                    |            |            | Deutsch                   |
|               |                      |                    |            |            | Français                  |
|               |                      |                    |            |            | Italiano                  |
|               |                      |                    |            |            | Español                   |
|               |                      |                    |            |            | Português                 |
|               |                      |                    |            |            | Polski                    |
| Cài đăt       |                      |                    |            |            | Nederlands                |
| ourușt        |                      |                    |            |            | Svenska                   |
|               |                      |                    |            |            | Norsk                     |
|               |                      |                    |            |            | Dansk                     |
|               |                      |                    |            |            | Suomi                     |
|               |                      |                    |            |            | ελληνικά                  |
|               |                      |                    |            |            | 繁體中文                      |
|               |                      | Ngon ngư           |            |            | 簡体中文                      |
|               | Lựa chọn             |                    |            |            | 日本語                       |
|               |                      |                    |            |            | 한국어                       |
|               |                      |                    |            |            | Русский                   |
|               |                      |                    |            |            | Magyar                    |
|               |                      |                    |            |            | Čeština                   |
|               |                      |                    |            |            | عـربي                     |
|               |                      |                    |            |            | ไทย                       |
|               |                      |                    |            |            | Türkçe                    |
|               |                      |                    |            |            | فارسے                     |
|               |                      |                    |            |            | Tiếng Việt                |
|               |                      |                    |            |            | Bahasa Indonesia          |
|               |                      |                    |            |            | Română                    |
|               |                      |                    |            |            | Slovenčina                |
|               |                      |                    |            |            | CC1                       |
|               |                      | Đóng chụp hình nền |            |            | CC2                       |
|               |                      |                    |            |            | Tắt [Chế độ mặc định]     |

| Menu<br>chính | Menu phụ | Menu phụ 2                    | Menu phụ 3      | Menu phụ 4 | Giá trị                           |
|---------------|----------|-------------------------------|-----------------|------------|-----------------------------------|
|               |          |                               |                 |            | Trái phía trên 💻                  |
|               |          |                               |                 |            | Phải nhía trên                    |
|               |          |                               | Vị trí thực đơn |            | Giữa                              |
|               |          |                               |                 |            |                                   |
|               |          | Tùy chỉnh Menu                |                 |            |                                   |
|               |          |                               |                 |            | Phái dưới <b>E</b>                |
|               |          |                               | Manu Timor      |            |                                   |
|               |          |                               | Menu Timer      |            | 5 glay                            |
|               |          |                               |                 |            |                                   |
|               |          | Tự động tìm nguôn<br>tín hiệu |                 |            | Tat [Chế độ mặc định]             |
|               |          |                               |                 |            |                                   |
|               |          |                               |                 |            |                                   |
|               |          |                               |                 |            |                                   |
|               |          | Nguần tín biêu vào            |                 |            | Video                             |
|               |          | Nguon tin niệu vào            |                 |            | Video                             |
|               |          |                               |                 |            |                                   |
|               |          |                               |                 |            |                                   |
|               | Lựa chọn | Tên                           |                 |            |                                   |
|               |          |                               | HDMI 1          |            |                                   |
|               |          |                               | HDMI2/MHL       |            | Chế độ mặc định [Chế độ mặc định] |
| Cài đặt       |          |                               |                 |            | Hải quan                          |
| Cal uại       |          |                               | VGA             |            | Chế độ mặc định [Chế độ mặc định] |
|               |          |                               |                 |            | Hải quan                          |
|               |          |                               | Video -         |            | Chế đô mặc định [Chế đô mặc định] |
|               |          |                               |                 |            | Hải quan                          |
|               |          |                               |                 |            | Chế độ mặc định [Chế độ mặc định] |
|               |          |                               | Hiền thị mạng   |            | Hải quan                          |
|               |          |                               |                 |            | Chế độ mặc định [Chế độ mặc định] |
|               |          |                               | Hiển thị USB    |            | Hải quan                          |
|               |          |                               |                 |            | Chế độ mặc định [Chế độ mặc định] |
|               |          |                               | Đâu đọc USB     |            | Hải quan                          |
|               |          | Điều chỉnh tốc đô             |                 |            | Tắt [Chế độ mặc định]             |
|               |          | quạt                          |                 |            | Bật                               |
|               |          | Khoá chế đô hiển              |                 |            | Tắt[Chế độ mặc định]              |
|               |          | thị                           |                 |            | Bật                               |
|               |          |                               |                 |            | Tắt [Chế độ mặc định]             |
|               |          |                               |                 |            | Bật                               |
|               |          | Ån thâng tir                  |                 |            | Tắt [Chế độ mặc định]             |
|               |          |                               |                 |            | Bật                               |
|               |          |                               |                 |            | Không [Chế độ mặc định]           |
|               |          | Màu nền                       |                 |            | Lam                               |
|               |          |                               |                 |            | Đỏ                                |

| Menu<br>chính | Menu phụ      | Menu phụ 2       | Menu phụ 3 | Menu phụ 4 | Giá trị                                    |
|---------------|---------------|------------------|------------|------------|--------------------------------------------|
|               |               |                  |            |            | Lục                                        |
|               | Lựa chọn      | Màu nền          |            |            | Mức xám                                    |
|               |               |                  |            |            | Biểu tượng                                 |
| Cài đặt       |               |                  |            |            | Hủy [Chế độ mặc định]                      |
|               | Thiất lập lại | Cai uại OSD      |            |            | Có                                         |
|               | Thet iap iai  | Còi đặt mặc định |            |            | Hủy [Chế độ mặc định]                      |
|               |               | Cai dặt mặc dịnh |            |            | Có                                         |
|               |               | Tình trạng mạng  |            |            | (chỉ đọc)                                  |
|               |               | Địa chỉ MAC      |            |            | (chỉ đọc)                                  |
|               |               | DUOD             |            |            | Tắt [Chế độ mặc định]                      |
|               |               | DHCP             |            |            | Bật                                        |
|               | LAN           | Địa chỉ IP       |            |            | 192.168.0.100 [Chế độ mặc định]            |
|               |               | Subnet mask      |            |            | 255.255.255.0 [Chế độ mặc định]            |
|               |               | Gateway          |            |            | 192.168.0.254 [Chế độ mặc định]            |
|               |               | DNS              |            |            | 192.168.0.51 [Chế độ mặc định]             |
|               |               | Thiết lập lại    |            |            |                                            |
|               |               | Crestron         |            |            | Tắt                                        |
|               |               |                  |            |            | Bật [Chế độ mặc định]<br>Lưu ý: Cổng 41794 |
| Mạng          |               |                  |            |            | Tắt                                        |
|               |               | Extron           |            |            | Bật [Chế độ mặc định]<br>Lưu ý: Cổng 2023  |
|               |               |                  |            |            | Tắt                                        |
|               | Diàu khiản    | PJ Link          |            |            | Bật [Chế độ mặc định]<br>Lưu ý: Cổng 4352  |
|               | Dieu knien    |                  |            |            | Tắt                                        |
|               |               | Discovery        |            |            | Bật [Chế độ mặc định]<br>Lưu ý: Cổng 9131  |
|               |               |                  |            |            | Tắt                                        |
|               |               | Telnet           |            |            | Bật [Chế độ mặc định]<br>Lưu ý: Cổng 23    |
|               |               |                  |            |            | Tắt                                        |
|               |               | HTTP             |            |            | Bật [Chế độ mặc định]<br>Lưu ý: Cổng 80    |

| Menu<br>chính | Menu phụ                     | Menu phụ 2                     | Menu phụ 3 | Menu phụ 4 | Giá trị |
|---------------|------------------------------|--------------------------------|------------|------------|---------|
|               | Điều khiển                   |                                |            |            |         |
|               | Số Seri                      |                                |            |            |         |
|               | Nguồn                        |                                |            |            |         |
|               | Độ phân giải                 |                                |            |            | 00x00   |
|               | Tỉ lệ làm mới                |                                |            |            | 0,00Hz  |
|               | Chế độ hiển thị              |                                |            |            |         |
|               | Chế độ nguồn<br>(chế độ chờ) |                                |            |            |         |
|               |                              | Chế độ sáng                    |            |            | 0 giờ   |
|               |                              | Chế độ Eco                     |            |            | 0 giờ   |
|               | Số giờ đèn hoạt<br>động      | Chế độ tiết kiệm<br>năng lượng |            |            | 0 giờ   |
| Thông tin     |                              | Chế độ Eco+                    |            |            | 0 giờ   |
|               |                              | Tổng số giờ                    |            |            |         |
|               | Tình trạng mạng              |                                |            |            |         |
|               | Địa chỉ IP                   |                                |            |            |         |
|               | Mã nhận dạng<br>(ID)         |                                |            |            | 00~99   |
|               | Thời gian sử<br>dụng bộ lọc  |                                |            |            |         |
|               | Chế độ sáng                  |                                |            |            |         |
|               |                              | Hệ thống                       |            |            |         |
|               |                              | LAN                            |            |            |         |
|               | Phien ban FW                 | MCU                            |            |            |         |
|               |                              | Sáng                           |            |            |         |

#### Lưu ý:

- Nếu cài đặt Tín hiệu được cài sang "Tự động", các mục Pha và Tần số sẽ có màu xám. Nếu cài đặt Tín hiệu được cài sang một nguồn đầu vào cụ thể, các mục Pha và Tần số sẽ hiển thị để người dùng tự điều chỉnh và được lưu vào cài đặt.
- Thiết lập lại đèn trong menu OSD sẽ cài lại cả Số giờ đèn hoạt động trong menu OSD và Số giờ đèn hoạt động ở chế độ dịch vụ. Số giờ chiếu ở chế độ dịch vụ sẽ không được cài lại.
- Nếu bạn thực hiện các thay đổi cho chức năng "Chức năng IR", "Trình chiếu" hoặc "Khóa bàn phím", thông báo xác nhận sẽ hiển thị trên màn hình. Chọn "Có" để lưu lại các cài đặt.
- Bạn có thể điều chỉnh từng chế độ hiển thị và lưu lại giá trị đó.
- Ở chế độ định giờ 3D, các chức năng Thu phóng và Mặt nạ biên sẽ bị tắt để phòng tránh bị vỡ hình.

## Hiển thị menu

## Hiển thị menu Điều chỉnh hình ảnh

## Chế độ hiển thị

Có nhiều cài đặt sẵn được tối ưu hóa cho nhiều loại hính ảnh khác nhau.

- Chế độ trình diễn: Chế độ này thích hợp để hiển thị các trình chiếu PowerPoint khi máy chiếu đã kết nối với PC.
- Sáng: Độ sáng tối đa từ đầu vào PC.
- Rạp chiếu: Chọn chế độ này cho nhà hát tại gia.
- Trò chơi: Chọn chế độ này để tăng độ sáng và mức thời gian đáp ứng để tận hưởng các trò chơi video.
- **sRGB**: Màu sắc chính xác chuẩn hóa.
- DICOM SIM.: Chế độ này có thể chiếu hình y tế đơn sắc như chụp X-quang, MRI, v.v...
- Người sử dụng: Ghi nhớ các cài đặt của người dùng.
- **3D**: Để trải nghiệm hiệu ứng 3D, bạn cần có kính 3D. Đảm bảo PC/thiết bị đi động của bạn đã lắp đặt card đồ họa bốn bộ nhớ đệm tín hiệu đầu ra 120 Hz và Đầu phát 3D.

### Wall Color(Chế độ dữ liệu)

Dùng chức năng này để có được hình hiển thị tối ưu theo màu tường. Chọn giữa Tắt, Bảng đen, Light Yellow, Light Green, Light Blue, Pink, và Mức xám.

### <u>Độ sáng</u>

Điều chỉnh độ sáng của hình ảnh.

### Độ tương phản

Độ tương phản điều chỉnh mức độ khác nhau giữa các phần sáng nhất và tối nhất của hình.

### <u>Độ sắc nét</u>

Điều chỉnh độ sắc nét hình ảnh.

### <u>Màu sắc</u>

Điều chỉnh hình ảnh video từ đen trắng sang màu băo ha hoàn toàn.

### <u>Sắc thái</u>

Điều chỉnh độ cân bằng màu đỏ và xanh lục.

### <u>Gamma</u>

Cài đặt dạng cong gamma. Sau khi hoàn thành cài đặt ban đầu và tinh chỉnh, hãy sử dụng các bước Điều chỉnh gamma để tối ưu hóa đầu ra hình ảnh của bạn.

- Phim: Cho nhà hát tại gia.
- Video: Cho nguồn video hoặc TV.
- Đồ họa: Cho nguồn PC/Ảnh.
- Tiêu chuẩn(2.2): Cho cài đặt chuẩn hóa.
- **1.8/ 2.0/ 2.4**: Cho nguồn PC/Ảnh cụ thể.

## Cài đặt màu sắc

Định cấu hình cài đặt màu sắc.

- BrilliantColor™: Mục có thể điều chỉnh này sử dụng thuật toán xử lý màu mới và các tăng cường để bật độ sáng cao hơn mà vẫn tạo ra màu sắc hình ảnh sống động và trung thực.
  - Mức độ màu (chỉ chế độ dữ liệu): Chọn mức độ màu từ Ấm, Trung bình hoặc Nhiệt độ màu.
- Tinh chỉnh màu: Chọn các tùy chọn sau:
  - Màu sắc: Chỉnh mức hình Đỏ (R), Lục (G), Đen (B), Xanh ngọc (C), Vàng (Y), Đỏ thẫm (M) và Trắng (W).
  - Độ bão hòa: Điều chỉnh hình ảnh video từ đen trắng sang màu băo ha hoàn toàn.
  - Màu sắc: Điều chỉnh độ cân bằng màu đỏ và xanh lục.
  - Tăng cường: Chỉnh độ sáng hình.
  - Thiết lập lại: Trở về cài đặt mặc định gốc cho Tinh chỉnh màu.
  - Thoát: Thoát menu "Tinh chỉnh màu".
- **Tăng cường/Lệch RGB:** Cài đặt này cho phép cài đặt độ sáng (tăng cường) và độ tương phản (độ lệch) của hình.
  - Thiết lập lại: Trở về cài đặt mặc định gốc cho Tăng cường/Lệch RGB.
  - Thoát: Thoát menu "Tăng cường/Lệch RGB".
- Không gian màu (chỉ đầu vào không phải HDMI): Chọn loại khuôn màu thích hợp từ tùy chọn sau: Tự động, RGB, hoặc YUV.
- Không gian màu (chỉ đầu vào HDMI): Chọn loại khuôn màu thích hợp từ tùy chọn sau: Tự động, RGB (0-255), RGB (16-235), và YUV.
- **Mức trắng:** Cho phép người dùng điều chỉnh Mức trắng khi nhập các tín hiệu Video.
- **Mức đen:** Cho phép người dùng điều chỉnh Mức đen khi nhập các tín hiệu Video.
- IRE: Cho phép người dùng điều chỉnh giá trị IRE khi nhập các tín hiệu video.
  Lưu ý: IRE chỉ có sẵn với định dạng video NTSC.

### <u>Tín hiệu</u>

Chỉnh các tùy chọn tín hiệu.

- Tự động: Tự động định cấu hình tín hiệu (các mục Tần số và Pha sẽ chuyển thành màu xám). Nếu tắt Tự động, các mục Tần số và Pha sẽ xuất hiện để điều chỉnh và lưu cài đặt.
- **Tần số**: Thay đổi tần số dữ liệu hiển thị cho phù hợp với tần số của card đồ họa máy tính. Sử dụng chức năng này chỉ khi hình ảnh dường như nhấp nháy theo chiều dọc.
- Pha: Đồng bộ hóa định giờ tín hiệu của màn hình với card đồ họa. Nếu hình ảnh xuất hiện không ổn định hoặc nhấp nháy, sử dụng chức năng này để điều chỉnh.
- **Vị trí.Ngang**: Điều chỉnh định vị ngang của hình ảnh.
- **Vị trí.Dọc**: Điều chỉnh định vị ngang của hình.

### Chế độ sáng(Dữ liệu đế đèn)

Chỉnh cài đặt chế độ chế độ sáng cho các máy chiếu hoạt động bằng đèn.

- Sáng: Chọn "Sáng" để tăng độ sáng.
- Eco.: Chọn "Eco." để giảm độ sáng đèn máy chiếu vốn sẽ giảm thiểu mức tiêu thụ điện và kéo dài tuổi thọ đèn.
- Chế độ tiết kiệm năng lượng: Chọn "Chế độ tiết kiệm năng lượng" để giảm bớt nguồn điện đèn vốn sẽ dựa trên mức độ sáng của nội dung và điều chỉnh động mức tiêu thụ điện đèn giữa 100% và 30%. Tuổi thọ đèn sẽ được kéo dài.
- Eco+: Khi chế độ Eco+ được kích hoạt, mức độ sáng của nội dung sẽ được phát hiện tự động nhằm giảm đáng kể mức tiêu thụ điện của đèn (đến 70%) trong thời gian không hoạt động.

## Thiết lập lại

Trở về cài đặt mặc định gốc cho Cài đặt màu sắc.

## Hiển thị menu 3D

## <u>Chế độ 3D</u>

Dùng tùy chọn này để tắt chức năng 3D hoặc chọn chức năng 3D thích hợp.

- Tắt: Chọn "Tắt" để tắt chế độ 3D.
- Kết nối DLP: Chọn để sử dụng cài đặt tối ưu cho Kính 3D DLP.
- IR: Chọn "IR" để sử dụng cài đặt tối ưu cho kính 3D hồng ngoại.
- Lưu ý: Nếu máy chiếu đã nhận nguồn 2D và 3D trong cùng thời gian. Bạn phải tắt chức năng 3D khi nhìn thấy hình ảnh kép.

### <u>3D->2D</u>

Dùng tùy chọn này để xác định cách hiển thị nội dung 3D trên màn hình.

- **3D:** Hiển thị tín hiệu 3D.
- L (Trái): Hiển thị khung trái của nội dung 3D.
- **R(Phải):** Hiển thị khung phải của nội dung 3D.

### <u>Định dạng 3D</u>

Dùng tùy chọn này để chọn nội dung định dạng 3D thích hợp.

- **Tự động**: Khi tín hiệu nhận dạng 3D được phát hiện, định dạng 3D sẽ được chọn tự động.
- Bên cạnh: Hiển thị tín hiệu 3D ở định dạng "Bên cạnh".
- Trên và dưới: Hiển thị tín hiệu 3D ở định dạng "Trên và dưới".
- Khung tuần tự: Hiển thị tín hiệu 3D ở định dạng "Khung tuần tự".

### Chuyển đổi đồng bộ 3D

Dùng tùy chọn này để bật/tắt chức năng Chuyển đổi đồng bộ hóa 3D.

## Hiển thị menu Tỉ lệ khung hình

### <u>Tỉ lệ khung hình</u>

Chọn tỉ lệ khung hình hiển thị giữa các tùy chọn sau:

- **4:3**: Định dạng này dành cho nguồn đầu vào 4:3.
- 16:9: Định dạng này dành cho nguồn đầu vào 16:9, như HDTV và DVD nâng cao cho TV màn hình rộng.
- 16:10 (chỉ áp dụng cho các mẫu WXGA và WUXGA): Định dạng này áp dụng cho các nguồn đầu vào 16:10, như laptop màn hình rộng.
- LBX (ngoại trừ các mẫu SVGA và XGA): Định dạng này áp dụng cho nguồn hộp thư không phải 16x9 và nếu bạn sử dụng ống kính lắp ngoài 16x9 để hiển thị tỉ lệ khung hình 2,35:1 ở độ phân giải đầy đủ.
- **Tự nhiên**: Định dạng này hiển thị hình ảnh gốc mà không chia bất kỳ tỉ lệ nào.
- **Tự động**: Tự động chọn định dạng hiển thị thích hợp.

### Lưu ý:

- Thông tin chi tiết về chế độ LBX:
  - Một số DVD định dạng hộp thư không được nâng cao cho các TV 16x9. Trong tình huống này, hình ảnh trông sẽ không ổn khi hiển thị ở chế độ 16:9. Trong trường hợp này, hãy thử sử dụng chế độ 4:3 để xem DVD. Nếu nội dung không phải là 4:3, sẽ có các thanh đen quanh hình ảnh ở màn hình hiển thị 16:9. Với loại nội dung này, bạn có thể sử dụng chế độ LBX để lấp đầy hình ảnh trên màn hình hiển thị 16:9.
  - Nếu bạn sử dụng thấu kính giãn hình lắp ngoài, chế độ LBX này cũng cho phép bạn xem nội dung 2,35:1 (bao gồm nguồn phim DVD và HDTV giãn hình) vốn hỗ trợ tính năng giãn hình rộng được nâng cao cho Hiển thị 16x9 ở hình ảnh rộng 2,35:1. Trong trường hợp này, không có thanh đen nào. Cường độ của bóng đèn và độ phân giải dọc được sử dụng hoàn toàn.

### Bảng tỷ lệ XGA:

| Nguồn    | 480i/p                                                                 | 576i/p                | 1080i/p               | 720p                            |  |  |
|----------|------------------------------------------------------------------------|-----------------------|-----------------------|---------------------------------|--|--|
| 4x3      | Chỉnh tỷ lệ sang 1                                                     | )24x768.              |                       |                                 |  |  |
| 16x9     | Chỉnh tỷ lệ sang 1024x576.                                             |                       |                       |                                 |  |  |
| Tự nhiên | Sẽ không thực hiệ                                                      | n chia tỷ lệ; hình sẽ | ě hiển thị với độ phâ | ın giải dựa trên nguồn đầu vào. |  |  |
| Tự động  | - Nếu nguồn vào có tỉ lệ 4:3, loại màn chiếu sẽ có lỉ lệ là 1024x768.  |                       |                       |                                 |  |  |
|          | - Nếu nguồn vào có tỉ lệ 16:9, loại màn chiếu sẽ có lỉ lệ là 1024x576. |                       |                       |                                 |  |  |
|          | - Nếu nguồn vào có tỉ lệ 15:9, loại màn chiếu sẽ có lỉ lệ là 1024x614. |                       |                       |                                 |  |  |
|          | - Nếu nguồn vào c                                                      | ó tỉ lệ 16:10, loại m | àn chiếu sẽ được c    | hi tỉ lệ sang 1024x640.         |  |  |

## Quy tắc tự bộ trí XGA:

| T., đôn a       | Độ phân gi         | ải đầu vào       | Tự động/Chia tỉ lệ |     |  |
|-----------------|--------------------|------------------|--------------------|-----|--|
| i ự aọng        | Độ phân giải ngang | Độ phân giải dọc | 1024               | 768 |  |
|                 | 640                | 480              | 1024               | 768 |  |
| 4.2             | 800                | 600              | 1024               | 768 |  |
| 4.5             | 1024               | 768              | 1024               | 768 |  |
|                 | 1600               | 1200             | 1024               | 768 |  |
|                 | 1280               | 720              | 1024               | 576 |  |
| Laptop mán hinh | 1280               | 768              | 1024               | 614 |  |
| rọng            | 1280               | 800              | 1024               | 640 |  |
| SDTV            | 720                | 576              | 1024               | 576 |  |
|                 | 720                | 480              | 1024               | 576 |  |
|                 | 1280               | 720              | 1024               | 576 |  |
| יוטח            | 1920               | 1080             | 1024               | 576 |  |

### Bảng tỉ lệ WXGA (loại màn chiếu 16x10):

#### Lưu ý:

- Loại màn hình hỗ trợ 16:9 (1280x720), 16:10 (1280x800).
- Khi loại màn hình là 16:9, định dạng 16x10 sẽ không khả dụng.
- Khi loại màn hình là 16:10, định dạng 16x9 sẽ không khả dụng.
- Nếu bạn chọn tùy chọn tự động thì chế độ màn hình cũng sẽ được thay đổi tự động.

| Màn hình 16 : 10 | 480i/p                                                                 | 576i/p                                                       | 1080i/p                          | 720p                    | Máy tính                         |  |  |
|------------------|------------------------------------------------------------------------|--------------------------------------------------------------|----------------------------------|-------------------------|----------------------------------|--|--|
| 4x3              | Chỉnh tỉ lệ sang 10                                                    | 66x800.                                                      |                                  |                         |                                  |  |  |
| 16x10            | Chỉnh tỉ lệ sang 12                                                    | 80x800.                                                      |                                  |                         |                                  |  |  |
| LBX              | Chỉnh tỉ lệ sang 12                                                    | Chỉnh tỉ lệ sang 1280x960 rồi hiển thị hình 1280x800 ở giữa. |                                  |                         |                                  |  |  |
| Tự nhiên         | Đặt trọng tâm hình                                                     | r chiếu 1:1.                                                 | Hiển thị ánh xa<br>1:1 1280x800. | Canh giữa 1280<br>x 720 | Đặt trọng tâm<br>hình chiếu 1:1. |  |  |
| Tự động          | - Nguồn vào sẽ thí                                                     | ch hợp trong vùng                                            | hiển thị 1280 x 800              | và được duy trì tỉ l    | ệ khunh hình gốc.                |  |  |
|                  | - Nếu nguồn vào có tỉ lệ 4:3, loại màn chiếu sẽ có lỉ lệ là 1066x800.  |                                                              |                                  |                         |                                  |  |  |
|                  | - Nếu nguồn vào có tỉ lệ 16:9, loại màn chiếu sẽ có lỉ lệ là 1280x720. |                                                              |                                  |                         |                                  |  |  |
|                  | - Nếu nguồn vào có tỉ lệ 15:9, loại màn chiếu sẽ có lỉ lệ là 1280x768. |                                                              |                                  |                         |                                  |  |  |
|                  | - Nếu nguồn vào c                                                      | ó tỉ lệ 16:10, loại m                                        | àn chiếu sẽ có lỉ lệ             | là 1280x800.            |                                  |  |  |

#### Quy tắc tự ánh xạ WXGA (loại màn chiếu 16x10):

| Tu đông         | Độ phân gi         | ải đầu vào       | Tự động/Chia tỉ lệ |     |  |
|-----------------|--------------------|------------------|--------------------|-----|--|
| ι ψ αọng        | Độ phân giải ngang | Độ phân giải dọc | 1280               | 800 |  |
|                 | 640                | 480              | 1066               | 800 |  |
|                 | 800                | 600              | 1066               | 800 |  |
| 4.2             | 1024               | 768              | 1066               | 800 |  |
| 4.3             | 1280               | 1024             | 1066               | 800 |  |
|                 | 1400               | 1050             | 1066               | 800 |  |
|                 | 1600               | 1200             | 1066               | 800 |  |
|                 | 1280               | 720              | 1280               | 720 |  |
| Laptop mán hinh | 1280               | 768              | 1280               | 768 |  |
| rọng            | 1280               | 800              | 1280               | 800 |  |
| SDTV            | 720                | 576              | 1280               | 720 |  |
|                 | 720                | 480              | 1280               | 720 |  |
|                 | 1280               | 720              | 1280               | 720 |  |
| עועח            | 1920               | 1080             | 1280               | 720 |  |

### Bảng tỉ lệ WXGA (loại màn hình 16x9):

| Màn hình 16 : 9 | 480i/p                                                                 | 576i/p                                                       | 1080i/p                          | 720p                    | Máy tính                 |  |  |
|-----------------|------------------------------------------------------------------------|--------------------------------------------------------------|----------------------------------|-------------------------|--------------------------|--|--|
| 4x3             | Chỉnh tỉ lệ sang 96                                                    | 0x720.                                                       |                                  |                         |                          |  |  |
| 16x9            | Chỉnh tỉ lệ sang 12                                                    | 80x720.                                                      |                                  |                         |                          |  |  |
| LBX             | Chỉnh tỉ lệ sang 12                                                    | Chỉnh tỉ lệ sang 1280x960 rồi hiển thị hình 1280x720 ở giữa. |                                  |                         |                          |  |  |
| Tự nhiên chế độ | Đặt trọng tâm hình                                                     | r chiếu 1:1.                                                 | Hiển thị ánh xa<br>1:1 1280x720. | Canh giữa 1280<br>x 720 | Canh giữa ánh<br>xạ 1:1. |  |  |
| Tự động         | - Nếu chọn định da                                                     | ạng này, loại màn c                                          | hiếu sẽ tự động trở              | thành 16:9 (1280x       | 720).                    |  |  |
|                 | - Nếu nguồn vào có tỉ lệ 4:3, loại màn chiếu sẽ có lỉ lệ là 960x720.   |                                                              |                                  |                         |                          |  |  |
|                 | - Nếu nguồn vào có tỉ lệ 16:9, loại màn chiếu sẽ có lỉ lệ là 1280x720. |                                                              |                                  |                         |                          |  |  |
|                 | - Nếu nguồn vào có tỉ lệ 15:9, loại màn chiếu sẽ có lỉ lệ là 1200x720. |                                                              |                                  |                         |                          |  |  |
|                 | - Nếu nguồn vào c                                                      | ó tỉ lệ 16:10, loại m                                        | àn chiếu sẽ có lỉ lệ             | là 1152x720.            |                          |  |  |

## Quy tắc tự ánh xạ WXGA (loại màn chiếu 16x9):

| Tu đông         | Độ phân gi         | iải đầu vào      | Tự động/Chia tỉ lệ |     |  |
|-----------------|--------------------|------------------|--------------------|-----|--|
| ι ψ αφηg        | Độ phân giải ngang | Độ phân giải dọc | 1280               | 720 |  |
|                 | 640                | 480              | 960                | 720 |  |
|                 | 800                | 600              | 960                | 720 |  |
| 4.2             | 1024               | 768              | 960                | 720 |  |
| 4.3             | 1280               | 1024             | 960                | 720 |  |
|                 | 1400               | 1050             | 960                | 720 |  |
|                 | 1600               | 1200             | 960                | 720 |  |
|                 | 1280               | 720              | 1280               | 720 |  |
| Laptop mán hinh | 1280               | 768              | 1200               | 720 |  |
| rọng            | 1280               | 800              | 1152               | 720 |  |
|                 | 720                | 576              | 1280               | 720 |  |
| SDIV            | 720                | 480              | 1280               | 720 |  |
|                 | 1280               | 720              | 1280               | 720 |  |
| יוטח            | 1920               | 1080             | 1280               | 720 |  |
#### Bảng chia tỉ lệ 1080p:

| Màn hình 16 : 9 | 480i/p                                                                              | 576i/p                                                                                                    | 1080i/p                                                                                          | 720p                                                      | Máy tính         |  |  |
|-----------------|-------------------------------------------------------------------------------------|----------------------------------------------------------------------------------------------------|--------------------------------------------------------------------------------------------------|-----------------------------------------------------------|------------------|--|--|
| 4x3             | Chia tỷ lệ sang 14                                                                  | 40x1080.                                                                                                    |                                                                                                  |                                                           |                  |  |  |
| 16x9            | Chia tỷ lệ sang 192                                                                 | 20x1080.                                                                                                    |                                                                                                  |                                                           |                  |  |  |
| LBX             | Chia tỉ lệ sang 192                                                                 | 0x1440 rồi hiển thị                                                                                                    | hình 1920x1080 ở                                                                                 | giữa.                                                     |                  |  |  |
| Tự nhiên        | Đặt trọng tâm hình<br>Sẽ không thực hiệ                                             | Đặt trọng tâm hình chiếu 1:1.<br>Sẽ không thực hiện chia tỷ lệ: hình sẽ hiển thị với độ phân giải dựa trên nguồn đầu vào. |                                                                                                  |                                                           |                  |  |  |
| Tự động         | Nếu chọn định dạr<br>- Nếu nguồn vào lả<br>- Nếu nguồn vào lả<br>- Nếu nguồn vào lả | ng này, loại màn hìr<br>à 4:3, loại màn hình<br>à 16:9, loại màn hìr<br>à 16:10, loại màn hì                              | nh sẽ tự động trở th<br>n sẽ có lỉ lệ là 1440x<br>nh sẽ có lỉ lệ là 1920<br>ình sẽ tự động đổi s | ành 16:9 (1920x108<br>1080.<br>x1080.<br>ang 1920x1200 và | 80).<br>cắt vùng |  |  |

#### Quy tắc tự bộ trí 1080P:

| Tu đông         | Độ phân gi         | iải đầu vào      | Tự động/Chia tỉ lệ |      |
|-----------------|--------------------|------------------|--------------------|------|
| ι ψ αφίης       | Độ phân giải ngang | Độ phân giải dọc | 1920               | 1080 |
|                 | 640                | 480              | 1440               | 1080 |
|                 | 800                | 600              | 1440               | 1080 |
| 4.2             | 1024               | 768              | 1440               | 1080 |
| 4.3             | 1280               | 1024             | 1440               | 1080 |
|                 | 1400               | 1050             | 1440               | 1080 |
|                 | 1600               | 1200             | 1440               | 1080 |
|                 | 1280               | 720              | 1920               | 1080 |
| Laptop man hinh | 1280               | 768              | 1800               | 1080 |
| rọng            | 1280               | 800              | 1728               | 1080 |
|                 | 720                | 576              | 1350               | 1080 |
| SDIV            | 720                | 480              | 1620               | 1080 |
|                 | 1280               | 720              | 1920               | 1080 |
| יוטח            | 1920               | 1080             | 1920               | 1080 |

### Hiển thị menu Mặt nạ biên

#### <u>Mặt nạ biên</u>

Sử dụng chức năng này để khử nhiễu mã hóa video trên mép nguồn video.

### Hiển thị menu Thu phóng

#### <u>Thu phóng</u>

Sử dụng để thu nhỏ hoặc phóng to hình trên màn hình chiếu.

### Hiển thị menu Dịch chuyển hình ảnh

#### Dịch chuyển hình ảnh

Điều chỉnh vị trí hình chiếu theo hướng ngang (H) hoặc dọc (V).

### Hiển thị menu hiệu chỉnh hình học

#### Điều chỉnh bốn góc

Cho phép nén hình ảnh để khớp với một vùng được xác định bằng cách di chuyển mỗi vị trí x và y của bốn góc.

#### H Keystone

Chỉnh méo hình theo chiều ngang để hình vuông hơn. Chỉnh méo hình ngang được dùng để hiệu chỉnh hình bị méo nơi mà các đường viền trái và phải của hình có chiều dài không đều. Tính năng này được thiết kế để sử dụng với các ứng dụng trên trục ngang.

#### Chỉnh hình chiều dọc

Chỉnh độ méo hình theo chiều dọc và tạo hình vuông hơn. Chỉnh méo hình dọc được dùng để hiệu chỉnh hình bị méo nơi mà đỉnh và đáy hình bị nghiêng qua các bên. Tính năng này được thiết kế để sử dụng với các ứng dụng trên trục dọc.

#### Tự động chỉnh méo

Hiệu chỉnh méo hình bằng kỹ thuật số để khớp với hình chiếu trên vùng mà bạn đang chiếu.

Lưu ý: Kích thước hình sẽ nhỏ hơn khi chỉnh vuông hình theo chiều dọc hoặc chiều ngang.

#### Thiết lập lại

Trở về cài đặt chỉnh vuông hình mặc định gốc.

## Menu Âm thanh

### Menu Tắt âm

#### <u>Tắt tiếng</u>

Dùng tùy chọn này để tạm tắt âm.

- Bật: Chọn "Bật" để bật tắt âm.
- Tắt: Chọn "Tắt" để tắt tắt âm.

#### Lưu ý:

- Kích thước hình ảnh sẽ giảm bớt một ít khi điều chỉnh vuông hình ngang và dọc.
- Khi sử dụng Chỉnh vuông hình tự động thì chức năng Điều chỉnh bốn góc sẽ bị tắt

### Menu Âm lượng

#### <u>Âm lượng</u>

Chỉnh mức âm lượng.

### Menu Audio out (standby)

#### Audio Out (Standby)

Bật hoặc tắt đầu ra âm thanh khi máy chiếu đang ở chế độ chờ.

## Menu thiết lập

### Thiết lập menu Trình chiếu

#### <u>Trình chiếu</u>

Chọn trình chiếu ưa thích giữa phía trước, phía sau, trần-phía trên và phía sau-phía trên.

### Thiết lập menu Loại màn chiếu

#### Loại màn chiếu(chỉ áp dụng cho các mẫu WXGA và WUXGA)

Chọn loại màn chiếu từ 16:9 và 16:10.

### Thiết lập menu Tùy chỉnh bóng đèn

#### <u>Bộ nhắc đèn</u>

Chọn chức năng này để hiển thị hoặc ẩn thông báo cảnh báo khi thông báo thay đèn được hiển thị. Thông báo này sẽ xuất hiện 30 tiếng trước thời gian thay đèn đề xuất.

#### <u>Thiết lập lại đèn</u>

Thiết lập lại bộ đếm giờ đèn sau khi thay bóng đèn.

### Thiết lập menu Tùy chỉnh lọc

#### Bộ lọc tùy chọn được thiết lập

Thiết lập cài đặt tin cảnh báo.

- Có: Hiển thị thông tin cảnh báo sau 500 giờ sử dụng.
- Lưu ý: "Thời gian sử dụng bộ lọc / Nhắc nhở bộ lọc / Thiết lập lại bộ lọc" sẽ chỉ hiển thị khi "Bộ lọc tùy chọn được thiết lập" là "Có".
  - Không: Tắt thông tin cảnh báo.

#### Thời gian sử dụng bộ lọc

Hiển thị giờ bộ lọc.

#### Nhắc nhở bộ lọc

Chọn chức năng này để hiển thị hoặc ẩn thông báo cảnh báo khi thông báo thay tấm lọc được hiển thị. Các tùy chọn có sẵn gồm 300 giờ, 500 giờ, 800 giờ và 1000 giờ.

#### Thiết lập lại bộ lọc

Cài lại bộ đếm giờ bộ lọc bụi sau khi thay thế hoặc vệ sinh bộ lọc bụi.

### Thiết lập menu Tùy chỉnh nguồn

#### Bật nguồn trực tiếp

Chọn "Bật" để kích hoạt chế độ Nguồn trực tiếp. Máy chiếu sẽ tự động bật nguồn khi nguồn điện AC đã được cấp, mà không cần nhấn phím "Nguồn" trên bàn phím máy chiếu hoặc trên điều khiển từ xa.

#### <u>Bật nguồn điện</u>

Chọn "Bật" để kích hoạt chế độ Nguồn tín hiệu. Máy chiếu sẽ tự động bật nguồn khi tín hiệu đã được phát hiện, mà không cần nhấn phím "Nguồn" trên bàn phím máy chiếu hoặc trên điều khiển từ xa.

Lưu ý: Nếu tùy chọn "Bật nguồn điện" được chuyển sang "Bật", mức tiêu thụ điện của máy chiếu ở chế độ chờ sẽ vượt quá 3W.

#### Tắt nguồn (phút)

Đặt thời gian cho bộ đếm giờ ngược. Bộ đếm giờ ngược sẽ bắt đầu chạy khi không có tín hiệu nào được gửi đến máy chiếu. Máy chiếu sẽ tự động tắt nguồn khi hết thời gian đếm ngược (tính theo phút).

#### Hen giờ tắt máy (phút)

Định cấu hình Hẹn giờ tắt máy.

Hẹn giờ tắt máy (phút): Đặt thời gian cho bộ đếm giờ ngược. Bộ đếm giờ ngược sẽ bắt đầu chạy khi có hoặc không có tín hiệu nào được gửi đến máy chiếu. Máy chiếu sẽ tự động tắt nguồn khi hết thời gian đếm ngược (tính theo phút).

Lưu ý: Hẹn giờ tắt máy sẽ được cài lại mỗi khi tắt nguồn máy chiếu.

Always On: Đánh chọn để cài Hẹn giờ tắt máy Always on (Luôn bật).

#### Bắt đầu lại nhanh

Thiết lập cài đặt Bắt đầu lại nhanh.

- Bật: Nếu máy chiếu bị tắt vô tình, chức năng này cho phép máy chiếu bật lại nguồn ngay lập tức nếu được chọn trong thời gian 100 giây.
- Tắt: Quạt sẽ bắt đầu làm nguội hệ thống sau 10 giây khi người dùng tắt máy chiếu.

#### <u>Chế độ chờ</u>

•

Cài chế độ nguồn cho trạng thái chờ.

- Tích cực: Chọn "Tích cực" để trở về chế độ chờ bình thường.
- Eco.: Chọn "Eco." để tiết kiệm thêm mức phân tán điện < 0,5W.

#### Nguồn USB (Chế độ chờ)

Bật hoặc tắt chức năng Nguồn USB ở chế độ chờ.

### Menu Thiết lập bảo mật

#### Bảo mật

Bật chức năng này để nhắc nhập mật khẩu trước khi sử dụng máy chiếu.

- Bật: Chọn "Bật" để sử dụng xác nhận bảo mật khi bật máy chiếu.
- **Tắt:** Chọn "Tắt" để có thể bật máy chiếu mà không cần xác nhận mật khẩu.

#### <u>Bộ đếm thời gian an toàn</u>

Có thể chọn chức năng thời gian (Tháng/Ngày/Giờ) để cài đặt số giờ mà máy chiếu có thể được sử dụng. Một khi thời gian này đã qua, bạn sẽ được yêu cầu nhập lại mật khẩu.

#### Đổi mật khẩu

Dùng để cài hoặc sửa mật khẩu được báo nhắc khi bật máy chiếu.

### Thiết lập menu Tùy chỉnh liên kết HDMI

#### Lưu ý:

Khi kết nối các thiết bị tương thích chuẩn HDMI CEC với máy chiếu bằng các cáp HDMI, bạn có thể kiểm soát chúng trên cùng tình trạng Bật nguồn hoặc Tắt nguồn qua tính năng kiểm soát Liên kết HDMI trên menu OSD của máy chiếu. Điều này cho phép một hoặc nhiều thiết bị trong nhóm Bật nguồn hoặc Tắt nguồn qua tính năng Liên kết HDMI. Trong một cấu hình chuẩn, đầu phát DVD của bạn có thể được kết nối với máy chiếu qua bộ khuếch đại hoặc hệ thống nhà hát tại gia.

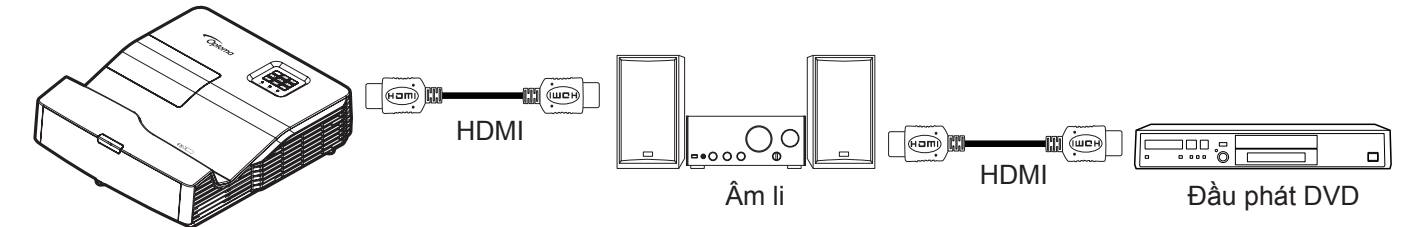

#### Liên kết HDMI

Bật/tắt chức năng Liên kết HDMI. Hỗ trợ điều khiển bật nguồn từ đầu phát đến máy chiếu và điều khiển tắt nguồ từ máy chiếu đến đầu phát.

### Thiết lập menu Mẫu thử

#### <u>Mẫu thử</u>

Chọn mẫu thử từ Lưới Lục, Lưới Đỏ thẫm, Lưới Trắng, Trắng hoặc tắt chức năng này (tắt).

### Thiết lập menu Tùy chỉnh điều khiển

#### Chức năng IR

Thiết lập cài đặt chức năng IR.

- Bật: Khi chọn "Bật", bạn có thể sử dụng máy chiếu bằng điều khiển từ xa từ bộ thu hồng ngoại ở phía trước hoặc phía trên.
- Tắt: Khi chọn "Tắt", bạn không thể sử dụng máy chiếu bằng điều khiển từ xa từ bộ thu hồng ngoại ở phía trước hoặc phía trên. Khi chọn "Tắt", bạn sẽ có thể sử dụng bàn phím.

#### Người sử dụng 1/ Người sử dụng 2/ Người sử dụng 3

Gán chức năng mặc định cho Người sử dụng 1, Người sử dụng 2, hoặc Người sử dụng 3 giữa HDMI 2, Mẫu thử, LAN, Độ sáng, Độ tương phản, Hẹn giờ tắt máy, Tinh chỉnh màu, Mức độ màu, Gamma, Trình chiếu, Các chế độ của bóng đèn, Thu phóng, Đóng băng, và MHL.

### Thiết lập menu Mã nhận dạng (ID)

#### Mã nhận dạng (ID)

Có thể thiết lập định nghĩa Mã nhận dạng (ID) qua menu (biên độ từ 0-99), và cho phép người dùng điều khiển máy chiếu cá nhân bằng lệnh RS232.

### Thiết lập menu Lựa chọn

#### Ngôn ngữ

Chọn từ menu OSD đa ngôn ngữ giữa các tiếng sau: Anh, Đức, Pháp, Ý, Tây Ban Nha, Bồ Đào Nha, Ba Lan, Hà Lan, Thụy Điển, Na Uy/Đan Mạch, Phần Lan, Hy Lạp, Hoa Phồn thể, Hoa Giản thể, Nhật, Hàn, Nga, Hungari, CH Séc, Ả Rập, Thái Lan, Thổ Nhĩ Kỳ, Farsi, Việt, Indonesia, Rumani và Slovakia.

#### Đóng chụp hình nền

Đóng chụp hình nền là phiên bản văn bản của âm thanh chương trình hoặc thông tin khác hiển thị trên màn hình. Nếu tín hiệu đầu vào chứa các tiêu đề đóng, bạn có thể bật tính năng này và xem các kênh. Các tùy chọn khả dụng gồm "Tắt", "CC1" và "CC2".

Lưu ý: Phụ đề khép kín sẽ chỉ xuất hiện cho Tín hiệu hỗn hợp và không có tín hiệu PAL

#### <u>Tùy chỉnh Menu</u>

Cài vị trí menu trên màn hình và định cấu hình cài đặt Menu timer (Hẹn giờ menu).

- Vị trí thực đơn: Chọn vị trí menu trên màn hình hiển thị.
- Menu Timer: Cài thời lượng nơi mà menu OSD vẫn hiển thị trên màn hình.

#### Tự động tìm nguồn tín hiệu

Nếu đã cài sang "Bật", máy chiếu sẽ tự động tìm nguồn đầu vào khả dụng.

#### Nguồn tín hiệu vào

Chọn nguồn đầu vào giữa HDMI 1, HDMI2/MHL, VGA, Video, Hiển thị mạng, Hiển thị USB và Đầu đọc USB.

#### <u>Tên</u>

Dùng để đổi tên chức năng đầu vào để nhận dạng dễ dàng hơn. Các tùy chọn khả dụng gồm HDMI 1, HDMI2/MHL, VGA, Video, Hiển thị mạng, Hiển thị USB và Đầu đọc USB.

#### Điều chỉnh tốc độ quạt

Khi chọn "Bật", các quạt sẽ quay nhanh hơn. Tính năng này hữu ích tại các khu vực có nhiều độ cao nơi mà ít không khí.

#### Khoá chế độ hiển thị

Chọn "Bật" hoặc "Tắt" để khóa hoặc mở khóa chỉnh cài đặt chế độ hiển thị.

#### Khóa bàn phím

Khi chức năng khóa bàn phím là "Bật", bàn phím sẽ bị khóa. Tuy nhiên, bạn có thể sử dụng máy chiếu bằng điều khiển từ xa. Khi chọn "Tắt", bạn sẽ có thể sử dụng lại Bàn phím.

#### <u>Ẩn thông tin</u>

Bật chức năng này để ẩn thông báo thông tin.

- Tắt: Chọn "Bật" để ẩn thông báo thông tin.
- Bật: Chọn "Tắt" để hiển thị thông báo "đang tìm kiếm".

#### <u>Màu nền</u>

Sử dụng chức năng này để hiển thị màu Lam, Đỏ, Lục, Màu xám, Không hoặc màn hình biểu tượng khi không có tín hiệu.

### Thiết lập menu Thiết lập lại

#### Cài đặt OSD

Trở về cài đặt mặc định gốc để thiết lập menu OSD.

#### Cài đặt mặc định

Phục hồi về cài đặt mặc định gốc cho mọi cài đặt.

## Menu mạng

### Menu LAN mạng

#### <u>Tình trạng mạng</u>

Hiển thị tình trạng kết nối mạng (chỉ đọc).

#### <u>Địa chỉ MAC</u>

Hiển thị địa chỉ MAC (chỉ đọc).

#### <u>DHCP</u>

Đùng chức năng này để bật hoặc tắt chức năng DHCP.

- Bật: Máy chiếu sẽ nhận địa chỉ IP tự động từ mạng của bạn.
- Tắt: Để tự gán địa chỉ IP, subnet mask (mặc nạ mạng phụ), gateway (cổng vào) và cấu hình DNS.

Lưu ý: Thoát menu OSD sẽ tự động áp dụng các giá trị đã nhập.

#### <u>Địa chỉ IP</u>

Hiển thị địa chỉ IP.

#### Subnet mask

Hiển thị số subnet mask (mặt nạ mạng phụ).

#### <u>Gateway</u>

Hiển thị gateway (cổng nối) mặc định của mạng đã kết nối với máy chiếu.

#### <u>DNS</u>

Hiển thị số DNS.

#### <u>Thiết lập lại</u>

Cài lại các thông số mạng.

#### Cách sử dụng trình duyệt web để điều khiển máy chiếu của bạn

- 1. "Bật" tùy chọn DHCP trên máy chiếu để cho phép máy chủ DHCP tự động gán địa chỉ IP.
- 2. Mở trình duyệt web trên PC và nhập địa chỉ IP của máy chiếu ("Mạng > LAN > Địa chỉ IP").
- 3. Nhập tên người dùng và mật khẩu, và nhấp "Đăng nhập". Giao diện web cấu hình máy chiếu sẽ mở ra.

#### Lưu ý:

- Tên người dùng và mật khẩu mặc định là "admin".
- Các bước trong phần này dựa trên hệ điều hành Windows 7.

### Thực hiện kết nối trực tiếp từ máy tính của bạn với máy chiếu\*

- 1. Chuyển tùy chọn DHCP sang "Tắt" trên máy chiếu.
- 2. Định cấu hình Địa chỉ IP, Subnet Mask, Gateway và DNS trên máy chiếu ("Mạng > LAN").
- 3. Mở trang <u>Trung tâm mạng và Chia sẻ</u> trên PC, và gán các thông số mạng giống nhau cho PC như được thiết lập trên máy chiếu. Nhấp "Đồng ý" để lưu lại các thông số.

|                                                                                                    | Internet Protocol Version 4 (TCF                                   | P/IPv4) Properties                        |
|----------------------------------------------------------------------------------------------------|--------------------------------------------------------------------|-------------------------------------------|
| 2onnect using:                                                                                                    | General<br>You can get IP settings assigned                        | ed automatically if your network supports |
| Configure This connection uses the following items:                                                                                                    | this capability. Otherwise, you<br>for the appropriate IP settings | need to ask your network administrator    |
| Client for Microsoft Networks                                                                                                    | Obtain an IP address auto                                          | omatically                                |
| QOS Facket Scheduler           Image: Provide the scheduler         Image: Provide the scheduler           Image: Provide the scheduler         Image: Provide the scheduler | O Use the following IP address                                     | ess:                                      |
| ✓ Internet Protocol Version 6 (TCP/IPv6)                                                                                                    | IP address:                                                        | 192.168.0.99                              |
| Internet Protocol Version 4 (TCP/IPv4)                                                                                                    | Subnet mask:                                                       | 255.255.255.0                             |
| <ul> <li>✓ ▲ Link-Layer Topology Discovery Mapper I/O Driver</li> <li>✓ ▲ Link-Layer Topology Discovery Responder</li> </ul>                                                 | Default gateway:                                                   | 192.168.0.254                             |
|                                                                                                    | Obtain DNS server addres                                           | ss automatically                          |
| Install Uninstall Properties                                                                                                    | Ose the following DNS ser                                          | ver addresses:                            |
| Description                                                                                                    | Preferred DNS server:                                              | 192.168.0.1                               |
| Transmission Control Protocol/Internet Protocol. The default<br>wide area network protocol that provides communication                                                       | Alternate DNS server:                                              |                                           |
| across diverse interconnected networks.                                                                                                    | Valjdate settings upon ex                                          | dt Ad <u>v</u> anced                      |

4. Mở trình duyệt web trên PC của bạn và nhập vào mục URL địa chỉ IP đã được gán ở bước 3. Sau đó nhấn phím "Enter".

#### <u>Thiết lập lại</u>

Cài lại mọi giá trị cho thông số LAN.

### Menu điều khiển mạng

#### <u>Crestron</u>

Sử dụng chức năng này để chọn chức năng mạng (cổng: 41794).

Để biết thêm thông tin, vui lòng truy cập http://www.crestron.com và www.crestron.com/getroomview.

#### Extron

Sử dụng chức năng này để chọn chức năng mạng (cổng: 2023).

#### <u>PJ Link</u>

Sử dụng chức năng này để chọn chức năng mạng (cổng: 4352).

#### AMX Device Discovery

Sử dụng chức năng này để chọn chức năng mạng (cổng: 9131).

#### <u>Telnet</u>

Sử dụng chức năng này để chọn chức năng mạng (cổng: 23).

#### <u>HTTP</u>

Sử dụng chức năng này để chọn chức năng mạng (cổng: 80).

### Menu Thiết lập cài đặt kiểm soát mạng.

#### Chức năng LAN\_RJ45

Để người dùng vận hàng đơn giản và tiện lợi, máy chiếu cung cấp nhiều tính năng kết nối mạng và quản lý từ xa. Chức năng LAN/RJ45 của máy chiếu qua mạng như quản lý từ xa: Các cài đặt Bật/Tắt nguồn, Độ sáng và Độ tương phản. Ngoài ra, bạn có thể xem thông tin tình trạng máy chiếu như: Nguồn video, Tắt âm, v.v...

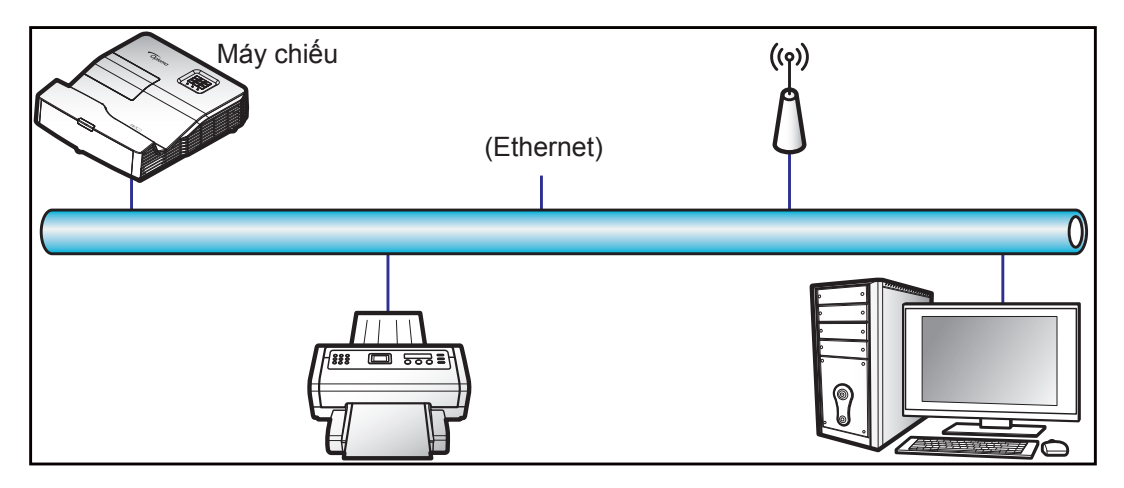

#### Chức năng đầu cuối mạng LAN có dây

Có thể điều khiển máy chiếu này bằng PC (laptop) hoặc thiết bị ngoại vi khác qua cổng LAN/RJ45 và tương thích với Crestron/Extron/AMX (Device Discovery)/PJLink.

- Crestron là thường hiệu đã đăng ký của Crestron Electronics, Inc. tại Mỹ.
- Extron là thương hiệu đã đăng ký của Extron Electronics, Inc tại Mỹ.
- AMX là thương hiệu đã đăng ký của AMX LLC tại Mỹ.
- PJLink được áp dụng cho giấy phép đăng ký thương hiệu và logo tại Nhật, Mỹ và các quốc gia khác bởi JBMIA.

Máy chiếu được hỗ trợ bởi các lệnh quy định từ bộ điều khiển và phần mềm liên quan của Crestron Electronics, ví dụ như RoomView<sup>®</sup>.

http://www.crestron.com/

Máy chiếu mày tương thích để hỗ trợ (các) thiết bị tham chiếu Extron.

http://www.extron.com/

Máy chiếu này được hỗ trợ bởi AMX (Device Discovery).

http://www.amx.com/

Máy chiếu này hỗ trợ tất cả các lệnh của PJLink Loại 1 (Phiên bản 1.00).

http://pjlink.jbmia.or.jp/english/

Để có thêm thông tin chi tiết về các loại thiết bị ngoại vi khác nhau vốn có thể được kết nối với cổng LAN/RJ45 và điều khiển máy chiếu từ xa, cũng như các lệnh hỗ trợ cho các thiết bị ngoại vi này, vui lòng liên hệ trực tiếp với Nhóm Hỗ trợ Dịch vụ.

#### LAN RJ45

1. Cắm cáp RJ45 vào các cổng RJ45 trên máy chiếu và PC (laptop).

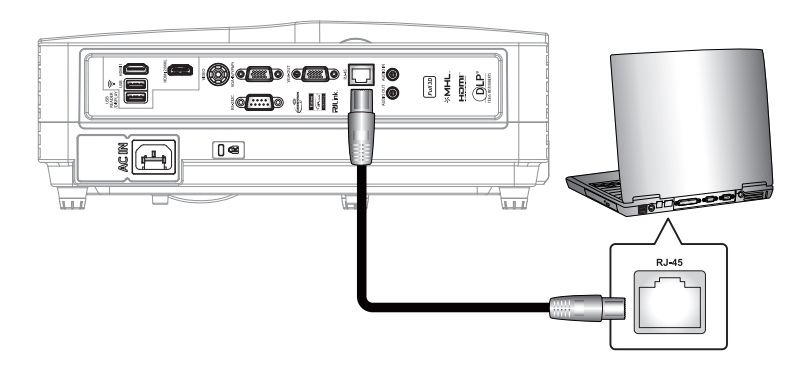

2. Trên PC (Laptop), chọn Bắt đầu > Panel điều khiển > Kết nối Mạng.

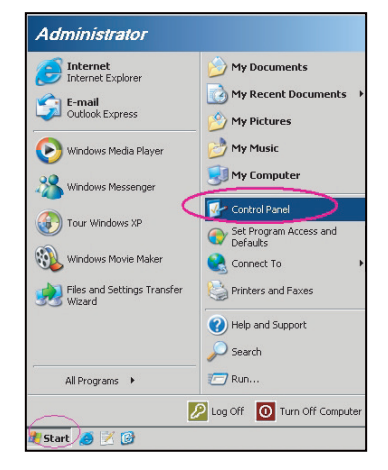

3. Nhấp phải vào Kết nối Mạng Cục bô và chọn Thuộc tính.

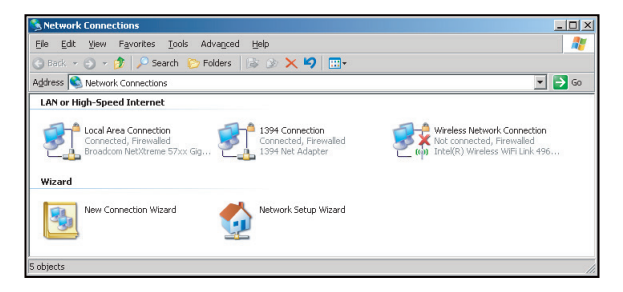

4. Trong cửa sổ Thuộc tính, chọn thẻ Chung và chọn Giao thức Internet (TCP/IP).

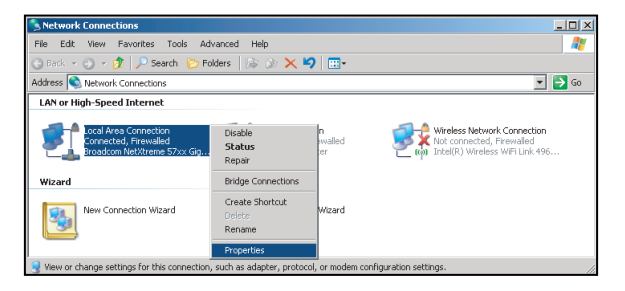

5. Nhấp "Properties" (Thuộc tính).

| Broadcom Net>                                                                 | Greme 57xx Gigabit Cc                                                       | Configure                           |
|-------------------------------------------------------------------------------|-----------------------------------------------------------------------------|-------------------------------------|
| This connection uses                                                          | the following items:                                                        |                                     |
| QoS Packet     GoS Packet     Network Mo     Internet Prot                    | Scheduler<br>hitor Driver<br>bcol (TCP/IP)                                  |                                     |
| •                                                                             |                                                                             |                                     |
| I <u>n</u> stall                                                              | Uninstall                                                                   | Properties                          |
| Description<br>Transmission Contr<br>wide area network<br>across diverse inte | ol Protocol/Internet Pro<br>protocol that provides o<br>connected networks. | tocol. The default<br>communication |
| Show icon in notif                                                            | ication area when conn                                                      | ected                               |

6. Điền các mục IP address và Subnet mask rồi nhấn "OK".

| Internet Protocol Version 4 (TCP/IPv4)                                                                                | Properties 2 X                                                         |
|----------------------------------------------------------------------------------------------------|------------------------------------------------------------------------|
| General                                                                                                    |                                                                        |
| You can get IP settings assigned autor<br>this capability. Otherwise, you need to<br>for the appropriate IP settings. | matically if your network supports<br>o ask your network administrator |
| Obtain an IP address automatical                                                                                      | ly                                                                     |
| Uge the following IP address:                                                                                         |                                                                        |
| [P address:                                                                                                    | 192.168.0.99                                                           |
| Sybnet mask:                                                                                                    | 255.255.255.0                                                          |
| Default gateway:                                                                                                    | 192.168.0.254                                                          |
| Obtain DNS server address autor                                                                                       | natically                                                              |
| Use the following DNS server add                                                                                      | dresses:                                                               |
| Preferred DNS server:                                                                                                 | 192.168.0.1                                                            |
| Alternate DNS server:                                                                                                 | · · ·                                                                  |
| Valjdate settings upon exit                                                                                           | Advanced                                                               |
|                                                                                                    | OK Cancel                                                              |

- 7. Nhấn nút "Menu" trên máy chiếu.
- 8. Mở trên máy chiếu **Mạng** > **LAN**.
- 9. Nhập các thông số kết nối sau:
  - DHCP: Tắt
    - Địa chỉ IP: 192.168.0.100
    - Subnet mask: 255.255.255.0
    - Gateway: 192.168.0.254
    - DNS: 192.168.0.1
- 10. Nhấn "Enter" để xác nhận các cài đặt.
- 11. Mở trình duyệt web, chẳng hạn như Microsoft Internet Explorer với phần mềm Adobe Flash Player 9.0 hoặc cao hơn đã cài đặt.
- 12. Trong thanh Address, nhập địa chỉ IP của máy chiếu: 192.168.0.100.

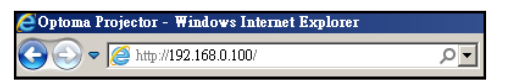

13. Nhấn "Enter".

Máy chiếu được cài đặt để quản lý từ xa. Chức năng LAN/RJ45 sẽ hiển thị như sau: Trang thông tin

| Model: Optoma    |                       |                 | Tool          | Info  | Contact IT Help   |
|------------------|-----------------------|-----------------|---------------|-------|-------------------|
|                  |                       |                 |               |       |                   |
|                  | ntoma                 |                 |               |       |                   |
|                  |                       |                 |               |       |                   |
|                  |                       |                 |               |       |                   |
|                  |                       |                 |               |       |                   |
|                  | Projector Information |                 | Projector Sta | atus  |                   |
| Projector Name   | Optoma 1              | Power Status    | Power On.     |       |                   |
| Location         |                       | Source          | Video         |       |                   |
|                  |                       | Display Mode    | Cinema        |       |                   |
| Firmware Version |                       | Projection      | Front         |       |                   |
| MAC Address      | 00:50:41:7F:D4:40     |                 |               |       |                   |
| Resolution       | NTSC                  |                 |               |       |                   |
| Lamp Hours       | 3                     | Brightness Mode | Bright        | _     |                   |
|                  |                       |                 |               |       |                   |
| Assigned to      | Optoma Projector      | Error Status    | 0:No Error    |       |                   |
| 1.001g1/6010     |                       | Lino, otalda    |               |       |                   |
|                  |                       |                 |               |       |                   |
|                  |                       |                 |               |       |                   |
|                  |                       | exit            |               |       |                   |
|                  |                       | exit            |               |       |                   |
|                  |                       |                 |               |       |                   |
| CRESTRO          | w.                    |                 |               |       | Evenneige Ontions |
| com              | ected                 |                 |               |       | Expansion Options |
|                  | Tra                   | ang ohính       |               |       |                   |
|                  | Ife                   |                 |               |       |                   |
| Model: Optoma    |                       |                 | Tool          | Info  | Contact IT Help   |
| niodol: optorna  |                       |                 |               |       | 1010              |
|                  |                       |                 |               |       |                   |
|                  | oroma                 |                 |               |       |                   |
|                  |                       |                 |               |       |                   |
|                  |                       |                 |               |       |                   |
| Powe             | er Vol -              | Mute Vo         | +             |       |                   |
|                  |                       |                 |               | _     | Interface 2.7.2.7 |
| Sources          | List                  |                 |               |       |                   |
|                  |                       |                 |               |       |                   |
| VGA              |                       |                 |               |       |                   |
| VOA              |                       |                 |               |       |                   |
| Vide             | 0                     |                 | Menu          |       | Re-Sync           |
|                  |                       |                 |               |       |                   |
| HDM              | I 1/MHC               |                 |               | Enter |                   |
| HDM              |                       |                 |               |       |                   |
|                  |                       |                 | AV mute       |       | Source            |
|                  |                       |                 |               |       |                   |
|                  |                       |                 |               |       |                   |

Trang công cụ

Contrast

Freeze

CRESTRON

Brightness

Sharp

| Model: Opto | ma                            |                 |                  | Tool        | Info     | Contact IT Help |
|-------------|-------------------------------|-----------------|------------------|-------------|----------|-----------------|
|             | Intom                         |                 |                  |             |          |                 |
|             | Jpiome                        |                 |                  |             |          |                 |
|             | Crestron Control              |                 | Projector        |             | User Pas | ssword          |
| IP Address  | 192.168.0.7                   | Projector Name  | Optoma -         |             | Enabled  |                 |
| IP ID       | 7                             | Location        |                  | New Passwor | 3        |                 |
| Port        | 41794                         | Assigned to     | Optoma Projector | Confirm     | n        |                 |
|             | Send                          | ]               | Send             |             |          | Send            |
|             |                               | DHCP            | Enabled          |             |          |                 |
|             |                               | IP Address      | 192.168.0.100    |             | Admin P  | assword         |
|             |                               | Subnet Mask     | 255.255.255.0    |             | Enabled  |                 |
|             |                               | Default Gateway | 192.168.0.254    | New Passwor | 3        |                 |
|             |                               | DNS Server      | 192.168.0.1      | Confirm     | n        |                 |
|             |                               |                 |                  |             |          | Send            |
|             |                               |                 | Send             |             |          |                 |
|             |                               |                 | exit             |             |          |                 |
|             |                               | _               |                  |             |          |                 |
| 1           | 2                             |                 |                  |             |          |                 |
| CRES        | <ul> <li>connected</li> </ul> |                 |                  |             | Exp      | ansion Options  |

Liên hệ bộ phận hỗ trợ CNTT

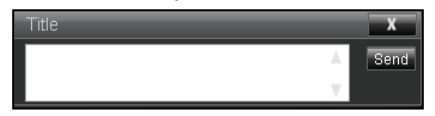

#### Chức năng RS232 by Telnet

Có cách điều khiển lệnh RS232 thay thế trong máy chiếu được gọi là "RS232 by TELNET" dùng cho giao diện LAN/RJ45.

#### Hướng dẫn khởi động nhanh cho "RS232 by Telnet"

- Kiểm tra và xem địa chỉ IP trên menu OSD của máy chiếu.
- Đảm bảo PC/laptop có thể truy cập trang web của máy chiếu.
- Đảm bảo cài đặt "Windows Firewall" được cài sang Disabled (Đã tắt) trong trường hợp lọc chức năng "TELNET" qua PC/laptop.

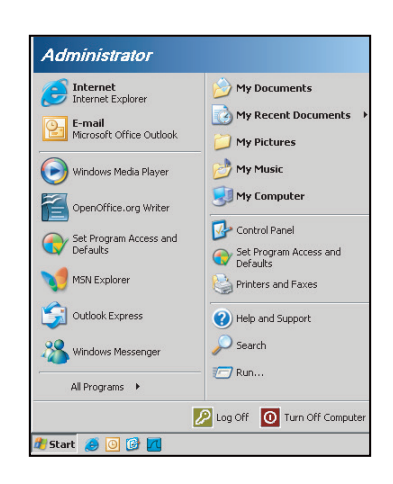

1. Chọn Bắt đầu > Tất cả các chương trình.>Các tiện ích > Dấu nhắc Lệnh.

| Set Program Access and Defaults          |                                  | - |
|------------------------------------------|----------------------------------|---|
| Windows Catalog                          |                                  |   |
| Windows Update                           |                                  |   |
| New Office Document                      |                                  |   |
| open Office Document                     |                                  |   |
| Program Updates                          |                                  |   |
| Accessories                              | Accessibility                    |   |
| m Games                                  | Entertainment                    |   |
| 🛅 Startup                                | System Tools                     |   |
| 🥶 Internet Explorer                      | 🕥 Address Book                   |   |
| 📢 MSN Explorer                           | Calculator                       |   |
| 🗐 Outlook Express                        | Command Prompt                   |   |
| Remote Assistance                        | 📵 Notepad                        |   |
| <ul> <li>Windows Media Player</li> </ul> | 🦉 Paint                          |   |
| 🕺 Windows Messenger                      | (2) Program Compatibility Wigard |   |

- 2. Nhập định dạng lệnh như sau:
  - telnet ttt.xxx.yyy.zzz 23 (Đã nhấn phím "Enter")
  - (ttt.xxx.yyy.zzz: Địa chỉ IP của máy chiếu)
- Nếu Kết Nối Telnet có sẵn, và người dùng có thể nhập lệnh RS232 rồi nhấn phím "Enter" thì lệnh RS232 sẽ có thể hoạt động.

#### Thông số kỹ thuật cho "RS232 by TELNET":

- 1. Telnet: TCP.
- 2. Cổng Telnet: 23 (để biết thêm chi tiết, vui lòng liên hệ với nhân viên hoặc nhóm dịch vụ).
- 3. Tiện ích Telnet: Windows "TELNET.exe" (chế độ bảng điều khiển).
- 4. Ngắt kết nối để điều khiển RS232-by-Telnet thường: Đóng
- 5. Kết nối trực tiếp tiện ích Windows Telnet sau khi kết nối TELNET đã sẵn sàng.
  - Giới hạn 1 cho Telnet-Control:có ít hơn 50 byte cho lưu lượng mạng liên tiếp đối với ứng dụng Telnet-Control.
  - Giới hạn 2 cho Telnet-Control:có ít hơn 26 byte cho một lệnh RS232 hoàn chỉnh đối với Telnet-Control.
  - Giới hạn 3 cho Telnet-Control: Độ trễ tối thiểu cho lệnh RS232 tiếp theo phải nhiều hơn 200 mili giây (ms).

## Menu Thông tin

### Menu Thông tin

Xem thông tin máy chiếu như liệt kê sau đây:

- Điều khiển
- Số Seri
- Nguồn
- Độ phân giải
- Tỉ lệ làm mới
- Chế độ hiển thị
- Chế độ chờ
- Số giờ đèn hoạt động
- Tình trạng mạng
- Địa chỉ IP
- Mã nhận dạng (ID)
- Thời gian sử dụng bộ lọc
- Chế độ sáng
- Phiên bản FW

## Đầu đọc USB

Lưu ý: Bạn phải cắm ổ đĩa USB flash vào máy chiếu nếu muốn sử dụng chức năng Đầu đọc USB.

Thực hiện theo các bước sau để phát lại tập tin ảnh hoặc video trên máy chiếu:

- Cắm đầu dây nguồn này vào máy chiếu và đầu kia vào ổ cắm điện trên tường, Sau đó, bật máy chiếu bằng cách nhấn "U" trên bàn phím máy chiếu hoặc trên điều khiển từ xa. Hãy tham khảo "Kết nối các nguồn tín hiệu với máy chiếu" ở trang 15 và "Bật nguồn" ở trang 19.
- 2. Cắm đĩa USB flash vào máy chiếu.
- 3. Nhấn 🚾 trên bàn phím máy chiếu hoặc 📼 trên bộ điều khiển từ xa và chọn Đầu đọc USB. Trang Đầu đọc USB sẽ mở ra.

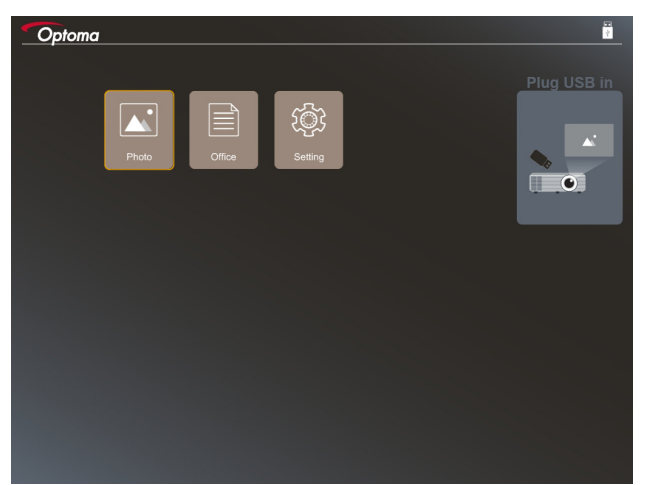

 Truy cập menu USB và chọn các file Đầu đọc USB: Ảnh hoặc Văn phòng. Hoặc chọn tùy chọn Cài đặt để đổi cài đặt cho Photo (Ảnh chụp) hoặc Office (Tài liệu văn phòng).

#### Định dạng hỗ trợ USB

| Bộ nhớ | Loại thiết bị   | Hệ thống tập tin             | Mức tập tin & thư                                                                         | mục                       |
|--------|-----------------|------------------------------|-------------------------------------------------------------------------------------------|---------------------------|
| USB    | Ở đĩa USB flash | FAT16, FAT32, NTFS,<br>ExFAT | <ul> <li>Hỗ trợ tối đa 999 thư n</li> <li>Giới hạn độ dài tên đư<br/>100 ký tự</li> </ul> | nục/tập tin<br>ờng dẫn là |

Lưu ý: Dung lượng thiết bị lưu trữ USB được hỗ trợ lên đến 64GB.

#### Photo

Nhấn ◀, ▶, ▲ hoặc ▼ để chọn ảnh chụp rồi nhấn ← trên bàn phím máy chiếu hoặc ⑤ trên điều khiển từ xa để truy cập nút điều khiển trình xem ảnh.

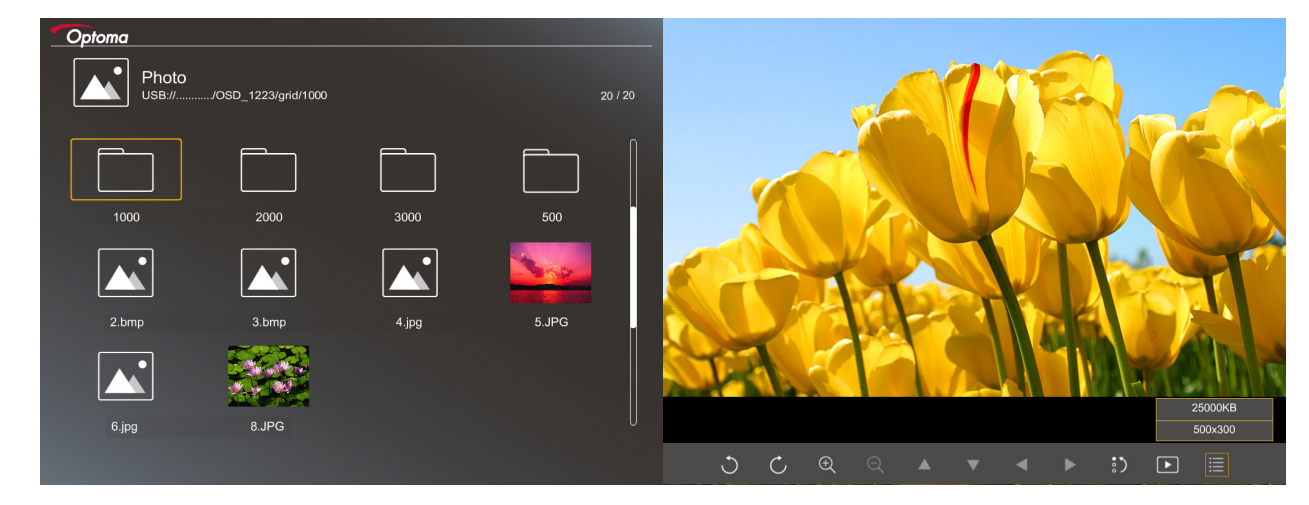

Nhấn ◀, ▶, ▲ hoặc ▼ để chọn chức năng điều khiển trên màn hình rồi nhấn ← trên bàn phím máy chiếu hoặc ⓒ trên điều khiển từ xa để thực hiện chức năng điều khiển.

Các biểu tượng và chức năng nút điều khiển được bao gồm trong bảng sau:

| Biểu tượng chức năng    | Mô tả chức năng                                                                                                    |
|-------------------------|----------------------------------------------------------------------------------------------------|
| 30                      | Xoay ảnh 90 độ                                                                                                    |
| θQ                      | Phóng to hoặc thu nhỏ                                                                                               |
|                         | Chuyển động quay khi phóng to                                                                                       |
|                         | <ul> <li>Chuyển sang trang trước hoặc kế tiếp khi thanh công cụ biến mất (không<br/>hỗ trợ khi phóng to)</li> </ul> |
| :)                      | Cài lại cỡ ảnh về kích thước mặc định (1x)                                                                          |
| Þ                       | Xem ảnh chụp trong trình chiếu                                                                                      |
|                         | Xem thông tin ảnh chụp                                                                                              |
| (trên điều khiển từ xa) | Chuyển sang trang trước hoặc kế tiếp                                                                                |

#### Định dạng hỗ trợ ảnh chụp

| Định dạng hình | Cấu hình       | Không gian màu | Giới hạn kích thước                     |
|----------------|----------------|----------------|-----------------------------------------|
| JPEG           | Vạch ranh giới | YUV400         | 8000*6000                               |
|                |                | YUV420         | 8000*6000                               |
|                |                | YUV422         | 8000*6000                               |
|                |                | YUV440         | 8000*6000                               |
|                |                | YUV444         | 8000*6000                               |
|                | Tăng dần       | YUV400         | Chiều rộng <= 8000 và chiều cao <= 6000 |
|                |                | YUV420         |                                         |
|                |                | YUV422         |                                         |
|                |                | YUV440         |                                         |
|                |                | YUV444         |                                         |

- Đề xuất: Giới hạn kích thước hỗ trợ của tập tin BMP và JPG tăng dần.
- Độ phân giải BMP hỗ trợ lên đến 1600x1200.
- Độ phân giải JPEG tăng dần hỗ trợ lên đến 1600x1200.

#### Tài liệu văn phòng

| Office<br>SB:///OSD_1223/grid/dddd |            |          | 3/20  |                |
|------------------------------------|------------|----------|-------|----------------|
| Fliename                           | Date       | Size     |       |                |
| dddd                               | 2018/12/31 | 125MB    |       |                |
| dddd                               | 2018/12/31 | 125MB    |       |                |
| dddd                               | 2018/12/31 | 125MB    |       |                |
| dddd                               | 2018/12/31 | 125MB    |       |                |
| dddd                               | 2018/12/31 | 125MB    |       |                |
| office_test_1225.doc               | 2018/12/25 | 5MB      |       |                |
| office_test_1226.doc               | 2018/12/26 | 5MB      | U     |                |
|                                    |            |          |       |                |
|                                    |            |          |       |                |
|                                    |            |          |       |                |
|                                    |            | Fit to V | Vidth |                |
| ▼ ◀ ►                              | Ð          | ର୍ ହ     |       | page:1000/1000 |

Các biểu tượng và chức năng nút điều khiển được bao gồm trong bảng sau:

| Biểu tượng chức năng                         | Mô tả chức năng                                                                                                    |
|----------------------------------------------|----------------------------------------------------------------------------------------------------|
| θQ                                           | Phóng to hoặc thu nhỏ<br><b>Lưu ý:</b> Phóng to mặc định được thiết lập bởi hệ thống.                                                                  |
|                                              | <ul> <li>Chuyển động quay khi phóng to</li> <li>Chuyển sang trang trước hoặc kế tiếp khi thanh công cụ biến mất (không hỗ trợ khi phóng to)</li> </ul> |
| Q                                            | Khớp với chiều cao, Khớp với chiều rộng hoặc Khớp với màn hình                                                                                         |
| trang: 1000 / 1000                           | Trang hiện hành/Tổng số trang                                                                                                    |
| (Page-) / (Page-)<br>(trên điều khiển từ xa) | <ul> <li>Chuyển sang trang trước hoặc kế tiếp</li> <li>Chuyển đổi bảng tính trong Excel</li> </ul>                                                     |

#### Định dạng hỗ trợ tài liệu

| Định dạng tập tin | Phiên bản hỗ trợ                                     | Giới hạn<br>số trang/dòng                                                                                        | Giới hạn kích thước | Nhận xét                                 |  |
|-------------------|------------------------------------------------------|----------------------------------------------------------------------------------------------------|---------------------|------------------------------------------|--|
| Adobe PDF         | PDF 1.0                                              | Tối đa 1000 trang/                                                                                               | Tối đa 75 MB        | -                                        |  |
|                   | PDF 1.1                                              | tập tin                                                                                                    |                     |                                          |  |
|                   | PDF 1.2                                              |                                                                                                    |                     |                                          |  |
|                   | PDF 1.3                                              |                                                                                                    |                     |                                          |  |
|                   | PDF 1.4                                              |                                                                                                    |                     |                                          |  |
| MS Word           | British Word 95                                      | Vì trình xem tài liệu                                                                                            | Tối đa 100 MB       | Không hỗ trợ Chữ                         |  |
|                   | Word 97, 2000, 2002, 2003                            | van phong khong tai<br>được tất cả các trang                                                                     |                     | dạm ở phía trước<br>tiếng Trung Giản thể |  |
|                   | Word 2007 (.docx),<br>2010 (.docx)                   | cùng một lúc, nên<br>không có giới hạn<br>rõ ràng về trang và<br>dòng                                            |                     |                                          |  |
| MS Excel          | British Excel 5, 95                                  | Giới hạn dòng: tối đa<br>595                                                                                     | Tối đa 15 MB        | Không hỗ trợ các<br>bảng tính có bảo vệ  |  |
|                   | Excel 97, 2000,<br>2002, 2003                        | Giới hạn cột: tối đa<br>256                                                                                      |                     | mật khẩu                                 |  |
|                   | Excel 2007 (.xlsx),<br>2010 (.xlsx)                  | 3ảng tính: tối đa 100                                                                                            |                     |                                          |  |
|                   | Office XP Excel                                      | Lưu ý: Bất kỳ một trong<br>ba giới hạn nào ở trên<br>không thể xuất hiện<br>đồng thời trên một tập tin<br>excel. |                     |                                          |  |
| MS PowerPoint     | British PowerPoint 97                                | Tối đa 1000 trang/                                                                                               | Tối đa 19 MB        | Không hỗ trợ thứ tự                      |  |
|                   | PowerPoint 2000, 2002, 2003                          | tập tin                                                                                                    |                     | trình chiếu                              |  |
|                   | PowerPoint 2007<br>(.pptx)                           |                                                                                                    |                     |                                          |  |
|                   | PowerPoint 2010<br>(.pptx)                           |                                                                                                    |                     |                                          |  |
|                   | Office XP PowerPoint                                 |                                                                                                    |                     |                                          |  |
|                   | Trình chiếu<br>PowerPoint2003<br>trở về trước (.pps) |                                                                                                    |                     |                                          |  |
|                   | Trình chiếu<br>PowerPoint2007 và<br>2010 (.pps)      |                                                                                                    |                     |                                          |  |

Lưu ý: Các ảnh động ở định dạng Power Point không được hỗ trợ.

## Hiển thị USB

Lưu ý: Chức năng Hiển thị USB yêu cầu kết nối internet từ thiết bị thông minh ra máy chiếu.

Thực hiện theo các bước sau để hiển thị màn hình thiết bị thông minh trên máy chiếu:

- 1. Cắm đầu dây nguồn này vào máy chiếu và đầu kia vào ổ cắm điện trên tường, Sau đó, bật máy chiếu bằng cách nhấn "U" trên bàn phím máy chiếu hoặc trên điều khiển từ xa. Hãy tham khảo "Kết nối các nguồn tín hiệu với máy chiếu" ở trang 15 và "Bật nguồn" ở trang 19.
- 2. Thực hiện bất kỳ mục nào sau đây:

#### Đối với iOS:

a) Nhấn 🗺 trên bàn phím máy chiếu hoặc 😁 trên điều khiển từ xa và chọn **Hiển thị USB**. Trang Hiển thị USB sẽ mở ra.

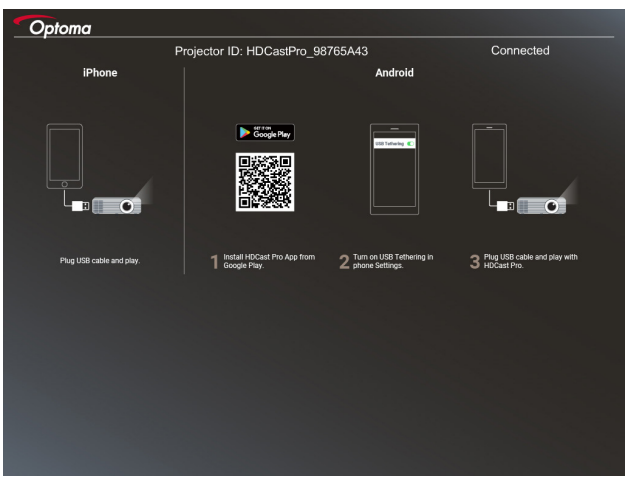

b) Kết nối máy chiếu với thiết bị di động của bạn bằng cáp USB. Màn hình thiết bị thông minh sẽ hiển thị tự động trên máy chiếu.

#### Đối với Android:

a) Tải về ứng dụng HDCast Pro từ Google Play và cài đặt vào thiết bị thông minh.

b) Chạm Settings (Cài đặt) > More (Xem thêm) và bật USB Tethering trên thiết bị thông minh.

Lưu ý: Vị trí của chức năng tethering có thể khác nhau tùy vào thiết bị thông minh của bạn.

c) Kết nối máy chiếu với thiết bị di động của bạn bằng cáp USB.

d) Mở ứng dụng **HDCast Pro** trên thiết bị thông minh và chạm vào biểu tượng **HDCast Pro**. Màn hình thiết bị thông minh sẽ hiển thị trên máy chiếu.

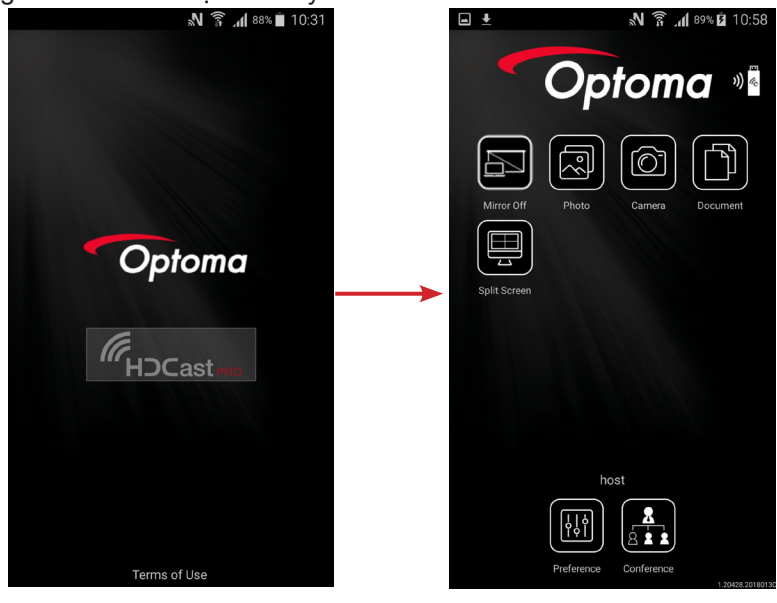

#### Lưu ý:

- Hệ điều hành hỗ trợ là phiên bản Android 5.0 trở lên và CPU khuyên dùng là Lõi tứ (Quad Core) trở lên.
- Cần có jack cắm điện thoại 3.5mm hoặc loa để dẫn xuất âm thanh nội dung di động.
- Hiển thị USB không hỗ trợ các ứng dụng tích hợp DRM (Quản lý bản quyền kỹ thuật số).
- Vui lòng sử dụng phụ kiện cáp mặc định được gửi kèm theo thiết bị thông minh của bạn.
- Những thiết bị thông minh hỗ trợ USB loại C có thể không hỗ trợ chức năng Hiển thị USB. Chức năng Hiển thị USB sử dụng giao diện USB 2.0.

### Hiển thị mạng

Thực hiện theo các bước sau để hiển thị màn hình thiết bị thông minh trên máy chiếu:

- 1. Cắm đầu dây nguồn này vào máy chiếu và đầu kia vào ổ cắm điện trên tường, Sau đó, bật máy chiếu bằng cách nhấn "U" trên bàn phím máy chiếu hoặc trên điều khiển từ xa. Hãy tham khảo "Kết nối các nguồn tín hiệu với máy chiếu" ở trang 15 và "Bật nguồn" ở trang 19.
- Nhấn cơ trên bàn phím máy chiếu hoặc trên điều khiển từ xa và chọn Hiển thị mạng. Trang Hiển thị mạng sẽ mở ra.

| Optoma                                                                    |                                                                                                    |                                                                                                    |
|---------------------------------------------------------------------------|----------------------------------------------------------------------------------------------------|----------------------------------------------------------------------------------------------------|
| Setup process<br>After setup, select the projector directly in HDCast Pr  | o device list for casting.)                                                                        |                                                                                                    |
| Laging<br>Q. tifp://www.optoma.com/tidcasitpso<br>Mobile<br>Q. EEGent Pro | Name (SSID):                                                                                       |                                                                                                    |
|                                                                           | Password:                                                                                          | Normanna         **           NG.22X         *           NG.2XX         *           NG.2XX         *           NG.2XX         *           NG.2XX         * |
| Install HDCast Pro App from App Store, Google Play<br>or Optoma website.  | 2 Connect your phone or laptop to projector in Wi-Fi<br>settings (Name(SSID) and password on top). | 3 Launch HDCast Pro and enter 'Advanced' to setup a network for projector in 'Network Settings'.                                                           |
|                                                                           |                                                                                                    | 4 Reconnect your phone or laptop to your Wi-Fi (not the "HDCast Pro_XXXX" network).                                                                        |

3. Tùy vào hệ điều hành của thiết bị di động của bạn, mở App Store (iOS) hoặc Google Play (Android) và cài đặt ứng dụng **HDCast Pro** vào thiết bị di động.

Nếu bạn đang sử dụng laptop, hãy tải về ứng dụng **HDCast Pro** từ trang web www.optoma.com/ hdcastpro.

- 4. Cắm USB thu phát Wi-Fi (tùy chọn) vào máy chiếu của bạn.
- 5. Kết nối thiết bị di động hoặc laptop của bạn với máy chiếu qua mạng Wi-Fi Các thông số kết nối mẫu như sau:
  - SSID của máy chiếu: HDCastPro\_XXX
  - Mật khẩu Wi-Fi: XXX

Lưu ý: SSID và mật khẩu Wi-Fi của máy chiếu sẽ thay đổi tùy vào bộ thu phát Wi-Fi đã kết nối.

- 6. Mở ứng dụng HDCast Pro trên thiết bị thông minh hoặc laptop của bạn và định cấu hình Cài đặt mạng trong menu Hội nghị để thiết lập kết nối với máy chiếu.
- Kết nối thiết bị thông minh hoặc laptop của bạn với bộ thu phát Wi-Fi ưu tiên thay vì HDCast Pro\_ XXX.

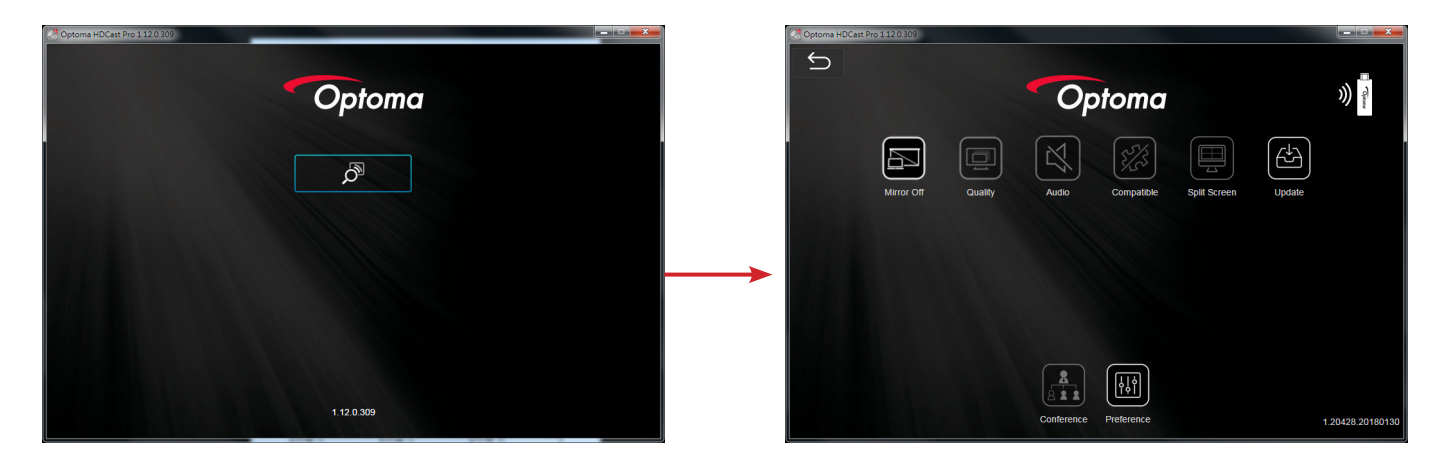

#### Tính năng hỗ trợ

| Thiết bị | Tính năng     | Giới hạn                                              |  |
|----------|---------------|-------------------------------------------------------|--|
| Laptop   | Phản chiếu    | Windows 10                                            |  |
|          | Màn hình tách | Lưu ý: Chế độ mở rộng không<br>được hỗ trợ.           |  |
| iOS      | Photo         | Screen Mirroring (Phản chiếu màn                      |  |
|          | Tài liệu      | hình), AirPlay và nội dung video<br>không được hỗ trợ |  |
|          | Máy ảnh       |                                                       |  |
|          | Màn hình tách |                                                       |  |
| Android  | Phản chiếu    | Nội dung video không được hỗ trợ                      |  |
|          | Photo         |                                                       |  |
|          | Tài liệu      |                                                       |  |
|          | Máy ảnh       |                                                       |  |
|          | Màn hình tách |                                                       |  |

### Yêu cầu hệ thống

| Hệ điều hành/Mục                                                                                                    | Yêu cầu                                                                                          |
|----------------------------------------------------------------------------------------------------|--------------------------------------------------------------------------------------------------|
| Windows:                                                                                                    |                                                                                                  |
| CPU                                                                                                    | Intel Core i 2.4Ghz lõi kép                                                                      |
| Thanh nhớ                                                                                                    | DDR 4GB trở lên                                                                                  |
| Card đồ họa                                                                                                    | VRAM 256MB trở lên                                                                               |
| Hệ điều hành                                                                                                    | Windows 7/ 8.0/8.1/10 trở lên                                                                    |
| <ul> <li>Lưu ý:</li> <li>Bộ xử lý ATOM và Celeron khôi</li> <li>Hệ điều hành với phiên bản Sta</li> <li>Chế độ mở rộng có thể không h</li> </ul> | ng được hỗ trợ.<br>arter không được hỗ trợ.<br>nỗ trợ một số laptop với hệ điều hành Windows 10. |
| Mac:                                                                                                    |                                                                                                  |
| CPU                                                                                                    | Intel Core i 1.4GHz lõi kép trở lên<br>Lưu ý: PowerPC không được hỗ trợ.                         |
| Card đồ họa                                                                                                    | Card đồ họa Intel, nVIDIA hoặc ATI với VRAM 64MB trở lên                                         |
| Hệ điều hành                                                                                                    | Mac OS X 10.11 trở lên                                                                           |
| Lưu ý: Đảm bảo hệ điều hành đã đư                                                                                                    | ợc cập nhật.                                                                                     |

Tiếng Việt 57

| Hệ điều hành/Mục         | Yêu cầu                                   |  |  |  |  |
|--------------------------|-------------------------------------------|--|--|--|--|
| iOS:                     |                                           |  |  |  |  |
| iOS                      | iOS 10 trở lên                            |  |  |  |  |
| Thiết bị                 | Tất cả các mẫu iPhone™ sau iPhone 5       |  |  |  |  |
|                          | Tất cả các mẫu iPad™ sau iPad mini 2      |  |  |  |  |
| Bộ nhớ                   | Dung lượng bộ nhớ trống tối thiểu là 40MB |  |  |  |  |
| Android:                 |                                           |  |  |  |  |
| Điện thoại/máy tính bảng | Android 5.0 trở lên với RAM 1GB           |  |  |  |  |
| Độ phân giải             | WVGA ~ 1080p                              |  |  |  |  |
| CPU                      | Lõi tứ trở lên                            |  |  |  |  |
| Bộ nhớ                   | Dung lượng bộ nhớ trống tối thiểu là 40MB |  |  |  |  |

# **BẢO DƯÕNG**

### Thay bóng đèn

Máy chiếu tự động phát hiện tuổi thọ của bóng đèn. Khi bóng đèn gần hết tuổi thọ sử dụng, bạn sẽ nhận được tin cảnh báo trên màn hình.

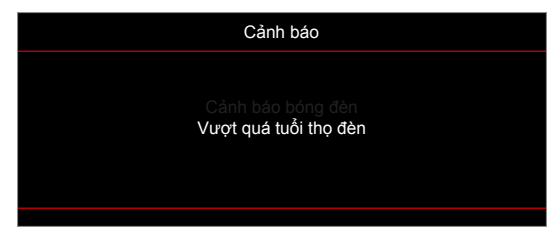

Khi bạn thấy thông báo này, vui lòng liên hệ với đại lý bán lẻ ở địa phương hoặc trung tâm dịch vụ để thay bóng đèn càng sớm càng tốt. Đảm bảo máy chiếu đã được làm nguội ít nhất 30 phút trước khi thay bóng đèn.

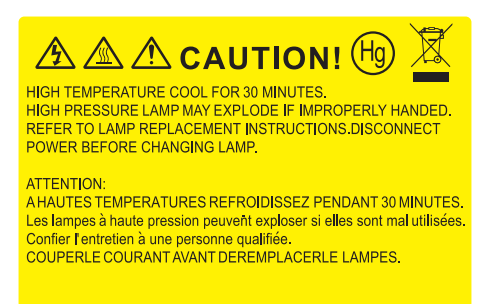

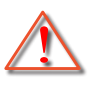

Cảnh báo: Nếu gắn trên trần nhà, hãy thận trọng khi mở ngăn tiếp cận đèn. Bạn nên đeo găng tay bảo hộ khi thay bóng đèn gắn trên trần nhà. Phải thận trọng đề phòng các chi tiết lỏng lẻo rơi ra khỏi máy chiếu.

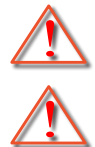

Cảnh báo: Hốc đèn nóng! Hãy chờ nó nguội trước khi thay bóng đèn!

Cảnh báo: Để giảm rủi ro thương tích cá nhân, không làm rơi cụm đèn hoặc chạm vào bóng đèn. Bóng đèn có thể vỡ và gây thương tích nếu bị rơi.

## **BẢO DƯÕNG**

### Thay mới đèn (tiếp theo)

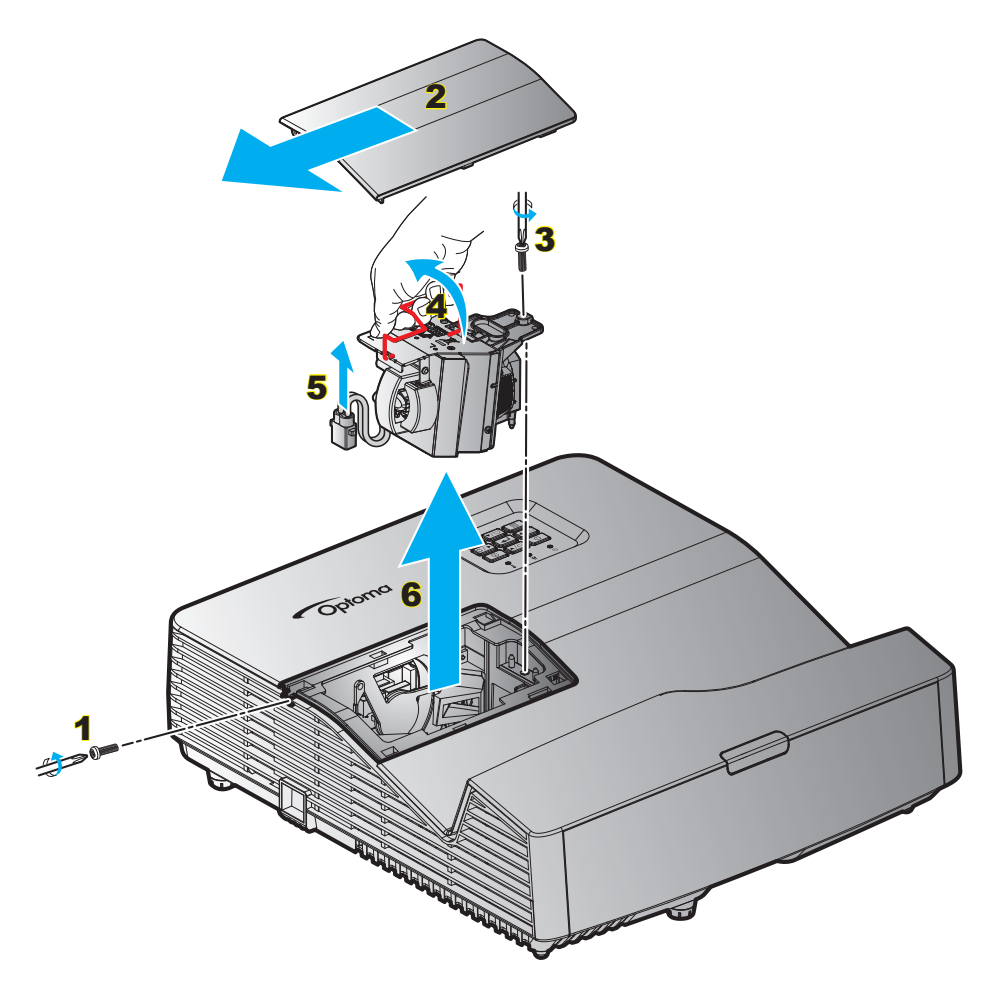

Quy trình:

- 1. Tắt nguồn máy chiếu bằng cách nhấn nút "也" trên điều khiển từ xa hoặc trên bàn phím của máy chiếu.
- 2. Chờ máy chiếu nguội ít nhất 30 phút.
- 3. Ngắt dây nguồn.
- 4. Tháo vít trên nắp đậy. 1
- 5. Tháo nắp đậy. 2
- 6. Tháo ốc vít trên cụm đèn. 3
- 7. Nâng tay cầm đèn lên. 4
- 8. Tháo cáp đèn. 5
- 9. Cẩn thận tháo cụm đèn ra. 6
- 10. Để thay cụm đèn, làm ngược trình tự các bước trước.
- 11. Bật máy chiếu và cài lại đồng hồ đèn.
- Thiết lập lại đèn: (i) Nhấn "Menu" → (ii) chọn "Cài đặt" → (iii) Chọn "Các chế độ của bóng đèn" → (iv) Chọn "Thiết lập lại đèn" → (v) Chọn "Có".

Lưu ý:

- Các ốc vít trên đui đèn và bóng đèn không thể tháo được.
- Không thể bật máy chiếu nếu nắp đậy đèn chưa được lắp trở lại máy chiếu.
- Không chạm vào vùng thủy tinh của bóng đèn. Dầu trên tay có thể làm vỡ đèn. Sử dụng khăn khô để lau cụm đèn nếu vô tình chạm vào đèn.

# **BẢO DƯÕNG**

## Lắp đặt và vệ sinh tấm lọc bụi

Lắp đặt tấm lọc bụi

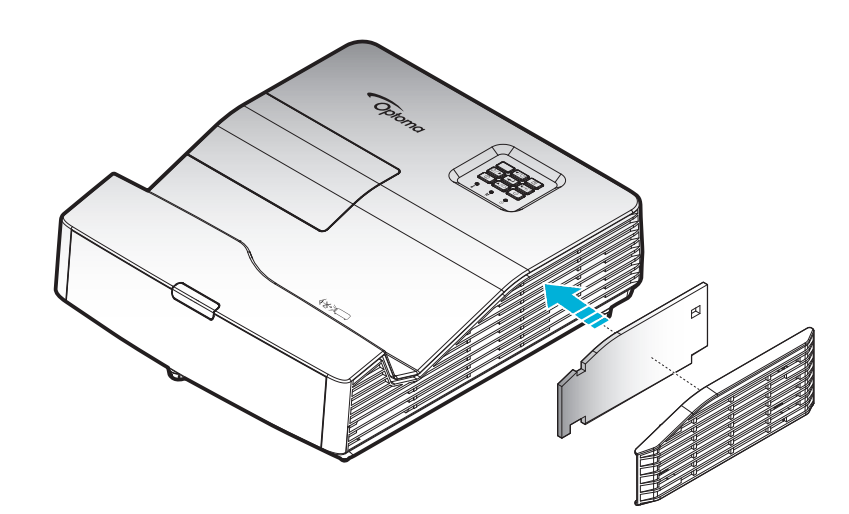

Lưu ý: Các tấm lọc bụi chỉ bắt buộc/được kèm theo máy chiếu ở các khu vực đã chọn có quá nhiều bụi.

#### Vệ sinh tấm lọc bụi

Chúng tôi khuyên bạn nên vệ sinh tấm lọc bụi ba tháng một lần. Vệ sinh thường xuyên hơn nếu máy chiếu được sử dụng trong môi trường nhiều bụi.

Quy trình:

- 1. Tắt nguồn máy chiếu bằng cách nhấn nút "**U**" trên điều khiển từ xa hoặc trên bàn phím máy chiếu.
- 2. Ngắt dây nguồn.
- 3. Cẩn thận tháo tấm lọc bụi. 1
- 4. Vệ sinh hoặc thay thế tấm lọc bụi. 2
- 5. Để để lắp đặt tấm lọc bụi, thực hiện ngược với các bước trước đó.

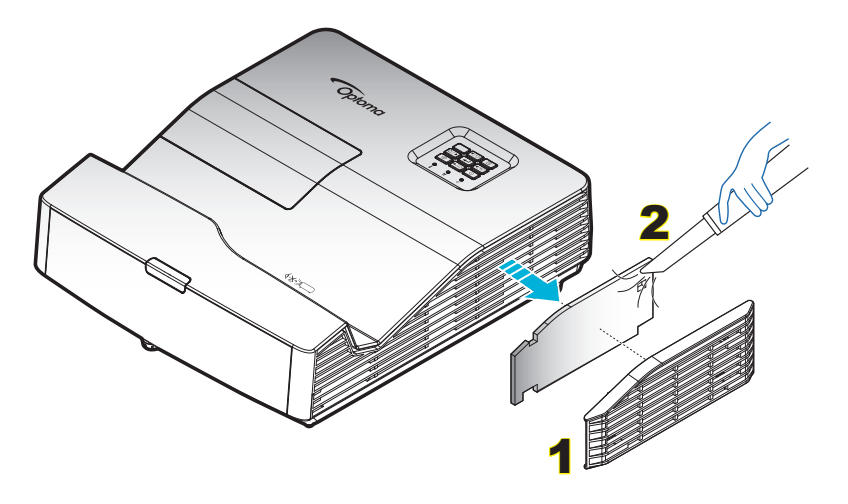

## Độ phân giải tương thích

#### Tương thích kỹ thuật số

| B0/Định giờ cố<br>định | B0/Định giờ chuẩn | B0/Định giờ chi tiết  | B1/Chế độ video       | B1/Định giờ chi tiết |
|------------------------|-------------------|-----------------------|-----------------------|----------------------|
| 720x400 @ 70Hz         | XGA/WXGA:         | Định giờ gốc:         | 640x480p @ 60Hz       | 720x480p @ 60Hz      |
| 640x480 @ 60Hz         | 1440x900 @ 60Hz   | XGA: 1024x768 @ 60Hz  | 720x480p @ 60Hz       | 1280x720p @ 60Hz     |
| 640x480 @ 67Hz         | 1024x768 @ 120Hz  | WXGA: 1280x800 @ 60Hz | 1280x720p @ 60Hz      | 1366x768 @ 60Hz      |
| 640x480 @ 72Hz         | 1280x800 @ 60Hz   |                       | 1920x1080i @ 60Hz     | 1920x1080i @ 50Hz    |
| 640x480 @ 75Hz         | 1280x1024 @ 60Hz  |                       | 720(1440)x480i @ 60Hz | 1920x1080p @ 60Hz    |
| 800x600 @ 56Hz         | 1680x1050 @ 60Hz  |                       | 1920x1080p @ 60Hz     |                      |
| 800x600 @ 60Hz         | 1280x720 @ 60Hz   |                       | 720x576p @ 50Hz       |                      |
| 800x600 @ 72Hz         | 1280x720 @ 120Hz  |                       | 1280x720p @ 50Hz      |                      |
| 800x600 @ 75Hz         | 1600x1200 @ 60Hz  |                       | 1920x1080i @ 50Hz     |                      |
| 1024x768 @ 60Hz        |                   |                       | 720(1440)x576i @ 50Hz |                      |
| 1024x768 @ 70Hz        |                   |                       | 1920x1080p @ 50Hz     |                      |
| 1024x768 @ 75Hz        |                   |                       | 1920x1080p @ 24Hz     |                      |
| 1280x1024 @ 75Hz       |                   |                       | 1920x1080p @ 30Hz     |                      |

#### Tương thích analog

| B0/Định giờ cố<br>định | B0/Định giờ chuẩn | B0/Định giờ chi tiết  | B1/Chế độ video | B1/Định giờ chi tiết |
|------------------------|-------------------|-----------------------|-----------------|----------------------|
| 720x400 @ 70Hz         | XGA/WXGA:         | Định giờ gốc:         |                 | 1366x768 @ 60Hz      |
| 640x480 @ 60Hz         | 1440x900 @ 60Hz   | XGA: 1024x768 @ 60Hz  |                 |                      |
| 640x480 @ 67Hz         | 1024x768 @ 120Hz  | WXGA: 1280x800 @ 60Hz |                 |                      |
| 640x480 @ 72Hz         | 1280x800 @ 60Hz   |                       |                 |                      |
| 640x480 @ 75Hz         | 1280x1024 @ 60Hz  |                       |                 |                      |
| 800x600 @ 56Hz         | 1680x1050 @ 60Hz  |                       |                 |                      |
| 800x600 @ 60Hz         | 1280x720 @ 60Hz   |                       |                 |                      |
| 800x600 @ 72Hz         | 1280x720 @ 120Hz  |                       |                 |                      |
| 800x600 @ 75Hz         | 1600x1200 @ 60Hz  |                       |                 |                      |
| 1024x768 @ 60Hz        |                   |                       |                 |                      |
| 1024x768 @ 70Hz        |                   |                       |                 |                      |
| 1024x768 @ 75Hz        |                   |                       |                 |                      |
| 1280x1024 @ 75Hz       |                   |                       |                 |                      |

#### Tương thích video 3D trung thực

|                  |                         | Định giờ đầu vào   |                    |                               |  |  |
|------------------|-------------------------|--------------------|--------------------|-------------------------------|--|--|
|                  |                         | 1280x720P @ 50Hz   | Trên dưới          |                               |  |  |
|                  |                         | 1280x720P @ 60Hz   | Trên dưới          |                               |  |  |
|                  |                         | 1280x720P @ 50Hz   | Đóng khung         |                               |  |  |
|                  | Đâu vào HDMI<br>1 4a 3D | 1280x720P @ 60Hz   | Đóng khung         |                               |  |  |
|                  |                         | 1920x1080i @ 50 Hz | Bên cạnh (Một nửa) |                               |  |  |
| Độ phân giải đầu |                         | 1920x1080i @ 60 Hz | Bên cạnh (Một nửa) |                               |  |  |
| vào              |                         | 1920x1080p @ 24 Hz | Trên dưới          |                               |  |  |
|                  |                         | 1920x1080p @ 24 Hz | Đóng khung         |                               |  |  |
|                  |                         | 1920x1080i @ 50Hz  |                    |                               |  |  |
|                  |                         | 1920x1080i @ 60Hz  | Dân conh (Mật nửa) | Chấ đã bân conh bất           |  |  |
|                  | HDMI 1.3                | 1280x720P @ 50Hz   | Ben cạnh (một hữa) | Chế độ bên cặnh bật           |  |  |
|                  |                         | 1280x720P @ 60Hz   |                    |                               |  |  |
|                  |                         | 480i               | HQFS               | Định dạng 3D là Khung tuần tự |  |  |

#### Lưu ý:

- Nếu đầu vào 3D là 1080p@24hz, DMD sẽ phát lại với nhiều nội dung bên trong qua chế độ 3D.
- Hỗ trợ NVIDIA 3DTV Play nếu không có phí bằng sáng chế từ Optoma. 1080i@25hz và 720p@50hz sẽ chạy ở mức 100hz; định giờ 3D khác chạy ở mức 120hz.
- 1080p@24hz sẽ chạy ở tần số 144Hz.

## Cỡ hình và khoảng cách chiếu

### (XGA)

| а                                                                                            | b                                                                | с                               | d                                             | Rộng                                                           |                   | Vị trí ảnh phương<br>ngang |                                                             | g    |                                  | m                 | Р                                              |                                            |
|----------------------------------------------------------------------------------------------|------------------------------------------------------------------|---------------------------------|-----------------------------------------------|----------------------------------------------------------------|-------------------|----------------------------|-------------------------------------------------------------|------|----------------------------------|-------------------|------------------------------------------------|--------------------------------------------|
| Dịch<br>chuyển<br>hình từ                                                                    | Dịch<br>huyển Khoảng cách giữa<br>ình từ cách từ tượng (bà Đường |                                 | Kích thước<br>của                             | chiều rộng<br>hình                                             | Kích thước<br>của | c chiều cao<br>hình        | Khoảng cách giữa<br>tường (bề mặt chiếu)<br>và tâm ống kính |      | Khoảng<br>cách giữa<br>tường (bề | Khoảng<br>cách từ |                                                |                                            |
| tâm ống tâm ống<br>kính đến kính đến<br>đỉnh hình đáy máy<br>ảnh thẳng chiếu (m)<br>đứng (m) | tâm ống<br>kính đến<br>đáy máy<br>chiếu (m)                      | đến mặt<br>sau máy<br>chiếu (m) | mặt chiếu)<br>đến mặt<br>sau máy<br>chiếu (m) | hặt chiếu) chéo hình<br>đến mặt (inch)<br>sau máy<br>chiếu (m) | (inch)            | (m)                        | (inch)                                                      | (m)  | (foot)                           | (m)               | mặt chiếu)<br>và mặt<br>trước máy<br>chiếu (m) | đính máy<br>chiếu đến<br>lỗ lắp đặt<br>(m) |
| 0,218                                                                                        | 0,0592                                                           | 0,164                           | 70                                            | 56,0                                                           | 1,42              | 42,0                       | 1,07                                                        | 1,55 | 0,47                             | 0,547             | 0,108                                          |                                            |
| 0,230                                                                                        | 0,0592                                                           | 0,191                           | 74                                            | 59,2                                                           | 1,50              | 44,4                       | 1,13                                                        | 1,64 | 0,50                             | 0,574             | 0,108                                          |                                            |
| 0,249                                                                                        | 0,0592                                                           | 0,231                           | 80                                            | 64,0                                                           | 1,63              | 48,0                       | 1,22                                                        | 1,77 | 0,54                             | 0,614             | 0,108                                          |                                            |
| 0,280                                                                                        | 0,0592                                                           | 0,299                           | 90                                            | 72,0                                                           | 1,83              | 54,0                       | 1,37                                                        | 1,99 | 0,61                             | 0,682             | 0,108                                          |                                            |
| 0,311                                                                                        | 0,0592                                                           | 0,366                           | 100                                           | 80,0                                                           | 2,03              | 60,2                       | 1,52                                                        | 2,21 | 0,67                             | 0,749             | 0,108                                          |                                            |

#### (WXGA)

| а                                                                                                    | b                                                                                 | с      | d                 | Rộng                                                    |      | Rộng Vị trí ảnh p<br>ngan |                                   | i phương<br>ang                                             | ę                                          | 9      | m     | Р |
|----------------------------------------------------------------------------------------------------|-----------------------------------------------------------------------------------|--------|-------------------|---------------------------------------------------------|------|---------------------------|-----------------------------------|-------------------------------------------------------------|--------------------------------------------|--------|-------|---|
| Dịch<br>chuyển<br>bình từ                                                                                          | Dịch<br>chuyển Khoảng Khoảng<br>cách giữa                                         |        | Kích thước<br>của | ước chiều rộng Kích thước chiều cao<br>ủa hình của hình |      |                           | Khoảng c<br>tường (bề<br>và tâm ć | cách giữa<br>mặt chiếu)<br>ống kính                         | Khoảng<br>cách giữa                        | Khoảng |       |   |
| hình từ cách từ tường<br>tâm ống tâm ống<br>kính đến kính đến đỉnh hình đáy máy<br>ảnh thẳng chiếu (m)<br>đứng (m) | tường (bề Đường<br>mặt chiếu) chéo hình<br>đến mặt (inch)<br>sau máy<br>chiếu (m) | (inch) | (m)               | (inch)                                                  | (m)  | (foot)                    | (m)                               | tường (bề<br>mặt chiếu)<br>và mặt<br>trước máy<br>chiếu (m) | đỉnh máy<br>chiếu đến<br>lỗ lắp đặt<br>(m) |        |       |   |
| 0,201                                                                                                    | 0,0592                                                                            | 0,177  | 85                | 72,1                                                    | 1,83 | 45,0                      | 1,14                              | 1,59                                                        | 0,49                                       | 0,560  | 0,108 |   |
| 0,206                                                                                                    | 0,0592                                                                            | 0,188  | 87                | 73,8                                                    | 1,87 | 46,1                      | 1,17                              | 1,63                                                        | 0,50                                       | 0,571  | 0,108 |   |
| 0,213                                                                                                    | 0,0592                                                                            | 0,205  | 90                | 76,3                                                    | 1,94 | 47,7                      | 1,21                              | 1,69                                                        | 0,51                                       | 0,588  | 0,108 |   |
| 0,237                                                                                                    | 0,0592                                                                            | 0,262  | 100               | 84,8                                                    | 2,15 | 53,0                      | 1,35                              | 1,87                                                        | 0,57                                       | 0,645  | 0,108 |   |
| 0,261                                                                                                    | 0,0592                                                                            | 0,319  | 110               | 93,3                                                    | 2,37 | 58,3                      | 1,48                              | 2,06                                                        | 0,63                                       | 0,702  | 0,108 |   |
| 0.272                                                                                                    | 0.0592                                                                            | 0.348  | 115               | 97.5                                                    | 2.48 | 60.9                      | 1.55                              | 2.15                                                        | 0.66                                       | 0.731  | 0.108 |   |

### (1080P)

| а                                                                                                    | b                                                         | с                                           | d                                                          | Rộng Vị ti                                                 |                                                            | Vị trí ảnh phương<br>ngang   |                                   | g                                  |                     | m                 | Р      |     |                                                             |
|----------------------------------------------------------------------------------------------------|-----------------------------------------------------------|---------------------------------------------|------------------------------------------------------------|------------------------------------------------------------|------------------------------------------------------------|------------------------------|-----------------------------------|------------------------------------|---------------------|-------------------|--------|-----|-------------------------------------------------------------|
| Dịch<br>chuyễn Khoảng<br>hình từ cách từ<br>tâm ống tâm ống<br>kính đến kính đến<br>đỉnh hình đáy máy<br>ảnh thẳng chiếu (m)<br>đứng (m) | Khoảng<br>cách giữa                                       |                                             | Kích thước<br>của                                          | : chiều rộng<br>hình                                       | Kích thước<br>của                                          | c chiều cao<br>hình          | Khoảng c<br>tường (bề<br>và tâm ố | ách giữa<br>mặt chiếu)<br>òng kính | Khoảng<br>cách giữa | Khoảng<br>cách từ |        |     |                                                             |
|                                                                                                    | tâm ống<br>kính đến<br>đỉnh hình<br>ảnh thẳng<br>đứng (m) | tâm ống<br>kính đến<br>đáy máy<br>chiếu (m) | tường (bề<br>mặt chiếu)<br>đến mặt<br>sau máy<br>chiếu (m) | tường (bề<br>mặt chiếu)<br>đến mặt<br>sau máy<br>chiếu (m) | tường (bề<br>mặt chiếu)<br>đến mặt<br>sau máy<br>chiếu (m) | Đường<br>chéo hình<br>(inch) | (inch)                            | (m)                                | (inch)              | (m)               | (foot) | (m) | tường (bế<br>mặt chiếu)<br>và mặt<br>trước máy<br>chiếu (m) |
| 0,187                                                                                                    | 0,0589                                                    | 0,138                                       | 80                                                         | 69,7                                                       | 1,77                                                       | 39,2                         | 1,00                              | 1,46                               | 0,45                | 0,521             | 0,108  |     |                                                             |
| 0,208                                                                                                    | 0,0589                                                    | 0,188                                       | 89                                                         | 77,6                                                       | 1,97                                                       | 43,6                         | 1,11                              | 1,63                               | 0,50                | 0,571             | 0,108  |     |                                                             |
| 0,211                                                                                                    | 0,0589                                                    | 0,194                                       | 90                                                         | 78,4                                                       | 1,99                                                       | 44,1                         | 1,12                              | 1,65                               | 0,50                | 0,577             | 0,108  |     |                                                             |
| 0,234                                                                                                    | 0,0589                                                    | 0,249                                       | 100                                                        | 87,2                                                       | 2,21                                                       | 49,0                         | 1,25                              | 1,83                               | 0,56                | 0,632             | 0,108  |     |                                                             |

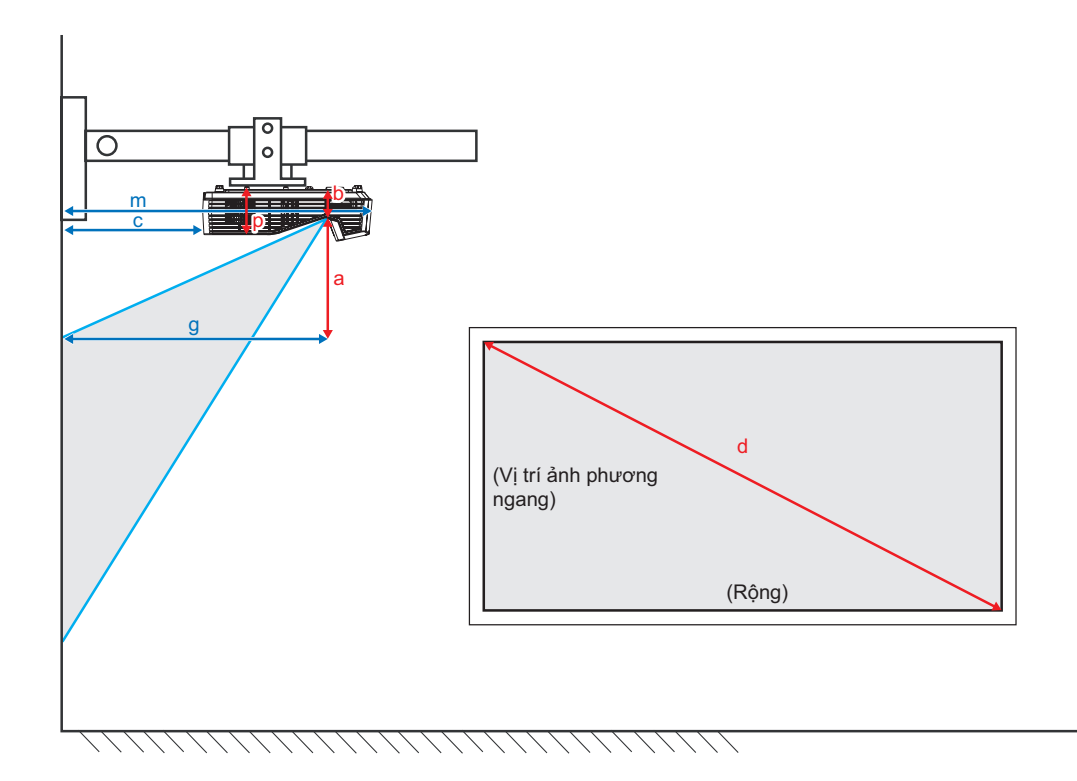

## Kích thước máy chiếu và lắp đặt giá treo trần

- 1. Để tránh làm hư hỏng máy chiếu, hãy sử dụng gái treo trần nhà Optoma.
- 2. Nếu bạn muốn sử dụng bộ giá treo trần từ hãng thứ ba, hãy đảm bảo sử dụng các ốc vít để gắn giá treo vào máy chiếu đáp ứng các thông số kỹ thuật sau:
- Loại vít: M4\*3
- Chiều dài vít tối thiểu: 10mm

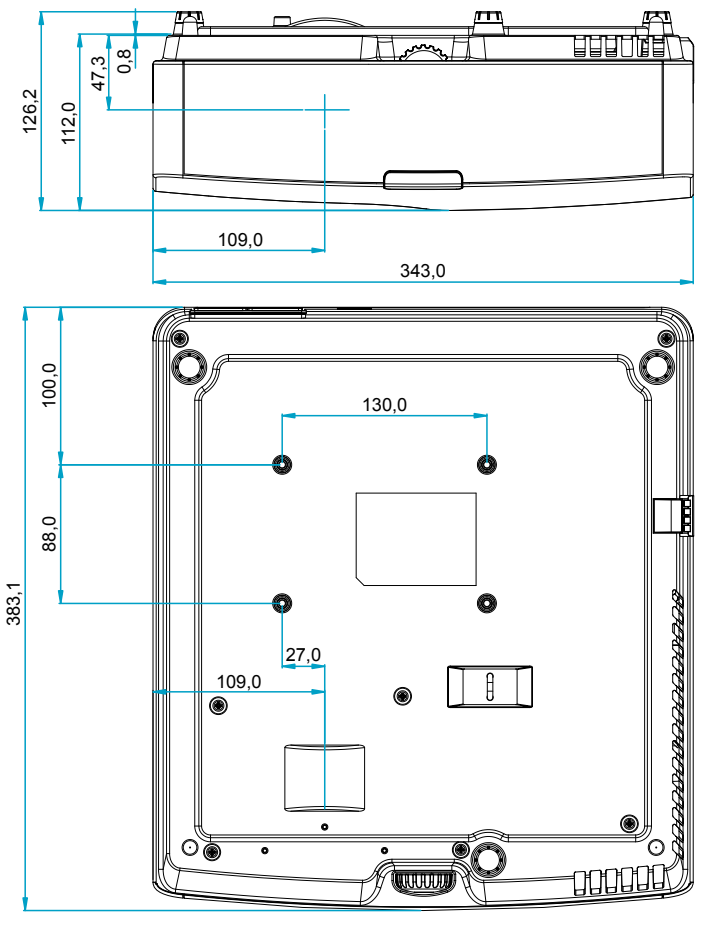

Đơn vị: mm

Lưu ý: Xin lưu ý rằng thiệt hại do lắp đặt máy chiếu không đúng cách sẽ không hưởng được chính sách bảo hành.

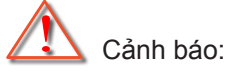

- Nếu bạn mua giá treo trần nhà của công ty khác, hãy nhớ sử dụng đúng cỡ ốc vít. Cỡ ốc vít sẽ thay đổi tùy thuộc vào độ dày của tấm treo.
- Hãy nhớ chừa lại khe hở ít nhất 10 cm giữa trần nhà và đáy của máy chiếu.
- Tránh lắp đặt máy chiếu gần nguồn nhiệt.

## Mã điều khiển từ xa hồng ngoại

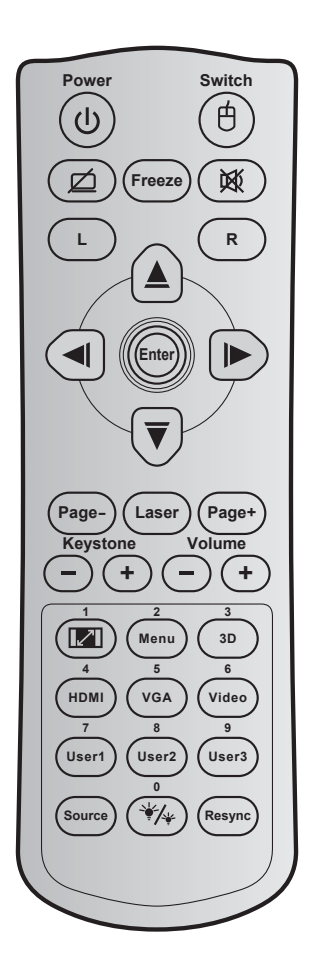

| Phím                           |   | Định            | Địa chỉ |        | Dữ liệu |        | Xác đinh         |                                                                         |
|--------------------------------|---|-----------------|---------|--------|---------|--------|------------------|-------------------------------------------------------------------------|
|                                |   | dạng<br>lặp lại | Byte 1  | Byte 2 | Byte 3  | Byte 4 | phím in          | Mô tá                                                                   |
| Nguồn                          | ባ | F1              | 32      | CD     | 81      | 7E     | Bật/tắt nguồn    | Nhấn để bật/tắt máy chiếu.                                              |
| Công tắc                       | 白 | F1              | 32      | CD     | 3E      | C1     | Снuyển           | Nhấn để bật/tắt chuột USB.                                              |
| Hiển thị trống/Tắt<br>âm       | ø | F1              | 32      | CD     | 8A      | 75     | Ø                | Nhấn để ẩn/hiện ảnh màn<br>hình và tắt/bật âm thanh.                    |
| Đóng băng                      |   | F1              | 32      | CD     | 8B      | 74     | Đóng băng        | Nhấn để treo hình máy chiếu.                                            |
| Tắt tiếng                      | 文 | F1              | 32      | CD     | 92      | 6D     | 威                | Nhấn để bật/tắt tạm âm<br>thanh.                                        |
| Nhấp chuột trái                | L | F1              | 32      | CD     | CB      | 34     | L                | Dùng để nhấp chuột trái.                                                |
| Nhấp chuột phải                | R | F1              | 32      | CD     | CC      | 33     | R                | Dùng để nhấp chuột phải.                                                |
| Bốn<br>phím chọn điều<br>hướng |   | F2              | 32      | CD     | C6      | 39     | Mũi tên lên      | Sử dụng ▲ ▼ ◀ ► để chọn<br>các mục hoặc điều chỉnh lựa<br>chọn của bạn. |
|                                |   | F2              | 32      | CD     | C8      | 37     | Mũi tên trái     |                                                                         |
|                                |   | F2              | 32      | CD     | C9      | 36     | Mũi tên phải     |                                                                         |
|                                |   | F2              | 32      | CD     | C7      | 38     | Mũi tên<br>xuống |                                                                         |
| Vào                            |   | F1              | 32      | CD     | C5/CA   | 3A/35  | Vào              | Xác nhận lựa chọn mục của<br>bạn.                                       |
| Trang -                        |   | F2              | 32      | CD     | C2      | 3D     | Trang -          | Nhấn để xuống trang.                                                    |
| Laser                          |   | -               | -       | -      | -       | -      | Laser            | Dùng làm con trỏ laser.                                                 |
| Trang +                        |   | F2              | 32      | CD     | C1      | 3E     | Trang +          | Nhấn để lên trang.                                                      |

| Phím                               |        | Định<br>dạng<br>lặp lại | Địa chỉ |        | Dữ liệu |        | Xác đinh          |                                                                                                    |  |
|------------------------------------|--------|-------------------------|---------|--------|---------|--------|-------------------|----------------------------------------------------------------------------------------------------|--|
|                                    |        |                         | Byte 1  | Byte 2 | Byte 3  | Byte 4 | phím in           | Mô tá                                                                                                    |  |
| Điều chỉnh vuông                   |        | F2                      | 32      | CD     | 85      | 7A     | Keystone+         | Nhấn để chỉnh đô méo hình                                                                                       |  |
| hình                               | (-)(+) | F2                      | 32      | CD     | 84      | 7B     | Keystone-         | do nghiêng máy chiếu.                                                                                           |  |
| Âm lượng                           | -+     | F2                      | 32      | CD     | 8C      | 73     | Âm lượng +        | Nhấn để chỉnh tăng/giảm âm                                                                                      |  |
| Tỉ lệ khung hình/1                 |        | ΓZ                      | 32      | CD     | ог      | 70     | Am tượng -        | <ul> <li>Nhấn để đổi tỷ lệ<br/>khung hình hiển thị.</li> </ul>                                                  |  |
|                                    |        | F1                      | 32      | CD     | 98      | 67     |                   | <ul> <li>Dùng làm số "1" trên<br/>bàn phím số.</li> </ul>                                                       |  |
| Menu/2                             |        | F1                      | 32      | CD     | 88      | 77     | Menu/2            | <ul> <li>Nhấn để hiển thị hoặc<br/>thoát các menu hiển<br/>thị trên màn hình cho<br/>máy chiếu.</li> </ul>      |  |
|                                    |        |                         |         |        |         |        |                   | <ul> <li>Dùng làm số "2" trên<br/>bàn phím số.</li> </ul>                                                       |  |
| 3D/3                               |        | F1                      | 32      | CD     | 93      | 6C     | 3D/3              | <ul> <li>Nhấn để chọn thủ<br/>công chế độ 3D phù<br/>hợp với nội dung 3D<br/>của bạn.</li> </ul>                |  |
|                                    |        |                         |         |        |         |        |                   | <ul> <li>Dùng làm số "3" trên<br/>bàn phím số.</li> </ul>                                                       |  |
|                                    |        | <b>E</b> 1              | 30      | CD     | 86      | 70     | HDMI/4            | <ul> <li>Nhấn để chọn nguồn<br/>HDMI.</li> </ul>                                                                |  |
|                                    |        |                         | 52      | CD     | 00      | 15     |                   | <ul> <li>Dùng làm số "4" trên<br/>bàn phím số.</li> </ul>                                                       |  |
|                                    |        | <b>E</b> 1              | 20      | CD     | DO      | 25     |                   | <ul> <li>Nhấn để chọn nguồn<br/>VGA.</li> </ul>                                                                 |  |
| VGA/S                              |        | FI                      | 52      | CD     | DU      | 25     | VGA/5             | <ul> <li>Dùng làm số "5" trên<br/>bàn phím số.</li> </ul>                                                       |  |
| Video/C                            |        | <b>E</b> 4              | 20      | CD     | D1      | 25     | Video/6           | <ul> <li>Nhấn để chọn nguồn<br/>video Composite.</li> </ul>                                                     |  |
| VIdeo/6                            |        | F1                      | 32      | CD     | D1      | 2E     | VIGEO/6           | <ul> <li>Dùng làm số "6" trên<br/>bàn phím số.</li> </ul>                                                       |  |
| Neuvi dùna 4/7                     |        | F1                      | 32      | CD     | D2      | 2D     | Người dùng<br>1/7 | Phím tự chọn. Vui<br>lòng xem trang 41                                                                          |  |
| Người dùng 1/7;<br>Người dùng 2/8; |        | F1                      | 32      | CD     | D3      | 2C     | Người dùng<br>2/8 | <ul> <li>Dùng làm số "7", "8"</li> </ul>                                                                        |  |
| Người dùng 0/0                     |        | F1                      | 32      | CD     | D4      | 2B     | Người dùng<br>3/9 | va "9" thích hợp trên<br>bàn phím số.                                                                           |  |
| Nguồn                              |        | F1                      | 32      | CD     | C3      | 3C     | Nguồn             | Nhấn để chọn tín hiệu đầu<br>vào.                                                                               |  |
| Chế độ sáng/0                      | */*    | F1                      | 32      | CD     | 96      | 69     | */* / 0           | <ul> <li>Nhấn để tự động<br/>chỉnh độ sáng hình<br/>ảnh nhằm đạt hiệu<br/>quả tương phản tối<br/>ưu.</li> </ul> |  |
|                                    |        |                         |         |        |         |        |                   | Dùng làm số "0" trên<br>bàn phím số.                                                                            |  |
| Đồng bộ lại                        |        | F1                      | 32      | CD     | C4      | 3B     | Đồng bộ lại       | Nhân đê tự động đông bộ<br>máy chiếu với nguồn đầu<br>vào.                                                      |  |

## Khắc phục sự cố

Nếu bạn gặp một sự cố với máy chiếu, vui lòng tham khảo thông tin dưới đây. Nếu sự cố vẫn tiếp diễn, vui lòng liên hệ với đại lý hoặc trung tâm dịch vụ địa phương.

#### Các sự cố về hình ảnh

?

Không có hình ảnh trên màn hình

- Đảm bảo mọi cáp và kết nối nguồn đều được cắm đúng và chắc chắn như được mô tả trong phần "Cài đặt".
- Đảm bảo tất cả các chân của đầu nối không bị cong hay gãy.
- Kiểm tra xem đèn chiếu có được lắp chắc chắn không. Vui lòng tham khảo phần "Thay bóng đèn".

### Hình ảnh lệch tiêu điểm

- Chỉnh vành tiêu điểm trên ống kính máy chiếu.
- Đảm bảo màn chiếu nằm giữa khoảng cách yêu cầu với máy chiếu. (Vui lòng tham khảo trang 64-65).
- Hình ảnh bị kéo giãn khi hiển thị tiêu đề 16:9 DVD
  - Khi bạn phát DVD tiệm biến hay DVD 16:9, máy chiếu sẽ hiển thị hình ảnh tốt nhất ở định dạng 16:9 ở bên máy chiếu.
  - Nếu bạn phát tiêu đề DVD định dạng LBX, hãy thay đổi định dạng sang LBX trong OSD của máy chiếu.
  - Nếu bạn phát tiêu đề DVD định dạng 4:3, hãy thay đổi định dạng sang 4:3 trong OSD của máy chiếu.
  - Vui lòng cài đặt định dạng hiển thị là loại tỉ lệ màn hình 16:9 (rộng) trên máy phát DVD.
- Hình ảnh quá nhỏ hoặc quá lớn
  - Đặt máy chiếu gần hoặc xa màn chiếu hơn.
  - Nhấn "Menu" trên bảng điều khiển máy chiếu, vào "Hiển thị >Tỉ lệ khung hình". Thử dùng các cài đặt khác.
- Hình ảnh có các mặt nghiêng:
  - Nếu có thể, chỉnh lại vị trí máy chiếu sao cho nó nằm giữa màn hìnhvà thấp hơn đáy của màn hình.
  - Dùng "Hiển thị > Geometric Correction > H Keystone or Chỉnh hình chiều dọc" từ menu OSD để thực hiện điều chỉnh.
- Hình ảnh bị đảo ngược
  - Chọn "Cài đặt > Trình chiếu" từ menu OSD và chỉnh hướng chiếu.
- Hình ảnh kép, mờ
  - Nhấn nút "3D" và chuyển sang "Tắt" để tránh hình 2D thông thường trở thành hình kép bị mờ.

### Hai hình ảnh, định dạng bên cạnh

• Nhấn nút "3D" và chuyển sang "Bên cạnh" để tín hiệu đầu vào là HDMI 1.3 2D 1080i bên cạnh.

### Hình ảnh không hiển thị ở dạng 3D

- Kiểm tra xem đã hết pin của kính 3D chưa.
- Kiểm tra xem có bật kính 3D không.
- Khi tín hiệu đầu vào là HDMI 1.3 2D (1080i bên cạnh một nửa), hãy nhấn nút "3D" và chuyển sang "Bên cạnh".

#### Các sự cố khác

- Máy chiếu dừng đáp ứng với mọi điều khiển
  - Nếu có thể, hãy tắt máy chiếu, sau đó rút dây nguồn và chờ ít nhất 20 giây trước khi cắm lại nguồn.
- Bóng đèn cháy hoặc phát nổ
  - Khi bóng đèn hết tuổi thọ sử dụng, nó sẽ cháy và có thể phát ra tiếng nổ lớn. Nếu điều này xảy ra, máy chiếu sẽ không bật cho đến khi cụm đèn đã được thay. Để thay mới đèn, hãy thực hiện theo quy trình trong phần "Thay mới đèn" ở trang 59-60.

#### Các sự cố về điều khiển từ xa

- Néu điều khiển từ xa không hoạt động
  - Kiểm tra xem góc hoạt động của điều khiển từ xa có chĩa trong phạm vi ±15° sang bộ thu hồng ngoại (IR) trên máy chiếu hay không.
  - Đảm bảo không có bất kỳ vật cản nào giữa điều khiển từ xa và máy chiếu. Di chuyển trong phạm vi 7 mét (23 ft) so với máy chiếu.
  - Đảm bảo pin được lắp đúng cách.
  - Thay pin nếu pin đã cạn.

### Chỉ báo cảnh báo

Khi các đèn cảnh báo (xem bên dưới) sang lên hoặc nhấp nháy, máy chiếu sẽ tự động tắt:

- Đèn báo LED "ĐÈN" sáng màu đỏ và nếu đèn báo "Bật/Chờ" nhấp nháy màu đỏ.
- Đèn báo LED "NHIỆT ĐỘ" sáng màu đỏ và nếu đèn báo "Bật/Chờ" nhấp nháy màu đỏ. Dấu hiệu này cho biết máy chiếu đã quá nóng. Dưới các điều kiện bình thường, máy chiếu có thể được bật trở lại.
- Đèn báo LED "NHIỆT ĐỘ" nhấp nháy màu đỏ và nếu đèn báo "Bật/Chờ" nhấp nháy màu đỏ.

Rút dây nguồn khỏi máy chiếu, đợi 30 giây rồi thử lại. Nếu đèn cảnh báo sáng lên hoặc nhấp nháy, vui lòng liên hệ với trung tâm bảo hành gần nhất để được trợ giúp.

#### Thông báo sáng đèn LED

| Tin nhắn                              | ل ()<br>Đèn LED NGUỒN | ل ()<br>Đèn LED NGUỒN                                                                             | لاً 🕞<br>Đèn LED nhiệt độ | ₩ ─<br>Đèn LED bóng đèn |
|---------------------------------------|-----------------------|---------------------------------------------------------------------------------------------------|---------------------------|-------------------------|
|                                       | (Đỏ)                  | (Lam)                                                                                             | (Đỏ)                      | (Đỏ)                    |
| Trạng thái chờ<br>(Dây nguồn đầu vào) | Sáng ổn định          |                                                                                                   |                           |                         |
| Nguồn bật (Làm<br>nóng)               |                       | Nhấp nháy<br>(tắt 0,5 giây/<br>bật 0,5 giây)                                                      |                           |                         |
| Bật nguồn và Ánh<br>sáng đèn          |                       | Sáng ổn định                                                                                      |                           |                         |
| Nguồn tắt (Làm nguội)                 |                       | Nhấp nháy<br>(tắt 0,5 giây/sáng<br>0,5 giây). Trở về đèn<br>đỏ ổn định khi quạt<br>làm nguội tắt. |                           |                         |
| Tiếp tục nhanh<br>(100 giây)          |                       | Nhấp nháy<br>(tắt 0,25 giây/sáng<br>0,25 giây)                                                    |                           |                         |
| Lỗi (Đèn hỏng)                        | Nhấp nháy             |                                                                                                   |                           | Sáng ổn định            |
| Lỗi (Quạt hỏng)                       | Nhấp nháy             |                                                                                                   | Nhấp nháy                 |                         |
| Lỗi (Quá nhiệt)                       | Nhấp nháy             |                                                                                                   | Sáng ổn định              |                         |
| Trạng thái chờ<br>(Chế độ đốt nóng)   |                       | Nhấp nháy                                                                                         |                           |                         |
| Đốt nóng (Làm ấm)                     |                       | Nhấp nháy                                                                                         |                           |                         |
| Đốt nóng (Làm mát)                    |                       | Nhấp nháy                                                                                         |                           |                         |

#### Tắt nguồn:

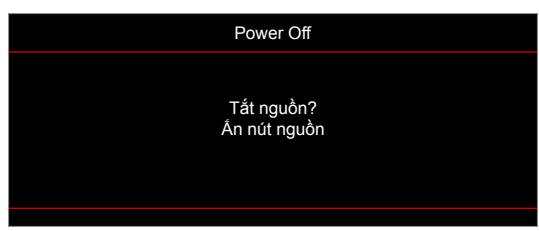

Cảnh báo bóng đèn:

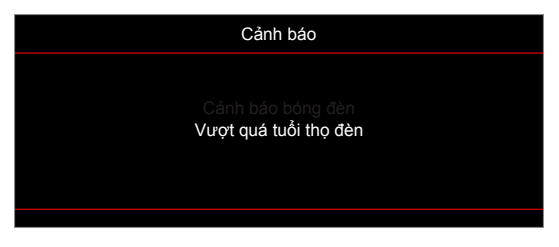

Cảnh báo nhiệt độ:

٠

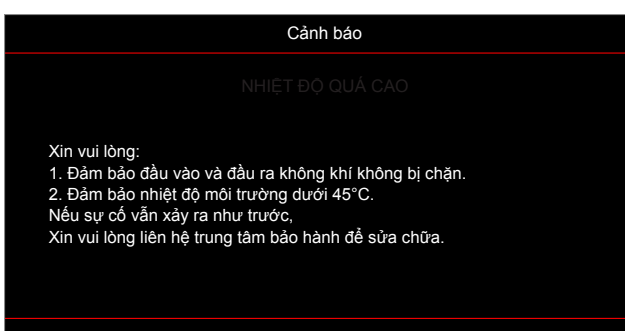

Quạt hỏng:

٠

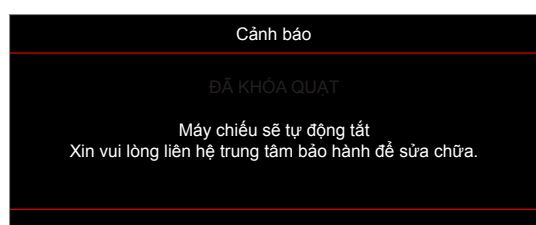

• Ngoài phạm vi hiển thị:

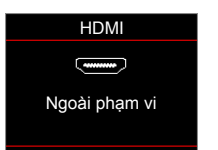

• Cảnh báo tắt nguồn:

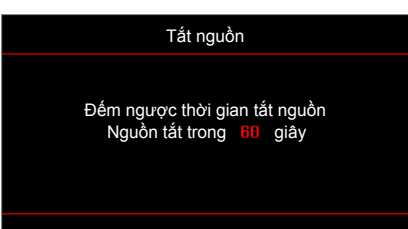

• Cảnh báo thời gian an toàn:

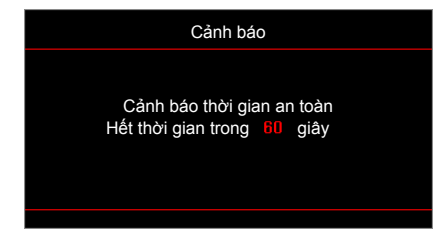
# THÔNG TIN BỔ SUNG

## Thông số kỹ thuật

| Quang học            | Mô tả                                                                 |
|----------------------|-----------------------------------------------------------------------|
| Độ phân giải tối đa  | - Thời lượng video lên đến 1080P                                      |
|                      | - Thời lượng đồ họa lên đến 1920x1080 @ 60Hz                          |
| Độ phân giải gốc     | XGA/WXGA/1080p                                                        |
| Thấu kính            | Lấy nét thủ công                                                      |
| Cỡ hình (chéo)       | - XGA: 70" ~ 100"                                                     |
|                      | - WXGA: 85" ~ 115"                                                    |
|                      | - 1080P: 80" ~ 100"                                                   |
| Khoảng cách chiếu    | - XGA: 0,472m ~ 0,675m                                                |
|                      | - WXGA: 0,485m ~ 0,656m                                               |
|                      | - 1080P: 0,446m ~ 0,558m                                              |
|                      | Lưu ý: Khoảng chiếu từ gương (m).                                     |
| Nguồn điên           | Mô tả                                                                 |
|                      | - HDMI 1.4a                                                           |
|                      | - HDMI 1.4a + MHL (v2.2)                                              |
| Đầu vào              | - Đầu vào VGA                                                         |
|                      | - Âm thanh 3.5mm                                                      |
|                      | - VGA                                                                 |
| Đầu ra               | - Âm thanh 3,5mm                                                      |
|                      | - Nguồn USB-A 5V/1A                                                   |
|                      | - RJ45                                                                |
| Điều khiển           | - RS232                                                               |
|                      | - Chuột USB/Bảo dưỡng                                                 |
| Tái tao màu          | 1073,4 triệu màu                                                      |
| Tốc độ quét          | - Tốc độ quét ngang: 15,375~91,146 KHz                                |
|                      | - Tốc độ quét dọc: 24~ 85 Hz (120Hz cho máy chiếu tích hợp 3D)        |
| Các loa tích hợp     | Có, 16W                                                               |
| Yêu cầu nguồn điện   | AC 100-240V~, 50/60Hz                                                 |
| Dòng điện vào        | 3,3A                                                                  |
| Cơ học               | Mô tả                                                                 |
| Hướng lắp đặt        | Mặt trước, Mặt sau, Trần-phía trên, Mặt sau-phía trên                 |
| Kích thước           | - 343 mm (Rộng) x 383 mm (Dày) x 96,5 mm (cao) (không có chân đế)     |
| Trọng lượng          | 3,9 ± 0,5 kg                                                          |
| Điều kiện môi trường | Hoạt động với nhiệt độ từ 5 ~ 40°C và độ ẩm 10 - 85% (không ngưng tụ) |

Lưu ý: Mọi thông số kỹ thuật chịu sự thay đổi mà không cần thông báo.

## THÔNG TIN BỔ SUNG

### Văn phòng toàn cầu của Optoma

Để được bảo dưỡng hoặc hỗ trợ, vui lòng liên hệ với văn phòng địa phương.

#### Hoa Kỳ

47697 Westinghouse Drive. Fremont, CA 94539, USA www.optomausa.com

#### Canada

47697 Westinghouse Drive, Fremont, CA 94539, USA www.optomausa.com

#### Châu Mỹ Latin

47697 Westinghouse Drive, Fremont, CA 94539, USA www.optomausa.com

#### Châu Âu

Unit 1, Network 41, Bourne End Mills Hemel Hempstead, Herts, HP1 2UJ, United Kingdom www.optoma.eu Điên thoai bảo hành: +44 (0)1923 691865

#### **Benelux BV**

Randstad 22-123 1316 BW Almere The Netherlands www.optoma.nl

#### Pháp

#### 40 40 00 Bâtiment E 81-83 avenue Edouard 92100 Boulogne Billan

#### Spain

C/ José Hierro, 36 Of. 1C 28522 Rivas VaciaMadrid, Spain

#### Đức

Wiesenstrasse 21 W D40549 Düsseldorf, Germany

#### Scandinavia

Lerpeveien 25 3040 Drammen Norway

PO.BOX 9515 3038 Drammen Norway

#### Hàn Quốc

WOOMI TECH.CO.,LTD. 4F, Minu Bldg.33-14, Kangnam-Ku, Seoul,135-815, KOREA korea.optoma.com

888-289-6786 **[**] 510-897-8601 services@optoma.com

888-289-6786 **[510-897-8601**] services@optoma.com R

888-289-6786 510-897-8601 services@optoma.com

【 +44 (0) 1923 691 800 +44 (0) 1923 691 888

service@tsc-europe.com

【 +31 (0) 36 820 0252 📄 +31 (0) 36 548 9052

|               | <b>(</b> ] +33 1 41 46 12 20 |
|---------------|------------------------------|
| l Vaillant    | 🔄 +33 1 41 46 94 35          |
| court, France | savoptoma@optoma.fr          |

**(**] +34 91 499 06 06 📄 +34 91 670 08 32

( +49 (0) 211 506 6670 File +49 (0) 211 506 66799 info@optoma.de

| Ç | +47 32 98 89 90 |
|---|-----------------|
| 6 | +47 32 98 89 99 |
|   | info@optoma.no  |

( +82+2+34430004

+82+2+34430005

#### Nhât Bản

東京都足立区綾瀬3-25-18 株式会社オーエス コンタクトセンター: 0120-380-495 www.os-worldwide.com

info@os-worldwide.com

Đài Loan 12F., No.213, Sec. 3, Beixin Rd., +886-2-8911-8600 Xindian Dist., New Taipei City 231, Taiwan, R.O.C. www.optoma.com.tw

### Hông Kông

Unit A, 27/F Dragon Centre, 79 Wing Hong Street, Cheung Sha Wan, Kowloon, Hong Kong

#### Trung Quốc

5F, No. 1205, Kaixuan Rd., Changning District Shanghai, 200052, China

+886-2-8911-6550 services@optoma.com.tw asia.optoma.com

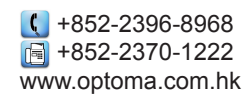

( +86-21-62947376 +86-21-62947375 www.optoma.com.cn

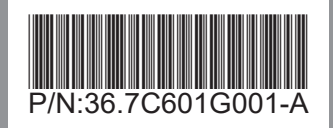